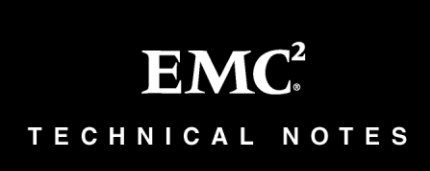

Implementing Fully Automated Storage Tiering for Virtual Pools (FAST VP™) for EMC® Symmetrix® VMAX® Family Arrays

# **Technical Notes**

P/N 300-012-015 REV A07 May, 2013

This technical note contains information on these topics:

| ٠ | Executive summary                        | 2   |
|---|------------------------------------------|-----|
| ٠ | Introduction                             | 2   |
| ٠ | Fully Automated Storage Tiering          | 3   |
| ٠ | Management interface: Unisphere for VMAX | 4   |
| ٠ | Management interface: SYMCLI             | 76  |
| ٠ | Reporting                                |     |
| ٠ | Alerting                                 |     |
| ٠ | Conclusion                               |     |
| ٠ | Appendix A: FAST VP state                |     |
| ٠ | Appendix B: Feature support              | 159 |
| ٠ | References                               |     |
|   |                                          |     |

# **Executive summary**

Information infrastructures must continuously adapt to changing business requirements. EMC<sup>®</sup> Symmetrix<sup>®</sup> Fully Automated Storage Tiering for Virtual Pools (FAST VP<sup>™</sup>) automates tiered storage strategies, in Virtual Provisioning<sup>™</sup> environments, by easily moving workloads between Symmetrix tiers as performance characteristics change over time. FAST VP performs data movements, improving performance, and reducing costs, all while maintaining vital service levels.

# Introduction

EMC Symmetrix VMAX<sup>®</sup> FAST VP automates the identification of active and inactive application data for the purposes of reallocating that data across different performance/capacity tiers within an array. FAST VP proactively monitors workloads at both the LUN level and sub-LUN level to identify busy data that would benefit from being moved to higher-performing drives. FAST VP also identifies less-busy data that could be moved to higher-capacity drives, without affecting existing performance. This promotion/demotion activity is based on policies that associate a storage group to multiple drive technologies, or RAID protection schemes, by way of virtual pools, as well as the performance requirements of the application contained within the storage group. Data movement executed during this activity is performed non-disruptively, without affecting business continuity and data availability.

## Audience

This technical note provides an in-depth look at the management interfaces used for the configuration of Fully Automated Storage Tiering for Virtual Pools feature for Symmetrix VMAX Family arrays. The intended audience includes system and storage administrators, customers, EMC staff, and partners who need to understand how to implement and leverage FAST VP.

# **Fully Automated Storage Tiering**

Fully Automated Storage Tiering (FAST<sup>TM</sup>) automates the identification of active and inactive data for the purposes of relocating application data across different performance/capacity tiers within an array.

The primary benefits of FAST include:

- Improving application performance at the same cost, or providing the same application performance at lower cost. Cost is defined as: acquisition (both hardware and software), space/energy, and management expense.
- Elimination of manually tiering applications when workload characteristics change over time.
- Automating the process of identifying data that can benefit from Enterprise Flash Drives (EFDs) or that can be kept on higher-capacity, less-expensive SATA drives without impacting performance.
- Optimizing and prioritizing business applications, allowing customers to dynamically allocate storage resources within a single array configuration.
- Delivering greater flexibility in meeting different price/performance ratios throughout the lifecycle of the stored information.

For detailed information on the architectural implementation and the theory of operation of FAST VP, as well as best-practice recommendations, refer to FAST VP for EMC Symmetrix VMAX Theory and Best Practices for Planning and Performance available at http://support.emc.com.

# Management interface: Unisphere for VMAX

Unisphere® for VMAX provides features and functionality for managing FAST VP in both Open Systems and mainframe environments. All FAST VP managed objects and associations, configuration settings, and time windows may be created and managed.

All tasks related to FAST VP are available under **Storage** in Unisphere for VMAX interface. The primary subsection pages used are:

Storage Groups

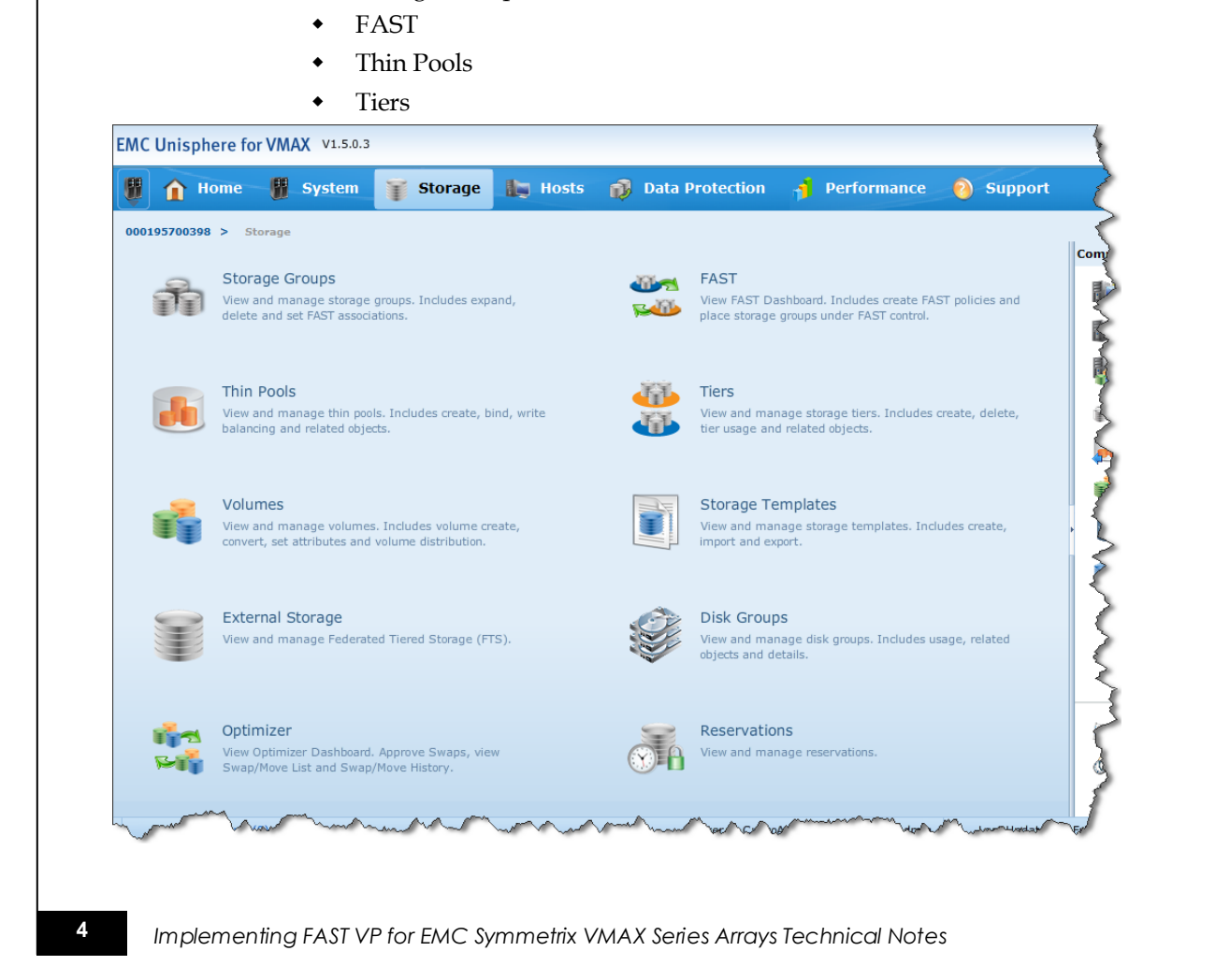

These subsection pages are also available by hovering the cursor over **Storage** in the menu bar.

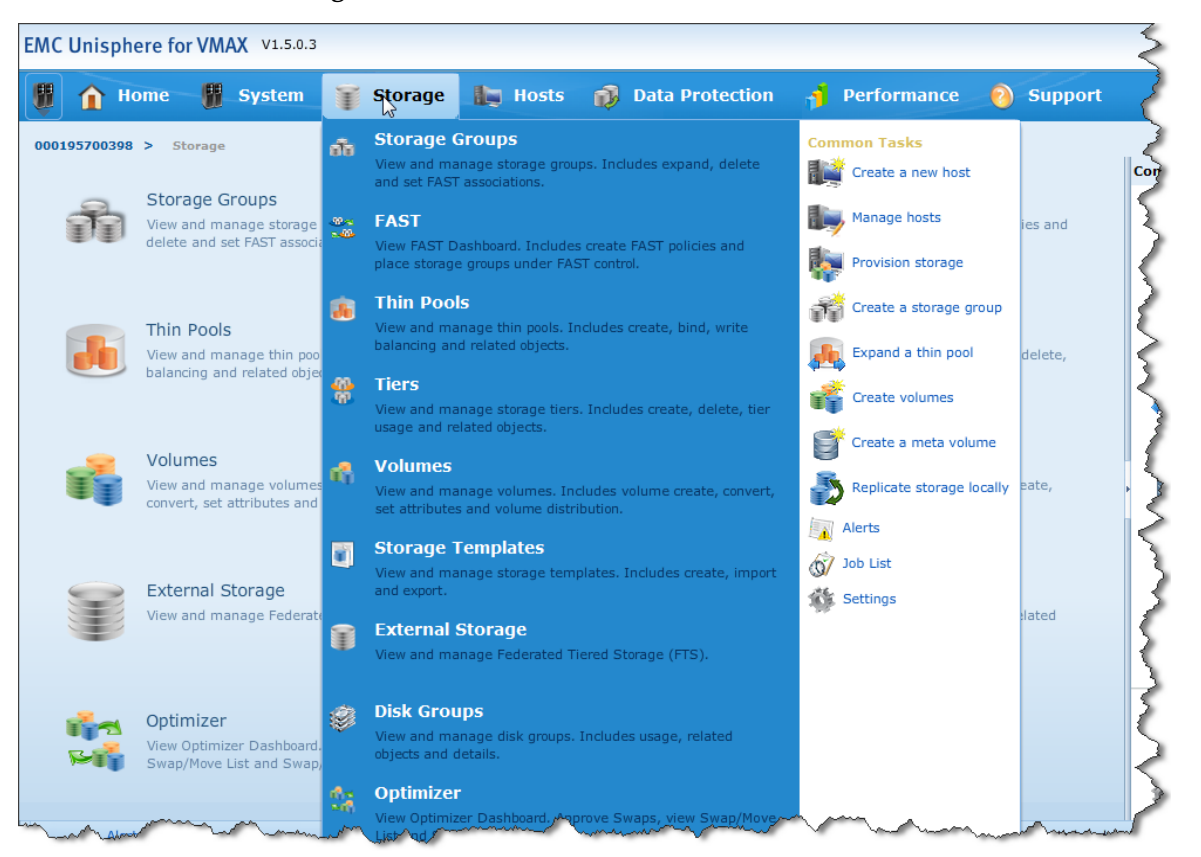

The following sections detail the use of Unisphere for managing and controlling FAST VP.

#### **Examining Symmetrix Virtual Provisioning thin pools**

Prior to enabling and configuring the FAST controller, and configuring Symmetrix tiers and FAST policies, it is important to understand the existing configuration of the Symmetrix array. Unisphere can be used to take an inventory of the existing thin pools within the array.

Details on the existing available pools can be seen on the **Thin Pools** subsection page under **Storage**.

| J | 1 Home                | e 谢 Sys     | stem 🅤 🕤 Ste   | orage 👔   | J Hosts | 🕡 Data Pr         | otection 1 | <b>j</b> Performance | • 📀     | Support     |
|---|-----------------------|-------------|----------------|-----------|---------|-------------------|------------|----------------------|---------|-------------|
|   | 95700398 > :<br>Pools | Storage > T | hin Pools      |           |         |                   |            |                      |         | 3           |
|   | Name                  | Technology  | Configuration  | Emulation | A       | llocated Capacity |            | Enabled Capacit      | ty (GB) | •           |
|   | R0_FTS_Pool           | N/A         | Unprotected    | FBA       |         |                   | 15 %       |                      |         | 1078.13     |
|   | R1_FC_Pool            | FC          | 2-Way Mir      | FBA       |         |                   | 8 %        |                      |         | 10722.66    |
|   | R53_EFD_Pool          | EFD         | RAID-5 (3 + 1) | FBA       |         |                   | 3 %        |                      |         | 4394.51     |
|   | R57_FC_Pool           | FC          | RAID-5 (7 + 1) | FBA       |         |                   | 0%         |                      |         | 10722.66    |
|   | R6_SATA_Pool          | SATA        | RAID-6 (6 + 2) | FBA       |         |                   | 9 %        |                      |         | 10239.94    |
|   |                       |             |                |           |         |                   |            |                      |         |             |
|   |                       |             |                |           |         |                   |            |                      |         | =           |
|   |                       |             |                |           |         |                   |            |                      |         |             |
|   |                       |             |                |           |         |                   |            |                      |         |             |
|   |                       |             |                |           |         |                   |            |                      |         | •           |
|   |                       |             |                |           |         |                   |            | Allocated Capacity   | E Fre   | ee Capacity |

The display for each thin pool shows the technology type, location, RAID protection, and emulation. It also shows the usable capacity of the pool, as well as the percentage allocated for the pool.

**Note:** When using FAST VP, the technology of a thin pool may not be Mixed.

To see more information on an individual thin pool, select the pool, and click **View Details**.

| ļ  | 1 Home        | e 👫 Sys      | tem 🅤 Sto      | orage  | lig Hosts | 📦 Data Protectio   | n 🤺 Performance 🌔         | O Support    |
|----|---------------|--------------|----------------|--------|-----------|--------------------|---------------------------|--------------|
| 0  | 195700398 > : | Storage > Th | iin Pools      |        |           |                    |                           |              |
| in | Pools         |              |                |        |           |                    |                           | 3            |
|    | Name          | Technology   | Configuration  | Emulat | tion /    | Allocated Capacity | Enabled Capacity (GB)     | •            |
| A. | R0_FTS_Pool   | N/A          | Unprotected    | FBA    |           | 15 %               |                           | 1078.13      |
| F  | R1_FC_Pool    | FC           | 2-Way Mir      | FBA    |           | 8 %                |                           | 10722.66     |
| A  | R53_EFD_Pool  | EFD          | RAID-5 (3 + 1) | FBA    |           | 3 %                |                           | 4394.51      |
| h. | R57_FC_Pool   | FC           | RAID-5 (7 + 1) | FBA    |           | 0 %                |                           | 10722.66     |
| h  | R6_SATA_Pool  | SATA         | RAID-6 (6 + 2) | FBA    |           | 9 %                |                           | 10239.94     |
|    |               |              |                |        |           |                    |                           | =            |
|    |               |              |                |        |           |                    |                           | -            |
|    |               |              |                |        |           |                    |                           |              |
|    |               |              |                |        |           |                    |                           |              |
|    |               |              |                |        |           |                    |                           | •            |
|    |               |              |                |        |           |                    | Allocated Capacity 🗧 🛛 Fi | ree Capacity |

| 1 Home 😈 System                      | Storage hosts | 🕡 Data Pr | otection 🤞        | Performance 🔞      | Support |
|--------------------------------------|---------------|-----------|-------------------|--------------------|---------|
| 95700398 > Storage > Thin Pools > R1 | _FC_Pool      |           |                   |                    |         |
| ils : Thin Pool : R1_FC_Pool         |               |           |                   |                    | 3       |
| roperties                            |               |           | Related Objects - |                    |         |
|                                      |               | <b>^</b>  | Contains :        | DATA Volumes - 160 |         |
| Name                                 | R1_FC_Pool    |           | Associated With : | Bound Volumes - 14 |         |
| RAID Protection                      | 2-Way Mir     |           |                   |                    |         |
| Гуре                                 | Thin          | =         |                   |                    |         |
| Fechnology                           | FC            |           |                   |                    |         |
| Emulation                            | FBA           |           |                   |                    |         |
| Total Capacity (GB)                  | 10722.66      | -         |                   |                    |         |
| Free Capacity (GB)                   | 9796.45       |           |                   |                    | •       |
| Thin Volumes                         | 14            |           |                   |                    |         |
| Enabled Volumes                      | 160           |           |                   |                    |         |
| Disabled Volumes                     | 0             |           |                   |                    |         |
| % Allocated                          | 8             |           |                   |                    |         |
| Set Maximum Subscription             |               |           |                   |                    |         |
| Maximum Subscription (0-65534)       | None          | •         |                   |                    |         |
|                                      |               |           |                   |                    |         |

To view additional information on the data devices contained in the pool, or the thin devices bound to the pool, click the relevant, related objects link to the right of the detailed pool information.

## Configuring the Symmetrix FAST controller

There are multiple FAST VP settings and parameters that affect the behavior of the FAST controller. These include:

- FAST VP Data Movement Mode
- FAST VP Relocation Rate
- Pool Reserved Capacity (PRC)

- VP Allocation by FAST Policy
- Workload Analysis Period
- Initial Analysis Period
- Performance Time Window
- Data Movement Time Window

The following sections detail the Unisphere interface to display and modify each of these settings.

#### FAST controller settings list information

To view the existing FAST controller settings, go to the **FAST** subsection page under **Storage**, and click **Edit** to the right of **Settings**.

| A Home Sv                                   | stem     | St St    | ora | ae 🔳 | н | osts | 🔊 Dat          | a Protec   | tion 🗳      | Perfor   | mance          | Sup        | nort     |         |
|---------------------------------------------|----------|----------|-----|------|---|------|----------------|------------|-------------|----------|----------------|------------|----------|---------|
|                                             |          |          |     | 3- 4 | ~ |      |                |            | 1           |          |                | <b>V</b>   |          |         |
| 95700398 > Storage > 1<br>ST Type FAST VP ¥ | FAST     |          |     |      |   |      |                |            |             |          |                |            |          |         |
| ST Status Report                            |          |          |     |      |   | F/   | ST Policies    |            |             |          |                |            |          |         |
| ettings                                     |          |          | ø   | Edit |   |      | Manage Policie | S          |             |          |                |            |          |         |
| State                                       |          | Disabled |     | S    |   |      | Policy Name    | Tier 1     | Tier 1 %    | Tier 2   | Tier 2 %       | Tier 3     | Tier 3 % | Tier 4  |
| Data Movement Mode                          | C        | Off      |     |      |   |      |                |            |             |          |                |            |          |         |
| Current Activities                          | <u> </u> | Idle     |     |      |   |      |                |            |             |          |                |            |          |         |
| ime Windows                                 |          |          |     |      |   |      |                |            |             |          |                |            |          |         |
| Performance Time Window                     | 0        | Open     | ø   | Edit |   |      |                |            |             |          |                |            |          |         |
| Move Time Window                            | <u> </u> | Closed   | ø   | Edit |   | Ŀ    | I              |            |             |          |                |            |          | ۱.      |
|                                             |          |          |     |      |   |      |                |            |             |          |                |            |          |         |
| rs Demand Report                            |          |          |     | Ξ.   |   | St   | orage Group    | s under F. | AST contro  | I        |                |            |          |         |
|                                             |          |          |     |      |   |      | Storage Group  | Name       | FAST Policy | / Capaci | ity Used Breal | k Down Per | Tier Cor | npliant |

The resulting dialog box allows both viewing and editing of some of the related FAST VP settings.

| FAST VP Settings                                                                                                    | 1    |
|----------------------------------------------------------------------------------------------------|------|
|                                                                                                    |      |
| Current State 🤡 Enabled                                                                                                    |      |
| Set State 💿 Enable 🕥 Disable                                                                                                    |      |
| Current Activities                                                                                                    |      |
| Data Movement Mode 💿 Automatic 🛛 Off                                                                                                    |      |
| Hide Advanced <<                                                                                                    |      |
| <ul> <li>* Relocation Rate (1-10)</li> <li>8</li> <li>* Pool reserved capacity (1-80)</li> <li>20 %</li> <li>Allocate by FAST Policy</li> <li>✓ Compression Attributes</li> </ul> |      |
| <ul> <li>* Time to Compress (40-400)</li> <li>40 days</li> <li>* Compression Rate (1-10)</li> </ul>                                                                               |      |
|                                                                                                    |      |
| OK S Cancel                                                                                                    | Help |

## Setting the FAST VP Data Movement Mode

There are two possible values for the Data Movement Mode: Automatic and Off. The default value is Off.

To change the **Data Movement Mode**, click the appropriate radio button, and then click **OK**.

#### Setting the FAST VP Relocation Rate

The FAST VP Relocation Rate can be set between 1 and 10. The default value is 5.

Implementing FAST VP for EMC Symmetrix VMAX Series Arrays Technical Notes

10

To set the **Relocation Rate**, type a value between 1 and 10 in the text box to the right of **Relocation Rate**, and click **OK**.

#### Setting the system-wide FAST VP Pool Reserved Capacity

FAST VP Pool Reserved Capacity (PRC) is specified as a percentage that can be set between 1 and 80. The default value is 10.

To set the system-wide **PRC**, type a value between 1 and 80 in the text box to the right of **Pool Reserved Capacity**, and click **OK**.

#### Setting VP allocation by FAST policy

VP allocation by FAST policy can be set to enabled or disabled. The default value is disabled.

To enable VP allocation by FAST policy, select the checkbox to the right of **Allocate by FAST Policy**, and click **OK**.

To disable VP allocation by FAST policy, clear the checkbox to the right of **Allocate by FAST policy**, and click **OK**.

Note: All of the preceding parameters may be edited prior to clicking OK.

#### Setting the FAST VP Time to Compress

FAST VP Time to Compress can be set between 40 and 400 days.

To set the time to compress, select the checkbox to the left of **Compression Attributes**. Type a value between 40 and 400 in the text box to the right of **Time to Compress**, and click **OK**.

#### Setting the FAST VP Compression Rate

The FAST VP Compression Rate can be set between 1 and 10. The default value is 5.

To set the compression rate, select the checkbox to the left of **Compression Attributes**. Type a value between 1 and 10 in the text box to the right of **Compression Rate**, and click **OK**.

#### Setting the pool-level FAST VP Pool Reserved Capacity

The pool-level FAST VP Pool Reserved Capacity (PRC) can be used to

override the system-wide setting for each individual pool. At the poollevel, the PRC can be set between 1 and 80 percent, or NONE. The default value is NONE.

The value of NONE indicates that the system-wide setting should be used for the pool.

To set or change the PRC at the pool level, select the appropriate thin pool on the **Thin Pools** subsection page, and then click **View Details**.

| Pools       | storage > Ir | III - 3015     |           |    |                  |                 |          |
|-------------|--------------|----------------|-----------|----|------------------|-----------------|----------|
| Name        | Technology   | Configuration  | Emulation | AI | located Capacity | Enabled Capacit | y (GB)   |
| R0_FTS_Pool | N/A          | Unprotected    | FBA       |    | 15 %             |                 | 1078.13  |
| R1_FC_Pool  | FC           | 2-Way Mir      | FBA       |    | 8 %              |                 | 10722.66 |
| R53_EFD_Poo | EFD          | RAID-5 (3 + 1) | FBA       |    | 3 %              |                 | 4394.51  |
| R57_FC_Pool | FC           | RAID-5 (7 + 1) | FBA       |    | 0 %              |                 | 10722.66 |
| R6_SATA_Poo | I SATA       | RAID-6 (6 + 2) | FBA       |    | 9 %              |                 | 10239.94 |
| small_pool  | FC           | 2-Way Mir      | FBA       |    | 0 %              |                 | 268.07   |
| VP_Internal | FC           | RAID-5 (7 + 1) | FBA       |    | 0 %              |                 | 134.87   |
|             |              |                |           |    |                  |                 |          |
|             |              |                |           |    |                  |                 |          |
|             |              |                |           |    |                  |                 |          |
|             |              |                |           |    |                  |                 |          |

On the resulting object details page, type the desired PRC value, between 1 and 80, in text box to the right of **Pool Reserved Capacity**, and click **Apply**.

| 🚹 Home 📲 System 🧊 Sto                     | orage 🌆 Hosts | Data Protection | n 🎁 Perfor        | mance 📀          | Support |
|-------------------------------------------|---------------|-----------------|-------------------|------------------|---------|
| 00398 > Storage > Thin Pools > R53_E      | FD_Pool       |                 |                   |                  |         |
| : Thin Pool : R53_EFD_Pool                |               |                 |                   |                  | ?       |
| erties                                    |               | F               | Related Objects — |                  |         |
|                                           |               | (               | Contains :        | DATA Volumes - 3 | 32      |
| Subscription                              | 0             | 4               | Associated With : | Bound Volumes -  | 1       |
| bled Capacity (GB)                        | 4394.51       |                 |                   |                  |         |
| cated Capacity (GB)                       | 135.39        |                 |                   |                  |         |
| te                                        | Enabled       |                 |                   |                  |         |
| palance Variance (1-50)                   | 1             |                 |                   |                  |         |
| kimum Volumes per Rebalance Scan (2-1024) | 256           |                 |                   |                  |         |
| Reserved Capacity Enabled                 | ✓             |                 |                   |                  |         |
| Reserved Capacity (1-80)                  | 1             |                 |                   |                  |         |
| Egress Counter                            | 61902120      |                 |                   |                  |         |
| Ingress Counter                           | 111271176     | =               |                   |                  |         |
| ble VP Pool Compression                   |               |                 |                   |                  |         |
| ed By Compression (Tracks)                | 0             |                 |                   |                  |         |
| Compressed Ratio (%)                      | 0.00          |                 |                   |                  | -       |
|                                           |               | •               |                   |                  |         |

## Managing analysis periods

Both the Workload Analysis Period and the Initial Analysis Period can be viewed and edited by either the Performance Time Window or datamovement window management screens.

From the **FAST** subsection page under **Storage**, click **Edit** to the right of either **Performance Time Window** or **Move Time Window**.

| 🚹 Home 📲 Sys            | stem | 🅤 St      | orage        |      | osts | 🕡 Dat          | a Protect | ion 👘    | Perform | nance    | 🗿 Supp | oort     |        |
|-------------------------|------|-----------|--------------|------|------|----------------|-----------|----------|---------|----------|--------|----------|--------|
| 95700398 > Storage > F  | AST  |           |              |      |      |                |           |          |         |          |        |          |        |
| TType FAST VP 👻         |      |           |              |      |      |                |           |          |         |          |        |          |        |
| ST Status Report        |      |           |              |      | E    | AST Policies   |           |          |         |          |        |          |        |
| ttings                  |      |           | / Fr         | lit. |      | Manage Policie | :5        |          |         |          |        |          |        |
| State                   | Ø    | Enabled   |              |      |      | Policy Name    | Tier 1    | Tier 1 % | Tier 2  | Tier 2 % | Tier 3 | Tier 3 % | Tier 4 |
| Data Movement Mode      | C    | Automatic |              |      |      |                |           |          |         |          |        |          |        |
| Current Activities      |      | Idle      |              |      |      |                |           |          |         |          |        |          |        |
| me Windows              |      |           |              |      |      |                |           |          |         |          |        |          |        |
| Performance Time Window | ø    | Open      | / <u>E</u> g | Ψ.   |      |                |           |          |         |          |        |          |        |
| Move Time Window        | 0    | Open      | 🥖 Eo         | it.  | E    | L              |           | 11       |         |          |        |          | Þ      |
|                         |      |           |              |      |      |                |           |          |         |          |        |          |        |

In the resulting dialog box, click **Show Advanced** under the timewindow display. The analysis period parameters are available in the lower right-most corner.

|                                   | ek 17     |            |       |                    |          |          |                        | S          | unday A | pril 22t | h - Satu | rday Ap | ril 28th |
|-----------------------------------|-----------|------------|-------|--------------------|----------|----------|------------------------|------------|---------|----------|----------|---------|----------|
| Day / Time                        | 00:00     | 01:00      | 02:00 | 03:00              | 04:00    | 05:00    | 06:00                  | 07:00      | 08:00   | 09:00    | 10:00    | 11:00   | 12:00    |
| Sunday                            |           |            |       |                    |          |          |                        |            |         |          |          |         |          |
| Monday                            |           |            |       |                    |          |          |                        |            |         |          |          |         |          |
| Fuesday                           |           |            |       |                    |          |          |                        |            |         |          |          |         |          |
| Wednesday                         |           |            |       |                    |          |          |                        |            |         |          |          |         |          |
| Thursday                          |           |            |       |                    |          |          |                        |            |         |          |          |         |          |
| riday                             |           |            |       |                    |          |          |                        |            |         |          |          |         |          |
| Saturday                          |           |            |       |                    |          |          |                        |            |         |          |          |         |          |
|                                   |           |            |       |                    |          |          |                        |            | _       | _        | _        | _       |          |
|                                   | •         |            |       |                    |          |          |                        | /          |         |          |          |         |          |
| <b>)pen Time W</b><br>Hide Advanc | /indows   | (Inclusive | 2)    | Closed T           | ime Wind | lows (Ex | clusive)               |            |         |          |          |         |          |
| Open Time W<br>Hide Advanc        | vindows ( | (Inclusive | 2)    | Closed T<br>Manage | ime Wind | lows (Ex | clusive)<br>orkload an | nalysis pe | eriod   |          | 72       | Hou     | r(s) V   |

#### Setting the Workload Analysis Period

The Workload Analysis Period is shared with Optimizer and FAST. It can be set between two hours and four weeks. The default is 7 days.

To set the Workload Analysis Period, type the desired value in the text box to the right of **Workload analysis period**, select the time unit (hours, days, or weeks), then click **OK**.

#### Setting the Initial Analysis Period

The Initial Analysis Period, also referred to as the Time to sample before first analysis, is a shared parameter with Optimizer and FAST. It can be set between two hours and four weeks. The default value is eight hours.

To set the Initial Analysis Period, type the desired value in the text box to the right of **Time to sample before first analysis**, select the time unit (hours, days, or weeks), then click **OK**.

#### Legacy time-window management

Management of the legacy time windows is not available with Unisphere. Unisphere can only manage the enhanced format. Management of the legacy time windows is available using the SYMCLI

symoptmz command.

For the management of FAST VP, it is recommended to use enhanced time-window management.

**Note**: For information on managing legacy time windows, refer to the EMC Solutions Enabler Symmetrix Array Controls CLI product guide, available at http://support.emc.com.

#### Converting time-window type from legacy to enhanced

Legacy time windows cannot be converted to the enhanced format using Unisphere. To perform the conversion, Solutions Enabler SYMCLI must be used.

**Note**: For information on performing this conversion, see "*Converting time-window type from legacy to enhanced*" on page 87 in the SYMCLI management interface section.

## Enhanced time-window management

Management of the enhanced time windows is managed through the **FAST** subsection page of Unisphere.

#### Managing enhanced FAST VP performance time windows

To manage the performance time windows to be used by FAST VP, click **Edit** to the right of **Performance Time Window** in the **FAST Status Report** panel of the **FAST** subsection page.

|                                            |      |         |       | _    |    |         |            |           |           |        |          |        |          | N.     |
|--------------------------------------------|------|---------|-------|------|----|---------|------------|-----------|-----------|--------|----------|--------|----------|--------|
| 🏠 Home 🎆 Sy                                | stem | T       | Stora | ge   | Ho | sts 🕠   | Data       | Protecti  | on 🎁      | Perfor | nance    | 🗿 Supj | port     |        |
| 195700398 > Storage > 1<br>ST Type FAST VP | FAST |         |       |      |    |         |            |           |           |        |          |        |          |        |
| ST Status Report                           |      |         |       |      |    | FAST P  | licies     |           |           |        |          |        |          |        |
| Settinas                                   |      |         | 1     | Edit |    | Manag   | e Policies |           |           |        |          |        |          |        |
| State                                      | Ø    | Enabled | d     |      |    | Policy  | Name       | Tier 1    | Tier 1 %  | Tier 2 | Tier 2 % | Tier 3 | Tier 3 % | Tier 4 |
| Data Movement Mode                         | C    | Automa  | tic   |      |    |         |            |           |           |        |          |        |          |        |
| Current Activities                         | 4    | Idle    |       |      |    |         |            |           |           |        |          |        |          |        |
| Time Windows                               |      |         |       |      |    |         |            |           |           |        |          |        |          |        |
| Performance Time Window                    | ø    | Open    | ø     | Edit |    |         |            |           |           |        |          |        |          |        |
| Move Time Window                           | 0    | Open    | /     | Edit |    | •       |            |           |           | 1      |          |        |          | Þ      |
|                                            |      |         |       |      |    |         |            |           |           |        |          |        |          |        |
| iers Demand Penort                         |      |         |       | Ē    |    | Storage | Groups     | under FAS | T control |        |          |        |          |        |

The resulting dialog box shows a graphical summary of the currently defined performance windows. A green bar indicates an inclusive time window has been defined. A red bar indicates when an exclusive time window has been defined, and white space where no time window exists.

**Note:** The time window is reported as closed for any exclusive time-window definition, as well as where no explicit time window exists.

To manage the inclusive and exclusive time windows, click **Show Advanced** in the lower left-most corner of the dialog box.

#### Editing inclusive performance time windows

To edit inclusive time windows, click **Manage** to the right of **Open Time Windows (Inclusive)**.

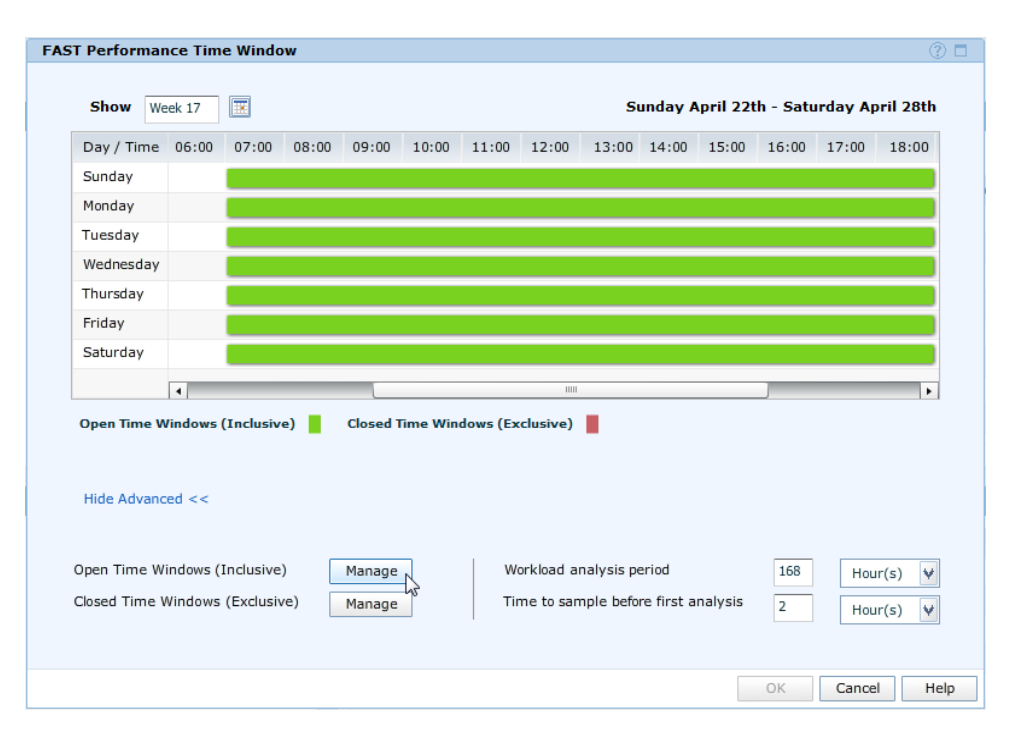

The resulting dialog box shows a text summary of the existing inclusive windows for each day of the week. It also provides several defaults for defining new windows and a custom option.

Select the desired option by choosing the appropriate radio button. If **Custom** is selected, choose the appropriate day of the week from the drop-down list, and then the desired start time and end time. To create the window, click **Add**.

| Manage Open Performance Time Windows |                  | 0 🗖                    |
|--------------------------------------|------------------|------------------------|
| Define New Time Window               | Existing Open Pe | rformance Time Windows |
| 🔘 Always Open.                       | Day              | Time                   |
| All Weekend (Fri:18:00 - Mon:00:00)  | Monday           | 07:00 to 19:00         |
| 00.00 17.00 Menday, Eriday           | Tuesday          | 07:00 to 19:00         |
| 09:00 - 17:00, Monday - Priday       | Wednesday        | 07:00 to 19:00         |
| 🔘 17:00 - 08:00, Monday - Friday     | Thursday         | 07:00 to 19:00         |
| <ul> <li>Custom</li> </ul>           | Friday           | 07:00 to 19:00         |
| Monday 🖌                             | Saturday         | 07:00 to 19:00         |
|                                      | Sunday           | 07:00 to 19:00         |
|                                      |                  |                        |
|                                      |                  |                        |
| Add                                  | Delete           |                        |
|                                      |                  | OK Cancel Help         |

When all edits have been made, click **OK** to commit the changes.

| Manage Open Performance Time Windows |                  | ? 🗖                    |
|--------------------------------------|------------------|------------------------|
| Define New Time Window               | Existing Open Pe | rformance Time Windows |
| <ul> <li>Always Open.</li> </ul>     | Day              | Time                   |
| All Weekend (Fri:18:00 - Mon:00:00)  | Monday           | 05:00 to 19:00         |
|                                      | Tuesday          | 07:00 to 19:00         |
| 09:00 - 17:00, Monday - Friday       | Wednesday        | 07:00 to 19:00         |
| 🔘 17:00 - 08:00, Monday - Friday     | Thursday         | 07:00 to 19:00         |
| <ul> <li>Custom</li> </ul>           | Friday           | 05:00 to 19:00         |
| Friday 😽                             | Saturday         | 07:00 to 19:00         |
|                                      | Sunday           | 07:00 to 19:00         |
|                                      |                  |                        |
| Add                                  | Delete           |                        |
| Aut                                  | Delete           |                        |
|                                      |                  | OK Cancel Help         |

To delete an existing window, select the appropriate entry on the rightmost side of the dialog box, and then click **Delete**.

| Manage Open Performance Time Windows |                   | 0 🗆                   |   |
|--------------------------------------|-------------------|-----------------------|---|
| Define New Time Window               | Existing Open Per | formance Time Windows |   |
| 🔘 Always Open.                       | Day               | Time                  |   |
| All Weekend (Fri:18:00 - Mon:00:00)  | Monday            | 05:00 to 19:00        |   |
| 0.00.00 17.00 Mandau Eridau          | Tuesday           | 07:00 to 19:00        |   |
| 09:00 - 17:00, Monday - Phday        | Wednesday         | 07:00 to 19:00        |   |
| 🔘 17:00 - 08:00, Monday - Friday     | Thursday          | 07:00 to 19:00        |   |
| <ul> <li>Custom</li> </ul>           | Friday            | 05:00 to 19:00        |   |
| Friday                               | Saturday          | 07:00 to 19:00        |   |
|                                      | Sunday            | 07:00 to 19:00        |   |
| 05:00 🗸 🛛 07:00 🗸                    |                   |                       |   |
|                                      |                   |                       |   |
| bbA                                  | Delete            |                       |   |
|                                      |                   | OK Consul Links       | _ |
|                                      |                   | OK Cancel Help        |   |

# Editing exclusive performance time windows

To edit exclusive time windows, click **Manage** to the right of **Closed Time Windows (Exclusive)**.

| Show We     | ek 17   |          |             |            |         |         |           | Su        | nday Ap | oril 22t | ı - Satu | rday Ap | ril 28th |   |
|-------------|---------|----------|-------------|------------|---------|---------|-----------|-----------|---------|----------|----------|---------|----------|---|
| Day / Time  | 05:00   | 06:00    | 07:00       | 08:00      | 09:00   | 10:00   | 11:00     | 12:00     | 13:00   | 14:00    | 15:00    | 16:00   | 17:00    |   |
| Sunday      |         |          |             |            |         |         |           |           |         |          |          |         |          |   |
| Monday      |         |          |             |            |         |         |           |           |         |          |          |         |          |   |
| Tuesday     |         |          |             |            |         |         |           |           |         |          |          |         |          |   |
| Wednesday   |         |          |             |            |         |         |           |           |         |          |          |         |          |   |
| Thursday    |         |          |             |            |         |         |           |           |         |          |          |         |          |   |
| Friday      |         |          |             |            |         |         |           |           |         |          |          |         |          |   |
| Saturday    |         |          |             |            |         |         |           |           |         |          |          |         |          |   |
|             | 4       | _        | _           |            |         |         |           |           |         |          | _        | _       | •        |   |
|             | muows ( | IncidSIV | .) <b>_</b> | ciosed III | me wind | ows (Ex | ciusive)  |           |         |          |          |         |          |   |
| Hide Advanc | ed <<   | nclusive |             | Manage     | 1       | Wo      | rkload ar | alvsis ne | riod    |          | 72       | U       | -(-) 44  | 7 |

The resulting dialog box shows a text summary of the existing exclusive windows.

Select the desired start date and time, and end date and time, using the available drop-down lists and calendar icons. To create the window, click **Add**.

When all exclusive windows have been created, click OK.

| Manage Closed Performance Time Windows |                                  | 0 🗖               |
|----------------------------------------|----------------------------------|-------------------|
| Define New Time Window                 | Existing Closed Performance Time | e Windows         |
| Start Date: Apr-27-2012                | Start Time                       | End Time          |
|                                        | Apr-27-2012 17:00                | Apr-30-2012 05:00 |
| Start Time: 17:00 ¥                    |                                  |                   |
| End Date Apr-30-2012                   |                                  |                   |
| End Time: 05:00 🖌                      |                                  |                   |
|                                        |                                  |                   |
|                                        |                                  |                   |
|                                        |                                  |                   |
| Add                                    | Delete                           |                   |
|                                        |                                  | OK N Cancel Help  |
|                                        |                                  |                   |

#### Performance Time Window summary

After all windows have been edited, the performance time-window display looks like this.

| SHOW We    | еек 17 |           |       |           |         |          |       | 30    |       | 711 220 | 1 - Satu | ruay Ap | 11 20 |
|------------|--------|-----------|-------|-----------|---------|----------|-------|-------|-------|---------|----------|---------|-------|
| Day / Time | 05:00  | 06:00     | 07:00 | 08:00     | 09:00   | 10:00    | 11:00 | 12:00 | 13:00 | 14:00   | 15:00    | 16:00   | 17:00 |
| Sunday     |        |           |       |           |         |          |       |       |       |         |          |         |       |
| Monday     |        |           |       |           |         |          |       |       |       |         |          |         |       |
| Tuesday    |        |           |       |           |         |          |       |       |       |         |          |         |       |
| Wednesday  |        |           |       |           |         |          |       |       |       |         |          |         |       |
| Thursday   |        |           |       |           |         |          |       |       |       |         |          |         |       |
| Friday     |        |           |       |           |         |          |       |       |       |         |          |         |       |
|            |        |           |       |           |         |          |       |       |       |         |          |         |       |
| Saturday   |        |           |       |           |         |          |       |       |       |         |          |         |       |
| Saturday   | 4      | Inclusive |       | locad Tin | wo Wind | owe (Exc |       |       |       |         | -        |         |       |

#### Managing enhanced FAST VP data-movement time windows

To manage the data movement time windows used by FAST VP, click **Edit** to the right of **Move Time Window** in the **FAST Status Report** panel of the **FAST** subsection page.

| Unisphere for VMAX                           | V1.5.0. | 3         |             |      |      |                 |           |            |         |          |        |          | W.2    |
|----------------------------------------------|---------|-----------|-------------|------|------|-----------------|-----------|------------|---------|----------|--------|----------|--------|
| 🚹 Home 🏼 🖉 Sy                                | stem    | 🅤 st      | orage       | в н  | osts | 🕡 Data          | Protecti  | on 🎁       | Perform | ance (   | ) Supp | ort      |        |
| 195700398 > Storage > F<br>ST Type FAST VP ¥ | AST     |           |             |      |      |                 |           |            |         |          |        |          |        |
| ST Status Report                             |         |           |             |      | FA   | ST Policies     |           |            |         |          |        |          |        |
| ettings                                      |         |           | / Ed        | it   | ŀ    | lanage Policies |           |            |         |          |        |          |        |
| State                                        | 0       | Enabled   |             |      |      | Policy Name     | Tier 1    | Tier 1 %   | Tier 2  | Tier 2 % | Tier 3 | Tier 3 % | Tier 4 |
| Data Movement Mode                           | C       | Automatic |             |      |      |                 |           |            |         |          |        |          |        |
| Current Activities                           | 4       | Idle      |             |      |      |                 |           |            |         |          |        |          |        |
| ime Windows                                  |         |           |             |      |      |                 |           |            |         |          |        |          |        |
| Performance Time Window                      | 0       | Open      | 🥖 Ed        | it   |      |                 |           |            |         |          |        |          |        |
| Move Time Window                             | 0       | Open      | / <u>Ed</u> | t v  | 1    |                 |           | 1111       | I       |          |        |          | Þ      |
| ers Demand Report                            |         |           |             | a, D | Sto  | orage Groups    | under FAS | ST control |         |          |        |          |        |

The resulting dialog box shows a graphical summary of the currently defined performance window. A green bar indicates an inclusive time window has been defined. A red bar indicates when an exclusive time window has been defined, and white space where no time window exists.

**Note:** The time window is reported as closed for any exclusive time-window definition, as well as where no explicit time window exists.

To manage the inclusive and exclusive time windows, click **Show Advanced** in the lower left-most corner of the dialog box.

#### Editing inclusive movement time windows

To edit inclusive movement time windows, click **Manage** to the right of **Open Time Windows (Inclusive)**.

| FAS | T VP Movem    | ent Tin  | ne Wind   | ow    |          |          |          |           |           |            |          |          |          | Ċ         | 20  |
|-----|---------------|----------|-----------|-------|----------|----------|----------|-----------|-----------|------------|----------|----------|----------|-----------|-----|
|     |               |          | _         |       |          |          |          |           |           |            |          |          |          |           |     |
|     | Show We       | eek 17   |           |       |          |          |          |           | S         | unday A    | pril 22t | h - Satı | ırday Ap | oril 28th |     |
|     | Day / Time    | 05:00    | 06:00     | 07:00 | 08:00    | 09:00    | 10:00    | 11:00     | 12:00     | 13:00      | 14:00    | 15:00    | 16:00    | 17:00     |     |
|     | Sunday        |          |           |       |          |          |          |           |           |            |          |          |          |           |     |
|     | Monday        |          |           |       |          |          |          |           |           |            |          |          |          |           |     |
|     | Tuesday       |          |           |       |          |          |          |           |           |            |          |          |          |           |     |
|     | Wednesday     |          |           |       |          |          |          |           |           |            |          |          |          |           |     |
|     | Thursday      |          |           |       |          |          |          |           |           |            |          |          |          |           |     |
|     | Friday        |          |           |       |          |          |          |           |           |            |          |          |          |           |     |
|     | Saturday      |          |           |       |          |          |          |           |           |            |          |          |          |           |     |
|     |               | 4        | -         | -     |          |          |          | 1111      |           |            |          | -        | -        | Þ         |     |
|     | Open Time W   | Vindows  | (Inclusiv | e)    | Closed T | lime Win | dows (Ex | clusive)  |           |            |          |          |          |           | -   |
|     |               |          |           |       |          |          |          |           | - C       |            |          |          |          |           |     |
|     |               |          |           |       |          |          |          |           |           |            |          |          |          |           |     |
|     | Hide Advanc   | ed <<    |           |       |          |          |          |           |           |            |          |          |          |           |     |
|     |               |          |           |       |          |          |          |           |           |            |          |          |          |           |     |
|     | Open Time W   | indows ( | Inclusive | )     | Manage   |          | W        | orkload a | nalysis p | eriod      |          | 72       | Hou      | ır(s) 👽   | 1   |
|     | Closed Time \ | Nindows  | (Exclusiv | /e)   | Manage   | 3        | Ti       | me to sar | nple befo | re first a | nalvsis  | 24       |          | (-) -     | 1   |
|     |               |          | (2        | _     | Hanage   |          |          |           |           |            | ,        | 24       | Hou      | ır(s) ¥   |     |
|     |               |          |           |       |          |          |          |           |           |            |          |          |          |           |     |
|     |               |          |           |       |          |          |          |           |           |            |          | OK       | Cance    | el H      | elp |
|     |               |          |           |       |          |          |          |           |           |            |          |          |          |           |     |

The resulting dialog box shows a text summary of the existing inclusive windows for each day of the week. It also provides several defaults for defining new windows, as well as a custom option.

Choose the desired option by selecting the appropriate radio button. If **Custom** is selected, choose the appropriate day of the week from the drop-down list, and then the desired start time and end time. To create the window, click **Add**.

| Manage Open VP Movement Time Windows | ;                | 2 🗆                   |
|--------------------------------------|------------------|-----------------------|
| Define New Time Window               | Existing Open VP | Movement Time Windows |
| 🔘 Always Open.                       | Day              | Time                  |
| All Weekend (Fri:18:00 - Mon:00:00)  | Monday           | 07:00 to 19:00        |
| - 09:00 - 17:00 Monday - Friday      | Tuesday          | 07:00 to 19:00        |
| 0 09:00 - 17:00, Monday - Priday     | Wednesday        | 07:00 to 19:00        |
| 🔾 17:00 - 08:00, Monday - Friday     | Thursday         | 07:00 to 19:00        |
| <ul> <li>Custom</li> </ul>           | Friday           | 07:00 to 19:00        |
| Monday 😽                             | Saturday         | 07:00 to 19:00        |
|                                      | Sunday           | 07:00 to 19:00        |
|                                      |                  |                       |
| bbA                                  | Delete           |                       |
|                                      |                  | OK Cancel Help        |

When all edits have been made, click **OK** to commit the changes.

| Manage Open VP Movement Time Windows | 5               | 2 🗖                     |
|--------------------------------------|-----------------|-------------------------|
| Define New Time Window               | Existing Open V | P Movement Time Windows |
| 🔾 Always Open.                       | Day             | Time                    |
| All Weekend (Fri:18:00 - Mon:00:00)  | Monday          | 05:00 to 19:00          |
| 00,00 17:00 Menday Friday            | Tuesday         | 07:00 to 19:00          |
| 09:00 - 17:00, Monday - Friday       | Wednesday       | 07:00 to 19:00          |
| 🔾 17:00 - 08:00, Monday - Friday     | Thursday        | 07:00 to 19:00          |
| <ul> <li>Custom</li> </ul>           | Friday          | 05:00 to 19:00          |
| Friday 😽                             | Saturday        | 07:00 to 19:00          |
| 05:00 H t0 07:00 H                   | Sunday          | 07:00 to 19:00          |
|                                      |                 |                         |
| Add                                  | Delete          |                         |
|                                      |                 | OK Cancel Help          |

To delete an existing window, select the appropriate entry on the rightmost side of the dialog box, and then click **Delete**.

| Manage Open VP Movement Time Windows | ;                | ?                     |
|--------------------------------------|------------------|-----------------------|
| Define New Time Window               | Existing Open VP | Movement Time Windows |
| <ul> <li>Always Open.</li> </ul>     | Day              | Time                  |
| All Weekend (Fri:18:00 - Mon:00:00)  | Monday           | 05:00 to 19:00        |
| 0.00.00 17.00 Mandau, Stidau         | Tuesday          | 07:00 to 19:00        |
| 09:00 - 17:00, Monday - Phday        | Wednesday        | 07:00 to 19:00        |
| 🔘 17:00 - 08:00, Monday - Friday     | Thursday         | 07:00 to 19:00        |
| O Custom                             | Friday           | 05:00 to 19:00        |
| Monday                               | Saturday         | 07:00 to 19:00        |
| 00:00 V to 00:00 V                   | Sunday           | 07:00 to 19:00        |
| Add                                  | Delete           |                       |
|                                      |                  | OK Cancel Help        |

# Editing exclusive movement time windows

To edit exclusive time windows, click **Manage** to the right of **Closed Time Windows (Exclusive)**.

| Show We                   | -1.47     |                        |          |                  |          |          |           |                        |                     |          |          |         |           |
|---------------------------|-----------|------------------------|----------|------------------|----------|----------|-----------|------------------------|---------------------|----------|----------|---------|-----------|
|                           | ек 17     |                        |          |                  |          |          |           | S                      | unday A             | pril 22t | h - Satu | rday Ap | oril 28th |
| ay / Time                 | 05:00     | 06:00                  | 07:00    | 08:00            | 09:00    | 10:00    | 11:00     | 12:00                  | 13:00               | 14:00    | 15:00    | 16:00   | 17:00     |
| Junday                    |           |                        |          |                  |          |          |           |                        |                     |          |          |         |           |
| 1onday                    |           |                        |          |                  |          |          |           |                        |                     |          |          |         |           |
| uesday                    |           |                        |          |                  |          |          |           |                        |                     |          |          |         |           |
| Vednesday                 |           |                        |          |                  |          |          |           |                        |                     |          |          |         |           |
| hursday                   |           |                        |          |                  |          |          |           |                        |                     |          |          |         |           |
| riday                     |           |                        |          |                  |          |          |           |                        |                     |          |          |         |           |
| aturday                   |           |                        |          |                  |          |          |           |                        |                     |          |          |         |           |
|                           | 4         | _                      | _        |                  |          |          | 11111     |                        |                     |          | _        | _       | •         |
| pen Time W<br>lide Advanc | rindows ( | (Inclusiv              | e)       | Closed 1         | lime Win | dows (Ex | clusive)  | •                      |                     |          |          |         |           |
| en Time Wi                | indows (i | Inclusive<br>(Exclusiv | )<br>ve) | Manage<br>Manage |          | W Tir    | orkload a | nalysis p<br>nple befo | eriod<br>re first a | nalysis  | 72       | Hou     | ır(s) ¥   |

The resulting dialog box shows a text summary of the existing exclusive windows.

Select the desired start date and time, and end date and time, using the available drop-down lists and calendar icons. To create the window, click **Add**.

When all exclusive windows have been created, click **OK**.

| Manage Closed VP Movement Time Windows |                                 |                   | ? 🗖  |
|----------------------------------------|---------------------------------|-------------------|------|
| Define New Time Window                 | Existing Closed VP Movement Tim | e Windows         |      |
| Start Date: Apr.77-7012                | Start Time                      | End Time          |      |
|                                        | Apr-27-2012 17:00               | Apr-30-2012 05:00 |      |
| Start Time: 17:00 V                    |                                 |                   |      |
| End Date Apr-30-2012                   |                                 |                   |      |
| End Time: 05:00 ¥                      |                                 |                   |      |
|                                        |                                 |                   |      |
|                                        |                                 |                   |      |
|                                        |                                 |                   |      |
| Add                                    | Delete                          |                   |      |
|                                        |                                 | OK Cancel         | Help |

## Movement Time Window summary

After all windows have been edited, the Movement Time Window display looks like this.

| Snow We                    | eek 17              |                        |       |                     |          |           |           | S          | unday A | pril 22t | h - Satu | rday Ap | ril 28 |
|----------------------------|---------------------|------------------------|-------|---------------------|----------|-----------|-----------|------------|---------|----------|----------|---------|--------|
| Day / Time                 | 05:00               | 06:00                  | 07:00 | 08:00               | 09:00    | 10:00     | 11:00     | 12:00      | 13:00   | 14:00    | 15:00    | 16:00   | 17:0   |
| Sunday                     |                     |                        |       |                     |          |           |           |            |         |          |          |         |        |
| Monday                     |                     |                        |       |                     |          |           |           |            |         |          |          |         |        |
| Tuesday                    |                     |                        |       |                     |          |           |           |            |         |          |          |         |        |
| Wednesday                  |                     |                        |       |                     |          |           |           |            |         |          |          |         |        |
| Thursday                   |                     |                        |       |                     |          |           |           |            |         |          |          |         |        |
| Friday                     |                     |                        |       |                     |          |           |           |            |         |          |          |         |        |
| Saturday                   |                     |                        |       |                     |          |           |           |            |         |          |          |         |        |
|                            |                     |                        |       |                     |          |           |           |            |         | _        | _        |         |        |
| Onen Time V                | Vindows (           | Inclusive              | a 🔳 🛛 | Closed Ti           | ime Wind | lows (Ex  | lusive)   |            |         |          |          |         |        |
| Open Time W<br>Hide Advanc | Vindows (<br>ced << | Inclusive<br>nclusive) | •)    | Closed Ti<br>Manage | ime Wind | lows (Exo | rkload ar | nalysis pe | eriod   |          | 72       | Hou     | r(s)   |

#### 28

## **Creating FAST managed objects**

There are three managed objects related to the use of FAST VP in the Symmetrix VMAX Family arrays. These are:

- Symmetrix VP tiers
- FAST policies
- Storage groups

When created, storage groups can be associated with a FAST policy, which in turn associates the devices in the storage group with up to three VP tiers. The FAST policy also defines the upper usage limit for the storage group in each tier.

The following sections detail the Unisphere interfaces used to create each of the managed objects, and the methods for associating them. Information is also shown for removing these associations, and removing each of the objects.

#### Creating a Symmetrix VP tier

A Symmetrix VP tier may contain between one and four Virtual Provisioning thin pools. When creating a VP tier the following information must be known:

- The tier name
- The desired protection type of the tier
- The drive technology, or location, to be used for the tier
- The thin pools to be added to the tier

Once you decide on information, the tier can be created.

#### Creating an internal tier

To create an internal tier, go to the **Tiers** subsection page under **Storage**, and click **Create**.

|         | Home      | Syste         | m 🅤 Sto       | rage 📗    | Hosts 📦       | Data Protection | Performan 🤺 | ice 📀    | Support       |
|---------|-----------|---------------|---------------|-----------|---------------|-----------------|-------------|----------|---------------|
| 1957003 | 398 > Sto | orage > Tiers |               |           |               |                 |             |          |               |
| 5       |           |               |               |           |               |                 |             |          | Ċ             |
| lame    | Туре      | Technology    | Disk Location | Emulation | Used Capacity | Capacity (GB)   | Pro         | otection |               |
|         |           |               |               |           |               |                 |             |          |               |
|         |           |               |               |           |               |                 |             |          |               |
|         |           |               |               |           |               |                 |             |          |               |
|         |           |               |               |           |               |                 |             |          |               |
|         |           |               |               |           |               |                 | Used Cap    | acity    | Free Capacity |

In the resulting dialog box, you may fill out the fields as desired, however, make sure that you specify the location as **Internal** and the tier type as **VP Tier**.

The list of available pools is filtered as the emulation, disk technology, and protection level is specified.

| Create Tier  |            |                |   | (                 | 2 🗆  |
|--------------|------------|----------------|---|-------------------|------|
|              |            |                |   |                   |      |
| Tier Name    | e VP       | P_R1_FC        |   | VP Tier FC RAID-1 | 7    |
| Tier Type    | V          | /P Tier 🖌      |   |                   |      |
| Emulation    | ı F        | BA 🗸           |   |                   |      |
| * Disk Tech  | inology F  | C              | ¥ | 926.21            |      |
|              |            |                |   | 9796.45           |      |
| * Protection | Level      | AID-1 😽        |   |                   |      |
|              |            |                |   | Allocated         |      |
|              |            |                |   | Free              |      |
|              |            |                |   | -                 |      |
| Selection    | Pool Name  | Allocated (GB) |   | Free (GB)         | •    |
|              | R1_FC_Pool | 926.21         |   | 9796.45           | 5    |
|              |            |                |   |                   |      |
|              |            |                |   |                   |      |
|              |            |                |   |                   | ١.   |
|              |            |                |   |                   | •    |
|              |            |                |   |                   |      |
|              |            |                |   | OK Cancel H       | lelp |

After selecting the pool, or pools, to be added to the tier, click **OK** to create the tier on the array. In this case, a tier containing the R1\_FC\_Pool pool, which contains RAID 1 data devices configured on Fiber Channel (FC) drives, is created. The Symmetrix tier name was chosen to indicate the RAID protection type (RAID 1), the drive type (FC), and the fact that it is a VP tier, VP\_R1\_FC.

Once created, the information on the Symmetrix tier can be seen on the Tiers subsection page.

| 1    | Ho     | me 谢         | System     | J Storage     | ligi Hosts | Data Protection | 🎁 Performance | 🗿 Support        |
|------|--------|--------------|------------|---------------|------------|-----------------|---------------|------------------|
| 1957 | 700398 | > Storage    | > Tiers    |               |            |                 |               |                  |
| 5    |        |              |            |               |            |                 |               |                  |
| Na   | ime    | Туре         | Technology | Disk Location | Emulation  | Used Capacity   | Capacity (GB) | Protection       |
| VP.  | _R1_FC | Virtual Pool | FC         | Internal      | FBA        | 8 %             | 10723 RA      | D-1              |
|      |        |              |            |               |            |                 |               |                  |
|      |        |              |            |               |            |                 |               |                  |
|      |        |              |            |               |            |                 |               |                  |
|      |        |              |            |               |            |                 |               |                  |
|      |        |              |            |               |            |                 | Used Capaci   | ty Free Capacity |
|      |        |              |            |               |            |                 |               | .,               |

The thin pool information for the tier can be viewed by double-clicking the tier name, then clicking the **Thin Pools** related object link.

| 1 Hor      | me 谢      | System           | Storage       | li Hosts | 🕡 Data Protection | n 🛉 Performance (   | 3 Support     |
|------------|-----------|------------------|---------------|----------|-------------------|---------------------|---------------|
| 195700398  | > Storage | > Tiers > VP_R1  | _FC > Thin Po | ools     |                   |                     |               |
| Pools      |           |                  |               |          |                   |                     | G             |
| Name       | Technolo  | gy Configuration | Emulation     | Alloca   | ated Capacity     | Enabled Capacity (G | В)            |
| R1_FC_Pool | FC        | 2-Way Mir        | FBA           |          | 8 %               |                     | 10722.66      |
|            |           |                  |               |          |                   |                     |               |
|            |           |                  |               |          |                   |                     |               |
|            |           |                  |               |          |                   |                     |               |
|            |           |                  |               |          |                   |                     |               |
|            |           |                  |               |          |                   | Allocated Capacity  | Free Capacity |
|            |           |                  |               |          |                   | Allocated Capacity  | Free Capacity |

## Creating an external tier

To create an external tier, click **Create** on the **Tiers** subsection page under **Storage**.

Implementing FAST VP for EMC Symmetrix VMAX Series Arrays Technical Notes

32

In the resulting dialog box, you may complete the fields as desired, however, make sure that you specify the disk technology as **External**. The list of available external pools is displayed.

**Note:** When the disk technology field is set to external, an external technology field will be displayed. Choose the appropriate technology based on the performance expectations for the external tier.

| Create Tier        |                   | 0                            |
|--------------------|-------------------|------------------------------|
|                    |                   |                              |
| * Tier Name        | VP_R0_FTS         | VP Tier External Unprotected |
| Tier Type          | VP Tier 😽         |                              |
| Emulation          | FBA 🗸             | 162.03                       |
| * Disk Technology  | External 🗸        | ]                            |
| External Technolog | y SATA 😽          | 916.1                        |
| * Protection Level | Unprotected 😽     |                              |
|                    |                   | Allocated                    |
|                    |                   | Free                         |
|                    |                   |                              |
| Selection Pool Na  | me Allocated (GB) | Free (GB)                    |
| R0_FTS_            | Pool 162.03       | 916.1                        |
|                    |                   |                              |
|                    |                   |                              |
|                    |                   |                              |
|                    |                   |                              |
|                    |                   |                              |
|                    |                   | OK Cancel Help               |

After selecting the pool, or pools, to be added to the tier, click **OK** to create the tier on the array. In this case, a tier containing the R0\_FTS\_Pool pool, which contains locally unprotected data devices configured on an external array, is created. The Symmetrix tier name was chosen to indicate the RAID protection type (RAID 0), the location (FTS), and the fact that it is a VP tier, VP\_R0\_FTS.

Once created, the information on the Symmetrix tier can be seen on the Tiers subsection page.

| J | 🏦 Hor     | ne 🔰         | System     | J Storage     | lig Hosts | Data Protection | Performanc    | æ 👩 Support        |
|---|-----------|--------------|------------|---------------|-----------|-----------------|---------------|--------------------|
|   | 195700398 | > Storage >  | Tiers      |               |           |                 |               |                    |
|   | ;         |              |            |               |           |                 |               |                    |
|   | Name      | Туре         | Technology | Disk Location | Emulation | Used Capacity   | Capacity (GB) | Protection         |
|   | VP_R0_FTS | Virtual Pool | SATA       | External      | FBA       | 15 %            | 1078          | Unprotected        |
|   | VP_R1_FC  | Virtual Pool | FC         | Internal      | FBA       | 8 %             | 10723         | RAID-1             |
|   |           |              |            |               |           |                 |               |                    |
|   |           |              |            |               |           |                 |               |                    |
|   |           |              |            |               |           |                 |               |                    |
|   |           |              |            |               |           |                 | Used Capa     | city Free Capacity |
|   |           |              |            |               |           |                 | Used Capa     | city Free Capac    |

The thin pool information for the tier can be viewed by double-clicking the tier name, then clicking the **Thin Pools** related object link.

| IC Unisphere | e for VMAX | V1.5.0.3         |                        |         |               |          |                    |      |               |
|--------------|------------|------------------|------------------------|---------|---------------|----------|--------------------|------|---------------|
| hom          | ie 🚺 S     | System 🧊 S       | Storage                | 🎼 Hosts | 📦 Data Prote  | ction    | Performance        | 0    | Support       |
| )195700398 > | Storage >  | Tiers > VP_R0_F1 | 1 <b>S &gt;</b> Thin P | Pools   |               |          |                    |      |               |
| Pools        |            |                  |                        |         |               |          |                    |      | (             |
| Name         | Technology | Configuration    | Emulation              | n Alloc | ated Capacity |          | Enabled Capacity   | (GB) |               |
| R0_FTS_Pool  | N/A        | Unprotected      | FBA                    |         | 15 %          |          |                    |      | 1078.1        |
|              |            |                  |                        |         |               |          |                    |      |               |
|              |            |                  |                        |         |               |          |                    |      |               |
|              |            |                  |                        |         |               |          |                    |      |               |
|              |            |                  |                        |         |               |          |                    |      |               |
|              |            |                  |                        |         |               |          | Allocated Capacity |      | Free Capacity |
| Create Exp   | pand Viev  | v Details Delet  | e                      |         |               |          |                    |      |               |
| m            | man        | m / m            |                        | man     | mm            | - unanto | Lice               | ~    | wing and a    |

#### Modifying an external tier

It is possible to change the technology type associated with an external tier in order to change the performance expectations of that tier. However, to do so leads to the tier's ranking being changed in any policy it is included in.

To change the technology type of an external tier, in this example to FC, highlight the tier, and click **View Details**.

| ne 🚺         | System                                                    | 👕 Storage                                                                   | hosts 📔                                                                                                    | Data Protection                                                                                                    | 🛉 Performanc                       | e 🔞 Support                                                                                                    |                                                                                                    |
|--------------|-----------------------------------------------------------|-----------------------------------------------------------------------------|----------------------------------------------------------------------------------------------------|----------------------------------------------------------------------------------------------------|------------------------------------|----------------------------------------------------------------------------------------------------|----------------------------------------------------------------------------------------------------|
| > Storage >  | Tiers                                                     |                                                                             |                                                                                                    |                                                                                                    |                                    |                                                                                                    |                                                                                                    |
|              |                                                           |                                                                             |                                                                                                    |                                                                                                    |                                    |                                                                                                    | 0                                                                                                    |
| Туре         | Technology                                                | Disk Location                                                               | Emulation                                                                                                    | Used Capacity                                                                                                    | Capacity (GB)                      | Protection                                                                                                    |                                                                                                    |
| Virtual Pool | SATA                                                      | External                                                                    | FBA                                                                                                    | 15 %                                                                                                    | 1078                               | Unprotected                                                                                                    |                                                                                                    |
| Virtual Pool | FC                                                        | Internal                                                                    | FBA                                                                                                    | 8 %                                                                                                    | 10723                              | RAID-1                                                                                                    |                                                                                                    |
|              |                                                           |                                                                             |                                                                                                    |                                                                                                    |                                    |                                                                                                    |                                                                                                    |
|              |                                                           |                                                                             |                                                                                                    |                                                                                                    |                                    |                                                                                                    |                                                                                                    |
|              |                                                           |                                                                             |                                                                                                    |                                                                                                    |                                    |                                                                                                    |                                                                                                    |
|              |                                                           |                                                                             |                                                                                                    |                                                                                                    | Used Capa                          | city Free Capacity                                                                                                    |                                                                                                    |
| lit View     | Details D                                                 | elete                                                                       |                                                                                                    |                                                                                                    |                                    |                                                                                                    |                                                                                                    |
| View         | Decans D                                                  | siete                                                                       |                                                                                                    |                                                                                                    |                                    |                                                                                                    |                                                                                                    |
|              | 12 Storage ><br>Storage ><br>Virtual Pool<br>Virtual Pool | ie System Storage > Tiers Type Technology Virtual Pool SATA Virtual Pool FC | Image: System       Storage         Storage > Tiers         Type       Technology       Disk Location         Virtual Pool       SATA       External         Virtual Pool       FC       Internal         iit       View Details       Delete | Image       System       Storage       Hosts         Storage > Tiers       Type       Technology       Disk Location       Emulation         Virtual Pool       SATA       External       FBA         Virtual Pool       FC       Internal       FBA         iit       View Details       Delete       Delete | It       View Details       Delete | Inc       Image       Storage       Hosts       Data Protection       Performance         Storage > Tiers       Storage > Tiers       Image: Storage       Storage       Storage | Inc       Image       Storage       Hosts       Data Protection       Performance       Support         Storage > Tiers       Storage > Tiers       Image: Storage       Support       Storage       Protection       Protection         Type       Technology       Disk Location       Emulation       Used Capacity       Capacity (GB)       Protection         Virtual Pool       SATA       External       FBA       15 %       1078       Unprotected         Virtual Pool       FC       Internal       FBA       8 %       10723       RAID-1         Used Capacity       Capacity       Free Capacity         It       View Details       Delete       Support       Support |

On the **Tiers** subsection page, change the value using the drop-down list to the right of **External Technology**, then click **Apply**.

| 🚹 Home 📲 System              | j Storage   | hosts 📔         | 🕡 Data Pro | tection 🤺 | Performance     | 🗿 Support      |
|------------------------------|-------------|-----------------|------------|-----------|-----------------|----------------|
| 95700398 > Storage > Tiers > | VP_R0_FTS   |                 |            |           |                 |                |
| ils : Tier : VP_R0_FTS       |             |                 |            |           |                 |                |
| roperties                    |             |                 |            |           | Related Objects |                |
|                              |             |                 |            | <b>_</b>  | Contains :      | Thin Pools - 1 |
| Name                         | VP_R0_FT    | s               | ]          |           |                 |                |
| Is Static                    | Yes         |                 |            |           |                 |                |
| Туре                         | VP          |                 |            |           |                 |                |
| Technology                   | SATA        |                 |            |           |                 |                |
| External Technology          | FC 🕚        | 1               |            |           |                 |                |
| Disk Location                | External    | _               |            | =         |                 |                |
| RAID Protection              | Unprotecte  | ed              |            |           |                 |                |
| Attribute                    | Tier not in | any FAST policy |            |           |                 |                |
| Total Capacity (GB)          | 1078        |                 |            |           |                 |                |
| Free Capacity (GB)           | 916         |                 |            |           |                 |                |
| FAST Usage (GB)              | 0           |                 |            |           |                 |                |
| FAST Free (GB)               | 0           |                 |            |           |                 |                |
| Maximum SG Demand (GB)       | 0           |                 |            |           |                 |                |
|                              | -           |                 |            | •         |                 |                |
| reate Edit Delete Ar         | cancel      |                 |            |           |                 |                |

**Note**: The technology type of an external tier may be changed in order to raise or lower the performance expectations of the tier.

## Symmetrix tier list information

After additional VP tiers have been created, information on all the VP tiers in the Symmetrix array can be viewed on the Tiers subsection page.
|            | hom hom     | e 🚺 s        | System     | 👕 Storage     | hosts 📔   | 📦 Data Protectio | n 👘  | Performance   | e 👩 Support |   |
|------------|-------------|--------------|------------|---------------|-----------|------------------|------|---------------|-------------|---|
| 00         | 195700398 > | Storage >    | Tiers      |               |           |                  |      |               |             |   |
| ier        | s           |              |            |               |           |                  |      |               |             | C |
|            | Name        | Туре         | Technology | Disk Location | Emulation | Used Capacity    |      | Capacity (GB) | Protection  |   |
| 436<br>436 | VP_R0_FTS   | Virtual Pool | SATA       | External      | FBA       |                  | 15 % | 1078          | Unprotected |   |
|            | VP_R1_FC    | Virtual Pool | FC         | Internal      | FBA       |                  | 8 %  | 10723         | RAID-1      |   |
| 466<br>466 | VP_R53_EFD  | Virtual Pool | EFD        | Internal      | FBA       |                  | 3 %  | 4395          | RAID-5(3+1) |   |
|            | VP_R6_SATA  | Virtual Pool | SATA       | Internal      | FBA       |                  | 9 %  | 10240         | RAID-6(6+2) |   |
|            |             |              |            |               |           |                  |      |               |             |   |
|            |             |              |            |               |           |                  |      |               |             |   |

## Creating a Symmetrix FAST policy

A FAST policy defines the upper usage limits for up to three tiers for any storage groups associated with the policy.

When creating a FAST policy, the following information must be known:

- The FAST policy name
- The VP tiers (maximum of three) to be used in the policy
- The upper usage limits for each of the VP tiers being added Once you decide on the information, the FAST policy can be created by first clicking **Manage Policies** on the **FAST** subsection page under **Storage**.

| 🏦 Home 📲 S              | ystem | 🕤 Ste     | orage | њ   | osts 👩 Data Protection 👌 Performance 🌖 Support              |        |
|-------------------------|-------|-----------|-------|-----|-------------------------------------------------------------|--------|
| 195700398 > Storage >   | FAST  |           |       |     |                                                             |        |
| AST Type FAST VP 😽      |       |           |       |     |                                                             |        |
| AST Status Report       |       |           |       | _   | FAST Policies                                               |        |
|                         |       |           |       |     | Manage Policigs                                             |        |
| Settings                |       |           | / Edi | t   | Policy Name Tier 1 Tier 1 % Tier 2 Tier 2 % Tier 3 Tier 3 % | Tier 4 |
| State                   | ~     | Enabled   |       |     |                                                             |        |
| Data Movement Mode      | C     | Automatic |       |     |                                                             |        |
| Current Activities      | 4     | Idle      |       |     |                                                             |        |
| Time Windows            |       |           |       |     |                                                             |        |
| Performance Time Window | 0     | Open      | 🥒 Edi | t   |                                                             |        |
| Move Time Window        | 0     | Open      | 🥒 Edi | t i | 4                                                           | Þ      |

Then click **Create** on the **Manage Policies** related objects page.

| 1 Hon       | ie 谢      | System   | j St      | orage         | 📙 Hosts | •        | Data Pro | otection | 🛉 Perfo | mance         | 🗿 Support     |  |
|-------------|-----------|----------|-----------|---------------|---------|----------|----------|----------|---------|---------------|---------------|--|
| 195700398 > | Storage   | > FAST > | Manage Po | olicies       |         |          |          |          |         |               |               |  |
| T Policies  |           |          |           |               |         |          |          |          |         |               |               |  |
| Policy Name | Tier 1    | Tier 1 % | Tier 2    | Tier 2 %      | Tier 3  | Tier 3 % | Tier4    | Tier4 %  | # /     | Associated St | torage Groups |  |
|             |           |          |           |               |         |          |          |          |         |               |               |  |
|             |           |          |           |               |         |          |          |          |         |               |               |  |
|             |           |          |           |               |         |          |          |          |         |               |               |  |
|             |           |          |           |               |         |          |          |          |         |               |               |  |
| Create Vie  | w Details | Delete   | Associat  | e Storage Gro | oups    |          |          |          |         |               |               |  |

In this example, a policy called System\_Optimization is created. This policy allows up to 100 percent of the logical capacity of any associated storage groups to be moved to any of the tiers within the policy (in this case, an EFD tier, a FC tier, and a SATA tier).

| Create FAST Pol | icy                 |        | ⑦ □  |
|-----------------|---------------------|--------|------|
|                 |                     |        |      |
| Policy Name     | System_Optimization | on     |      |
| * Emulation     | FBA 🖌               |        |      |
|                 |                     |        |      |
|                 |                     |        |      |
| Tier ∗          | VP_R53_EFD ¥        | 100    | %    |
| Tier            | VP_R1_FC 🖌 🖌        | 100    | %    |
| Tier            | VP_R6_SATA 😽        | 100    | %    |
| Tier            | N/A 😺               |        | %    |
| L               |                     |        |      |
|                 |                     |        |      |
|                 | OK A                | Cancel | Help |

The policy is created when you click **OK**.

Once created, the information on the policy can be seen on the Manage Policies page.

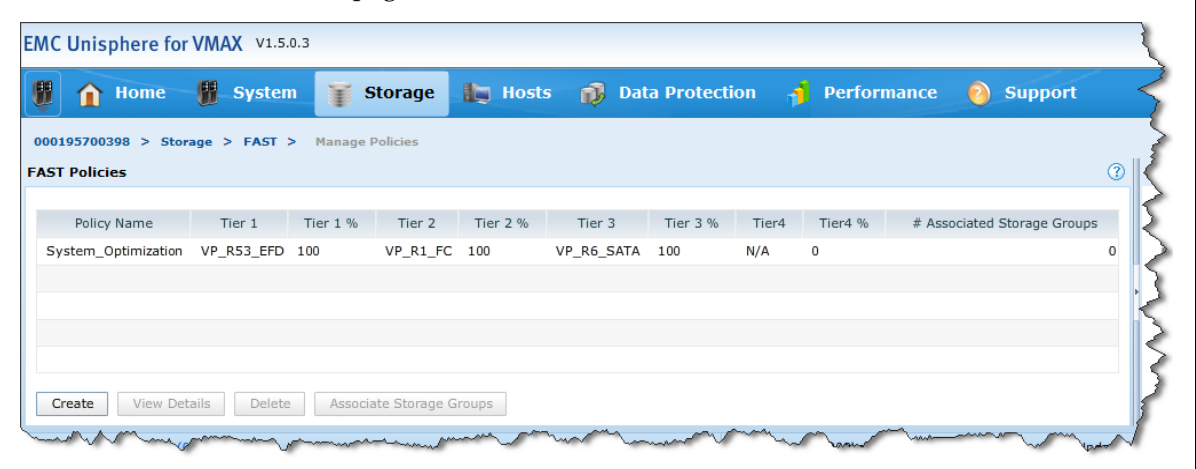

# FAST policy list information

After additional policies have been created, information on all FAST policies in the Symmetrix array can be viewed on either the Manage Policies page or the FAST subsection page.

|                                                                                                    | (88) out                                          |                      |                |                                          |                                                        |                                         |                          |                  |                                          |                                                                                                    |                                                                                                    |
|----------------------------------------------------------------------------------------------------|---------------------------------------------------|----------------------|----------------|------------------------------------------|--------------------------------------------------------|-----------------------------------------|--------------------------|------------------|------------------------------------------|----------------------------------------------------------------------------------------------------|----------------------------------------------------------------------------------------------------|
| <b>1</b> Home                                                                                                    | Syster                                            | n 🖉 🦉                | Storage        | Hosts                                    | Data Data                                              | a Protectio                             | on ᆌ F                   | Performar        | ice 👩                                    | Support                                                                                                    |                                                                                                    |
| 0195700398 > Stor                                                                                                    | age > FAST                                        | > Manage             | Policies       |                                          |                                                        |                                         |                          |                  |                                          |                                                                                                    |                                                                                                    |
| T Policies                                                                                                    |                                                   |                      |                |                                          |                                                        |                                         |                          |                  |                                          |                                                                                                    | ?                                                                                                    |
|                                                                                                    |                                                   |                      |                |                                          |                                                        |                                         |                          |                  |                                          |                                                                                                    |                                                                                                    |
| Policy Name                                                                                                    | Tier 1                                            | Tier 1 %             | Tier 2         | Tier 2 %                                 | Tier 3                                                 | Tier 3 %                                | Tier4                    | Tier4 %          | # Asso                                   | ciated Storage                                                                                                    | Grou                                                                                                    |
| ustom                                                                                                    | VP_R53_EFD                                        | 10                   | VP_R1_FC       | 20                                       | VP_R0_FTS                                              | 100                                     | VP_R6_SAT                | 4 100            |                                          |                                                                                                    |                                                                                                    |
| lo_EFD                                                                                                    | VP_R1_FC                                          | 50                   | VP_R0_FTS      | 100                                      | VP_R6_SATA                                             | 100                                     | N/A                      | 0                |                                          |                                                                                                    |                                                                                                    |
| ystem_Optimization                                                                                                    | VP_R53_EFD                                        | 100                  | VP_R1_FC       | 100                                      | VP_R6_SATA                                             | 100                                     | N/A                      | 0                |                                          |                                                                                                    |                                                                                                    |
|                                                                                                    |                                                   |                      |                |                                          |                                                        |                                         |                          |                  |                                          |                                                                                                    |                                                                                                    |
|                                                                                                    |                                                   |                      |                |                                          |                                                        |                                         |                          |                  |                                          |                                                                                                    |                                                                                                    |
|                                                                                                    |                                                   |                      |                |                                          |                                                        |                                         |                          |                  |                                          | J                                                                                                    | •                                                                                                    |
|                                                                                                    |                                                   |                      |                |                                          |                                                        |                                         |                          |                  |                                          |                                                                                                    |                                                                                                    |
| View Det                                                                                                    | ails Delete                                       | Associ               | ate Storage Gr | oups                                     |                                                        |                                         |                          |                  |                                          |                                                                                                    |                                                                                                    |
|                                                                                                    |                                                   |                      |                |                                          |                                                        |                                         |                          |                  |                                          |                                                                                                    |                                                                                                    |
| Nor                                                                                                    | home a                                            | -                    | mm             | man                                      |                                                        | www.                                    | m                        | -                |                                          |                                                                                                    |                                                                                                    |
| Nor                                                                                                    | man                                               | martin               | many           | Varman,                                  |                                                        |                                         |                          | - mark           |                                          | en and                                                                                                    |                                                                                                    |
| War                                                                                                    | hours                                             |                      | many           | Var man                                  |                                                        | ~~~~~~~~~~~~~~~~~~~~~~~~~~~~~~~~~~~~~~~ |                          | - wear her       | www.                                     | e mar                                                                                                    |                                                                                                    |
| Unisphere for V                                                                                                    | /MAX V1.5.0.3                                     |                      | mm             | Jan Maria                                |                                                        |                                         |                          |                  | ucal Marine                              | Quanta a series a series a s |                                                                                                    |
| Unisphere for V                                                                                                    | /MAX v1.5.0.3                                     |                      | mm             | Varran                                   | ······                                                 |                                         | amort to                 | - Jone -         |                                          | Q                                                                                                    |                                                                                                    |
| Unisphere for V                                                                                                    | /MAX v1.5.0.3                                     | Stor                 | rage 🎼         | Hosts 👔                                  | Data Prot                                              | ection 🤺                                | Perform                  | ance 🧿           | ) Suppor                                 | t                                                                                                    | 82.                                                                                                    |
| Unisphere for V                                                                                                    | /MAX v1.5.0.3                                     | Stor                 | rage 🛵         | Hosts                                    | Data Prot                                              | ection                                  | Perform                  | ance 🧕           | ) Suppor                                 | t                                                                                                    | 98.2                                                                                                    |
| Unisphere for V                                                                                                    | MAX V1.5.0.3                                      | T Stor               | rage 🏣         | Hosts 👔                                  | Data Prot                                              | ection 🤺                                | Perform                  | ance             | ) Suppor                                 | t                                                                                                    | 90.2                                                                                                    |
| Unisphere for V<br>Home<br>195700398 > Storag<br>ST Type FAST VP                                                                  | MAX v1.5.0.3                                      | Time Stor            | rage 📭         | Hosts                                    | Data Prot                                              | ection                                  | Perform                  | ance 🧕           | ) Suppor                                 | t                                                                                                    | 8.2                                                                                                    |
| Unisphere for V<br>Home<br>195700398 > Storag<br>ST Type FAST VP                                                                  | /MAX v1.5.0.3                                     | T Stor               | rage 📭         | Hosts                                    | Data Prot                                              | ection                                  | Perform                  | ance             | ) Suppor                                 | t.                                                                                                    | W.2                                                                                                    |
| Unisphere for V<br>Home<br>195700398 > Storag<br>ST Type<br>FAST VP                                                               | MAX V1.5.0.3                                      | T Stor               | rage 📭         | Hosts                                    | Data Prot                                              | ection 🚽                                | Perform                  | ance             | ) Suppor                                 | t                                                                                                    | 98 <sub>2</sub>                                                                                                    |
| Unisphere for V<br>Home<br>195700398 > Storag<br>ST Type FAST VP<br>IST Status Report<br>Settings                                 | MAX V1.5.0.3                                      | T Stor               | rage the       | Hosts                                    | Data Prot                                              | ection 🚽                                | Perform                  | ance             | ) Suppor                                 | t.                                                                                                    | 98 <sub>2</sub>                                                                                                    |
| Unisphere for V<br>Home<br>Home<br>US5700398 > Storag<br>ST Type<br>FAST VP<br>ST Status Report<br>State<br>State                 | (MAX V1.5.0.3<br><b>System</b><br>ie > FAST<br>V  | Stor                 | rage lie       | Hosts                                    | Data Prot                                              | ection                                  | Perform<br>Tier 1 %      | ance 🧿<br>Tier 2 | ) Suppor                                 | t<br>Tier 3                                                                                                    | Since the second second |
| C Unisphere for V<br>Home<br>Home<br>Home<br>AST Type<br>FAST VP<br>AST Status Report<br>Settings<br>State<br>Data Manageret With | MAX V1.5.0.3<br><b>∰ System</b><br>je > FAST<br>▼ | Enabled              | rage the c     | Hosts                                    | Data Prot<br>olicies<br>ge Policies<br>olicy Name<br>m | ection                                  | Tier 1 %                 | ance ?           | ) Suppor                                 | t<br>Tier 3<br>VP_R0_FTS                                                                                                    | N.<br>Tie                                                                                                    |
| C Unisphere for V<br>The Home<br>Home<br>AST Type<br>FAST VP<br>AST Status Report<br>Settings<br>State<br>Data Movement Mode      | MAX V1.5.0.3                                      | Enabled<br>Automatic | rage Edit      | Hosts FAST P<br>Manag<br>Custor<br>No_EF | Data Prot<br>olicies<br>ge Policies<br>olicy Name<br>m | ection                                  | Tier 1 %<br>10 1<br>50 1 | ance ?           | ) <b>Suppor</b><br>Tier 2 %<br>20<br>100 | t<br>Tier 3<br>VP_R0_FTS<br>VP_R6_SATA                                                                                                    | , Tie                                                                                                    |

# Creating a Symmetrix storage group

🥖 Edit

🥖 Edit

Open

Open

A storage group logically combines Symmetrix devices to be managed together. When creating a storage group, the following information must be known:

• The storage group name

Implementing FAST VP for EMC Symmetrix VMAX Series Arrays Technical Notes

•

40

Time Windows

Performance Time Window

Move Time Window

• The Symmetrix devices to be added to the group

Once you decide on the information, the storage group is created by clicking **Create** on the **Storage Groups** subsection page under **Storage**.

| l  | f Home          | 😗 Syste   | em          | Storage       | Hosts   | 📦 Data Protecti | ion 🎁 | Performance       | 🗿 Suppor | t |
|----|-----------------|-----------|-------------|---------------|---------|-----------------|-------|-------------------|----------|---|
| )  | 195700398 > Sto | age > Sto | rage Groups |               |         |                 |       |                   |          |   |
| r  | age Groups      |           |             |               |         |                 |       |                   |          | ? |
|    | Name            | Parent    | FAST Policy | Capacity (GB) | Volumes | Masking Views   |       | Child Storage Gro | ups      |   |
| 1  | licoa036        | N         | I/A         | 0.0           | 4 6     | 1               |       |                   |          | 0 |
| ð  | licoa065_SG     | Ν         | I/A         | 0.0           | 4 6     | 1               |       |                   |          | 0 |
| 6  | licoa209_SG     | N         | I/A         | 0.0           | 4 6     | 1               |       |                   |          | 0 |
| þ  | licoa209_VP_app | N         | I/A         | 539.4         | 7 2     | 1               |       |                   |          | 0 |
| þ  | licoad229_sg    | Ν         | I/A         | 202.3         | 14      | 1               |       |                   |          | 0 |
| ġ. | SBO_CLUSTER     | N         | I/A         | 3776.         | .4 30   | 1               |       |                   |          | 0 |
| ģ. | stor_LICOA063   | Ν         | I/A         | 210.          | .7 60   | 0               |       |                   |          | 0 |

This launches the storage group creation wizard.

On the first page of the wizard, enter a storage group, and choose the method by which the devices to be added are to be selected.

Choices for device selection include:

- Regular Volumes
- Virtual Volumes
- Template
- Manual Selection
- Cascaded Storage Group

The first two selections result in new devices being created and added to the group. The Template option allows storage to be selected or created based on a user-defined template. The Manual Selection option allows already existing devices to be chosen and added to the group. Selecting Cascaded Storage Group allows the addition of child storage groups, containing devices, to the parent storage group.

|                                                   | ×                                |
|---------------------------------------------------|----------------------------------|
| 1 Create Storage Group - Welcome                  |                                  |
| * Storage Group Name                              | VP_ProdApp1                      |
| * How would you like to create the Storage Group? | Manual Selection                 |
|                                                   |                                  |
|                                                   | < Back Next > Finish Cancel Help |

After choosing the selection method, in this case Manual Selection, click **Next**.

On the second screen of the wizard, after selecting the appropriate devices, click **Add to Group**, and then click **Next**.

| Create S | torage Gro                     | up            |             |           |             |           |          |      |
|----------|--------------------------------|---------------|-------------|-----------|-------------|-----------|----------|------|
|          |                                |               |             |           |             |           |          |      |
|          |                                |               |             |           |             |           |          |      |
| [        | <ul> <li>Include Vo</li> </ul> | olumes in Sto | rage Groups |           |             |           |          |      |
|          |                                |               |             |           |             |           | Y        |      |
| *        | Volume                         | Config        | Cap (GB)    | Emulation | Storage Gro | oups      |          |      |
|          | 02B0                           | TDEV          | 269.74      | FBA       | 2           | -         |          |      |
|          | 02C0                           | TDEV          | 269.74      | FBA       | 2           | 1         |          |      |
|          | 02D0                           | TDEV          | 269.74      | FBA       | 2           |           |          |      |
|          | 02E0                           | TDEV          | 269.74      | FBA       | 2           | -         |          |      |
| [        | Add to Gro                     | pup           |             |           |             |           |          |      |
|          |                                |               |             |           |             |           |          |      |
|          | Volume                         | : C           | onfig       | Cap (GB)  | Emulation   | Storage G | iroups   |      |
|          | 02E0                           | TDEV          | :           | 269.74    | FBA         | 2         | <b>_</b> |      |
|          | 02D0                           | TDEV          | :           | 269.74    | FBA         | 2         | =        |      |
|          | 02C0                           | TDEV          | :           | 269.74    | FBA         | 2         |          |      |
|          | 02B0                           | TDEV          | :           | 269.74    | FBA         | 2         | •        |      |
| [        | Clear All                      | ]             |             |           |             |           |          |      |
|          |                                |               |             |           |             |           |          |      |
|          |                                |               |             |           |             |           |          |      |
|          |                                |               |             | < Back    | Next >      | Finish    | Cancel   | Help |

The final screen of the wizard provides a summary of the group being created and the devices being added. Click **Finish** to create the group.

| Create Storage G | roup - Sumr | nary                |  |
|------------------|-------------|---------------------|--|
| Volumes          | Number      | Total Capacity (GB) |  |
| Existing Volumes | 4           | 1078.96             |  |
| To be created    | 0           | 0.00                |  |
| Total Volumes    | 4           | 1078.96             |  |
|                  |             |                     |  |
|                  |             |                     |  |
|                  |             |                     |  |
|                  |             |                     |  |
|                  |             |                     |  |
|                  |             | c Pack No           |  |

Information on the created storage group can be displayed on the Storage Groups subsection page.

|    | 1 Home            | Syste     | em 🅤 St     | orage 📗 H     | osts 🕡  | Data Protection | performance     | 🔞 Support |    |
|----|-------------------|-----------|-------------|---------------|---------|-----------------|-----------------|-----------|----|
| 0  | 195700398 > Stora | ge > Stor | age Groups  |               |         |                 |                 |           |    |
| or | age Groups        |           |             |               |         |                 |                 |           | (? |
|    | Name              | Parent    | FAST Policy | Capacity (GB) | Volumes | Masking Views   | Child Storage ( | Groups    |    |
| h  | licoa036          |           | N/A         | 0.04          | 6       | 1               |                 |           | 0  |
| ñ  | licoa065_SG       |           | N/A         | 0.04          | 6       | 1               |                 |           | 0  |
| h  | licoa209_SG       |           | N/A         | 0.04          | 6       | 1               |                 |           | 0  |
| h  | licoa209_VP_app   |           | N/A         | 539.47        | 2       | 1               |                 |           | 0  |
| ŝ  | licoad229_sg      |           | N/A         | 202.31        | 14      | 1               |                 |           | 0  |
| h  | SBO_CLUSTER       |           | N/A         | 3776.4        | 30      | 1               |                 |           | 0  |
| ñ  | stor_LICOA063     |           | N/A         | 210.7         | 60      | 0               |                 |           | 0  |
| ŝ  | VP_ProdApp1       |           | N/A         | 1078.95       | 4       | 0               |                 |           | 0  |

To verify that the correct devices were added to the storage group, double-click the storage group name, and click the **Volumes** related object link.

| <b>)</b>  | Home 📲 🤅        | System  | ) i i    | storage    | lig Hosts   | D. | Data Protection | 🛉 Performance | Support |   |
|-----------|-----------------|---------|----------|------------|-------------|----|-----------------|---------------|---------|---|
| 001957003 | 398 > Storage > | Storage | Groups > | VP_ProdApp | 1 > Volumes |    |                 |               |         |   |
| olume     |                 |         |          |            |             |    |                 |               |         | 0 |
| Name      | Type Capacit    | y (GB)  | Status   | Reserved   | Emulation   |    |                 | Pinned        |         |   |
| 🗐- 02ВО   | TDEV            | 269.74  | Ready    | No         | FBA         | No |                 |               |         |   |
| 9 02C0    | TDEV            | 269.74  | Ready    | No         | FBA         | No |                 |               |         |   |
| 🗐- 02D0   | TDEV            | 269.74  | Ready    | No         | FBA         | No |                 |               |         |   |
| 02E0      | TDEV            | 269.74  | Ready    | No         | FBA         | No |                 |               |         |   |
|           |                 |         |          |            |             |    |                 |               |         |   |
|           |                 |         |          |            |             |    |                 |               |         |   |
|           |                 |         |          |            |             |    |                 |               |         |   |

### Storage group list information

After additional storage groups have been created, information on all storage groups in the Symmetrix array can be viewed on the Storage Groups subsection page.

Information provided in this display includes:

- The names of all created storage groups
- The number of devices in each storage group
- The name of the FAST policy the group is associated with (if any)
- The number of masking views the storage group is included in

|         | f Home           | System         | 🅤 Stor    | age 🐚       | Hosts 👔 | <b>Data Protection</b> | 🛉 Performance    | 🗿 Support |
|---------|------------------|----------------|-----------|-------------|---------|------------------------|------------------|-----------|
| 00:     | 195700398 > Stor | •age > Storage | Groups    |             |         |                        |                  |           |
| or      | age Groups       |                |           |             |         |                        |                  | C         |
|         | Name             | Parent FAST    | Policy Ca | pacity (GB) | Volumes | Masking Views          | Child Storage Gr | oups      |
| ñ       | licoa036         | N/A            |           | 0.04        | 6       | 1                      |                  | 0         |
| ñ       | licoa065_SG      | N/A            |           | 0.04        | 6       | 1                      |                  | 0         |
| ħ       | licoa209_SG      | N/A            |           | 0.04        | 6       | 1                      |                  | 0         |
| ħ       | licoa209_VP_app  | N/A            |           | 539.47      | 2       | 1                      |                  | 0         |
| fa      | licoad229_sg     | N/A            |           | 202.31      | 14      | 1                      |                  | 0         |
| ħ       | SBO_CLUSTER      | N/A            |           | 3776.4      | 30      | 1                      |                  | 0         |
| ħ       | stor_LICOA063    | N/A            |           | 210.7       | 60      | 0                      |                  | 0         |
| fa.     | VP_Development   | N/A            |           | 539.47      | 2       | 0                      |                  | 0         |
| ðb<br>o | VP_ProdApp1      | N/A            |           | 1078.95     | 4       | 0                      |                  | 0         |
| 10      | VP_ProdApp2      | N/A            |           | 1078.95     | 4       | 0                      |                  | 0         |

### Associating a storage group with a FAST VP policy

Associating a storage group with a FAST VP policy brings the devices in the storage group under FAST VP control. All devices in the storage group are considered candidates to have data moved between the tiers included in the policy the storage group is associated with.

When creating a FAST policy association, the following information must be known:

- The FAST policy name
- The storage group name

Once you decide on the information, the association is performed by first selecting the appropriate storage group on the **Storage Groups** subsection page, then clicking **Associate to FAST**.

|            | f Home           | 🚺 Sy   | stem        | 🕤 Storage    | b      | Hosts   | 📦 Data Pro    | otection | 1 Perfor | mance       | 0 s  | upport |
|------------|------------------|--------|-------------|--------------|--------|---------|---------------|----------|----------|-------------|------|--------|
| 00:        | 195700398 > Stor | age >  | Storage Gro | ups          |        |         |               |          |          |             |      |        |
| ora        | age Groups       |        |             |              |        |         |               |          |          |             |      | (?     |
|            | Name             | Parent | FAST Pol    | icy Capacity | (GB)   | Volumes | Masking Views |          | Child    | Storage Gro | oups |        |
| ħ          | licoa036         |        | N/A         |              | 0.04   | 6       |               | 1        |          |             |      | 0      |
| ñ          | licoa065_SG      |        | N/A         |              | 0.04   | 6       |               | 1        |          |             |      | 0      |
| h          | licoa209_SG      |        | N/A         |              | 0.04   | 6       |               | 1        |          |             |      | 0      |
| ñ          | licoa209_VP_app  |        | N/A         |              | 539.47 | 2       |               | 1        |          |             |      | 0      |
| Ra         | licoad229_sg     |        | N/A         |              | 202.31 | 14      |               | 1        |          |             |      | 0      |
| ħ          | SBO_CLUSTER      |        | N/A         |              | 3776.4 | 30      |               | 1        |          |             |      | 0      |
| ñ          | stor_LICOA063    |        | N/A         |              | 210.7  | 60      |               | 0        |          |             |      | 0      |
| <i>f</i> a | VP_Development   |        | N/A         |              | 539.47 | 2       |               | 0        |          |             |      | 0      |
| ŵ          | VP_ProdApp1      |        | N/A         | 1            | 078.95 | 4       |               | 0        |          |             |      | 0      |
| æ          | VP_ProdApp2      |        | N/A         | 1            | 078.95 | 4       |               | 0        |          |             |      | 0      |

In the resulting dialog box, choose the desired FAST policy, and click **OK**.

| Acc | aciata ta EAST I | Dalicy             |                  |            |            | 0 -      |
|-----|------------------|--------------------|------------------|------------|------------|----------|
| ASS | ociate to FAST I | Policy             |                  |            |            | θu       |
|     | Select a Fast P  | olicy to associate | to storage group |            |            |          |
|     | Policy           | Tier               | Tier             | Tier       | Tier       |          |
|     | Custom           | VP_R53_EFD         | VP_R1_FC         | VP_R0_FTS  | VP_R6_SATA | <b>A</b> |
|     | No_EFD           | VP_R1_FC           | VP_R0_FTS        | VP_R6_SATA | N/A        |          |
|     | System_Opti      | VP_R53_EFD         | VP_R1_FC         | VP_R6_SATA | N/A        |          |
|     |                  |                    |                  |            |            |          |
|     |                  |                    |                  |            |            |          |
|     |                  |                    |                  |            |            |          |
|     |                  |                    |                  |            |            |          |
|     |                  |                    |                  |            |            |          |
|     |                  |                    |                  |            |            |          |
|     |                  |                    |                  |            |            |          |
|     |                  |                    |                  |            |            |          |
|     |                  |                    |                  |            |            |          |
|     |                  |                    |                  |            |            |          |
|     |                  |                    |                  |            |            | Ŧ        |
|     |                  |                    |                  |            |            |          |
|     |                  |                    |                  | ОК         | Cancel     | Help     |
|     |                  |                    |                  | 0.1        | h3         |          |

**Note:** Storage groups are associated to the policy with a default value of 2. The following section describes how to modify a storage group priority within a FAST policy.

To verify the successful association of the storage group to the FAST policy, return to the **Storage Groups** subsection page.

| ļ   | f Home           | 😗 System     | 🕤 🍸 Stora        | ge 📗 Hosts    | 5 🔞 Data  | Protection   | performance  | Support  |
|-----|------------------|--------------|------------------|---------------|-----------|--------------|--------------|----------|
| 00  | 195700398 > Stor | age > Storag | e Groups         |               |           |              |              |          |
| or  | age Groups       |              |                  |               |           |              |              |          |
|     | Name             | Parent       | FAST Policy      | Capacity (GB) | Volumes M | asking Views | Child Storag | e Groups |
| dia | licoa036         | N/A          |                  | 0.04          | 6         | 1            |              |          |
| ŝ   | licoa065_SG      | N/A          |                  | 0.04          | 6         | 1            |              |          |
| đ   | licoa209_SG      | N/A          |                  | 0.04          | 6         | 1            |              |          |
| ŵ   | licoa209_VP_app  | N/A          |                  | 539.47        | 2         | 1            |              |          |
| đa  | licoad229_sg     | N/A          |                  | 202.31        | 14        | 1            |              |          |
| đa  | SBO_CLUSTER      | N/A          |                  | 3776.4        | 30        | 1            |              |          |
| ŵ   | stor_LICOA063    | N/A          |                  | 210.7         | 60        | 0            |              |          |
| ŝ   | VP_Development   | N/A          |                  | 539.47        | 2         | 0            |              |          |
| đ   | VP_ProdApp1      | Syst         | tem_Optimization | 1078.95       | 4         | 0            |              |          |
|     | VP ProdApp2      | N/A          |                  | 1078.95       | 4         | 0            |              |          |

When additional associations have been made, all storage group associations can be viewed on the Storage Groups subsection page.

| i  | <b>h</b> Home    | 📲 System 🅤           | Storage 🌆 Host  | s 📦 Da  | ta Protection | Performance   | Support |   |
|----|------------------|----------------------|-----------------|---------|---------------|---------------|---------|---|
| 0  | .95700398 > Stor | age > Storage Groups |                 |         |               |               |         |   |
| or | ge Groups        |                      |                 |         |               |               |         | ? |
|    | Name             | Parent FAST Policy   | y Capacity (GB) | Volumes | Masking Views | Child Storage | Groups  |   |
| b  | licoa036         | N/A                  | 0.04            | 6       | 1             |               |         | 0 |
| b  | licoa065_SG      | N/A                  | 0.04            | 6       | 1             |               |         | 0 |
| b  | licoa209_SG      | N/A                  | 0.04            | 6       | 1             |               |         | 0 |
| è  | licoa209_VP_app  | N/A                  | 539.47          | 2       | 1             |               |         | 0 |
| b  | licoad229_sg     | N/A                  | 202.31          | 14      | 1             |               |         | 0 |
| 6  | SBO_CLUSTER      | N/A                  | 3776.4          | 30      | 1             |               |         | 0 |
| b  | stor_LICOA063    | N/A                  | 210.7           | 60      | 0             |               |         | 0 |
| È) | VP_Development   | No_EFD               | 539.47          | 2       | 0             |               |         | 0 |
| ħ  | VP_ProdApp1      | System_Optimi        | zation 1078.95  | 4       | 0             |               |         | 0 |
| ŵ. | VP_ProdApp2      | Custom               | 1078.95         | 4       | 0             |               |         | 0 |

# Modifying a storage group's priority in a FAST policy

When a storage group is associated to a FAST policy in Unisphere, it is added with a default priority of 2. After the association is complete, the priority can be raised to 1 or lowered to 3.

To modify the storage group's priority, double-click the storage group's name on the **Storage Group** subsection page. Change the value using the drop-down list to the right of **FAST Priority**, then click **Apply**.

| 🚹 Home 📲 System                            | 🕤 Storage             | Data Protection | 1 | Performance       | 🔞 Support       |
|--------------------------------------------|-----------------------|-----------------|---|-------------------|-----------------|
| 5700398 > Storage > Storage Gr             | oups > VP_ProdApp1    |                 |   |                   |                 |
| s : Storage Group : VP_ProdApp.<br>perties | L                     |                 | _ | Related Objects — |                 |
|                                            |                       |                 |   | Contains :        | Volumes - 4     |
| ame                                        | VP_ProdApp1           |                 |   | Associated With : | FAST Policy - 1 |
| AST Policy                                 | System_Optimization 🗸 |                 |   |                   |                 |
| AST Priority                               | 1 🖌                   | 1               |   |                   |                 |
| otal Capacity (GB)                         | 1078.95               |                 |   |                   |                 |
| ost Name                                   | N/A                   |                 |   |                   |                 |
| olumes                                     | 4                     |                 |   |                   |                 |
| asking Views                               | 0                     |                 |   |                   |                 |
| nable FAST VP RDF Coordination             |                       |                 |   |                   |                 |
| ast Updated                                | 2012-10-05 22:17:52   |                 | - |                   |                 |

### Enabling/disabling SRDF coordination

By default, SRDF® coordination is disabled for any storage group associated with a FAST policy. SRDF coordination may be enabled, however, after the group has been associated.

To enable SRDF coordination during association, double-click the storage group's name on the **Storage Group** subsection page. Select the checkbox to the right of **Enable FAST VP RDF Coordination**, and then click **Apply**.

| 🏠 Home 📲 System               | 🧊 Storage 📗          | Hosts 📦  | Data Protection | ୍ର <mark>ମ</mark> | Performance                           | Support         |
|-------------------------------|----------------------|----------|-----------------|-------------------|---------------------------------------|-----------------|
| 700398 > Storage > Storage    | Groups > VP_ProdApp2 |          |                 |                   |                                       |                 |
| : Storage Group : VP_ProdAp   | p2                   |          |                 | _                 | <ul> <li>Related Objects —</li> </ul> |                 |
|                               |                      |          | -               |                   | Contains :                            | Volumes - 4     |
| me                            | VP_ProdApp2          |          |                 |                   | Associated With :                     | FAST Policy - 1 |
| ST Policy                     |                      | Custom 🗸 |                 |                   |                                       |                 |
| ST Priority                   | 2 🗸                  |          | =               |                   |                                       |                 |
| al Capacity (GB)              | 1078.95              |          |                 |                   |                                       |                 |
| st Name                       | N/A                  |          |                 |                   |                                       |                 |
| umes                          | 4                    |          |                 |                   |                                       |                 |
| sking Views                   | 0                    |          |                 |                   |                                       |                 |
| able FAST VP RDF Coordination | <b>V</b>             |          |                 |                   |                                       |                 |
| st Updated                    | 2012-04-25 14:       | 40:33    |                 |                   |                                       |                 |

# Reassociating a storage group to a different FAST VP policy

To move a storage group from one FAST policy to another, select the storage group on the **Storage Groups** subsection page, and then click **Reassociate to FAST Policy**.

| ļ   | f Home          | - 🕅 – Sy | stem 🅤 Stora        | ige 🎼 Host      | s 📦 I   | Data Protection | 1 | Performance     | 🗿 Support |   |
|-----|-----------------|----------|---------------------|-----------------|---------|-----------------|---|-----------------|-----------|---|
| 00  | 195700398 > Sto | age > 1  | Storage Groups      |                 |         |                 |   |                 |           | G |
|     | Nama            | Deveet   | FACT Deller         | Conseiller (CD) | Maluman | Maalijaa Marrie |   | Child Character | C         |   |
| ib. | licoa036        | Parent   | N/A                 | Capacity (GB)   | volumes | Masking views   |   | Child Storage   | Groups    | 0 |
| ĥ   | licoa065 SG     |          | N/A                 | 0.04            | 6       | 1               |   |                 |           | 0 |
| 8a  | licoa209_SG     |          | N/A                 | 0.04            | 6       | 1               |   |                 |           | 0 |
| ŝ   | licoa209_VP_app |          | N/A                 | 539.47          | 2       | 1               |   |                 |           | 0 |
| ĥa  | licoad229_sg    |          | N/A                 | 202.31          | 14      | 1               |   |                 |           | 0 |
| ħ   | SBO_CLUSTER     |          | N/A                 | 3776.4          | 30      | 1               |   |                 |           | 0 |
| h   | stor_LICOA063   |          | N/A                 | 210.7           | 60      | 0               |   |                 |           | 0 |
| ĥ   | VP_Development  |          | No_EFD              | 539.47          | 2       | 0               |   |                 |           | 0 |
| ħ   | VP_ProdApp1     |          | System_Optimization | 1078.95         | 4       | 0               |   |                 |           | 0 |
|     | VP_ProdApp2     |          | Custom              | 1078.95         | 4       |                 |   |                 |           |   |

In the resulting dialog box, choose the new policy the group is to be associated with, and click **OK**.

| associate to FAS | T Policy            |                    |            |        | 0    |
|------------------|---------------------|--------------------|------------|--------|------|
| Select a Fast P  | olicy to reassociat | e to storage group |            |        |      |
| Policy           | Tier                | Tier               | Tier       | Tier   |      |
| No_EFD           | VP_R1_FC            | VP_R0_FTS          | VP_R6_SATA | N/A    |      |
| System_Opti      | VP_R53_EFD          | VP_R1_FC           | VP_R6_SATA | N/A    |      |
|                  |                     |                    |            |        |      |
|                  |                     |                    |            |        |      |
|                  |                     |                    |            |        |      |
|                  |                     |                    |            |        |      |
|                  |                     |                    |            |        |      |
|                  |                     |                    |            |        |      |
|                  |                     |                    |            |        |      |
|                  |                     |                    |            |        |      |
|                  |                     |                    |            |        |      |
|                  |                     |                    |            |        |      |
|                  |                     |                    |            |        | -    |
|                  |                     |                    |            |        |      |
|                  |                     |                    |            |        |      |
|                  |                     |                    | ОК         | Cancel | Help |

To verify the successful reassociation of the storage group to the FAST policy, go to the **Storage Groups** subsection page under **Storage**.

|    | home             | 谢 Syste     | em 🅤 Stora         | ge 📗 Host     | is 📦 I  | Data Protection | 1 Performance | Support  |   |
|----|------------------|-------------|--------------------|---------------|---------|-----------------|---------------|----------|---|
| 00 | 195700398 > Stor | rage > Stor | rage Groups        |               |         |                 |               |          | 6 |
| UT | ige Groups       |             |                    |               |         |                 |               |          | G |
|    | Name             | Parent      | FAST Policy        | Capacity (GB) | Volumes | Masking Views   | Child Storage | e Groups |   |
| Ø9 | licoa036         | N           | I/A                | 0.04          | 6       | 1               |               |          | 0 |
| 50 | licoa065_SG      | N,          | I/A                | 0.04          | 6       | 1               |               |          | 0 |
| đ  | licoa209_SG      | N           | I/A                | 0.04          | 6       | 1               |               |          | 0 |
| ŵ  | licoa209_VP_app  | N,          | I/A                | 539.47        | 2       | 1               |               |          | 0 |
| đa | licoad229_sg     | N           | I/A                | 202.31        | 14      | 1               |               |          | 0 |
| đ  | SBO_CLUSTER      | N           | I/A                | 3776.4        | 30      | 1               |               |          | 0 |
| ŝ  | stor_LICOA063    | N           | I/A                | 210.7         | 60      | 0               |               |          | 0 |
| đa | VP_Development   | N           | lo_EFD             | 539.47        | 2       | 0               |               |          | 0 |
| đ  | VP_ProdApp1      | S           | ystem_Optimization | 1078.95       | 4       | 0               |               |          | 0 |
| æ  | VP_ProdApp2      | S           | ystem_Optimization | 1078.95       | 4       | 0               |               |          | 0 |

By viewing the details of the reassociated storage group, you can confirm that the priority and SRDF coordination attributes remained the same during the reassociation.

| Aome 🖉 System                    | 🕤 Storage 📗 Hosts   | Data Protection | 1   | Performance       | 🔞 Support       |
|----------------------------------|---------------------|-----------------|-----|-------------------|-----------------|
| 5700398 > Storage > Storage Gr   | oups > VP_ProdApp2  |                 |     |                   |                 |
| ils : Storage Group : VP_ProdApp | 2                   |                 |     |                   |                 |
| roperties                        |                     |                 |     | Related Objects — |                 |
|                                  |                     |                 |     | Contains :        | Volumes - 4     |
| Name                             | VP ProdApp2         |                 |     | Associated With : | FAST Policy - 1 |
| FAST Policy                      | System_Optimization | 1               |     |                   |                 |
| FAST Priority                    | 2 🗸                 |                 |     |                   |                 |
| Total Capacity (GB)              | 1078.95             |                 |     |                   |                 |
| Host Name                        | N/A                 |                 |     |                   |                 |
| Volumes                          | 4                   |                 |     |                   |                 |
| Masking Views                    | 0                   |                 |     |                   |                 |
| Enable FAST VP RDF Coordination  | $\checkmark$        |                 |     |                   |                 |
|                                  | 2012 04 25 14:40:22 |                 | 4 J |                   |                 |

# Modifying a Symmetrix tier in a FAST policy

After some time, it may be determined that the upper usage limit of a particular tier within a FAST policy needs to be adjusted. This can be done dynamically in Unisphere.

If any storage groups are associated with the policy being modified, the change in the usage limit cannot cause the sum of the usage limits for all tiers in the policy to fall below 100 percent. In this case, the Custom policy is modified.

To modify the usage limit for a Symmetrix tier within a policy, select the policy on the **Manage Policies** page, and click **View Details**.

| 1 Home            | Systen     | n 🧊 S      | torage    | Hosts    | 🕡 Data     | Protectio | on 🧃 Pe    | rformance | 8 Support              |       |
|-------------------|------------|------------|-----------|----------|------------|-----------|------------|-----------|------------------------|-------|
| 95700398 > Stora  | ige > FAST | > Manage F | olicies   |          |            |           |            |           |                        |       |
| Policies          |            |            |           |          |            |           |            |           |                        | 3     |
| Policy Name       | Tier 1     | Tier 1 %   | Tier 2    | Tier 2 % | Tier 3     | Tier 3 %  | Tier4      | Tier4 %   | # Associated Storage G | irouį |
| stom              | VP_R53_EFD | 10         | VP_R1_FC  | 20       | VP_R0_FTS  | 100       | VP_R6_SATA | 100       |                        |       |
| _EFD              | VP_R1_FC   | 50         | VP_R0_FTS | 100      | VP_R6_SATA | 100       | N/A        | 0         |                        |       |
| stem_Optimization | VP_R53_EFD | 100        | VP_R1_FC  | 100      | VP_R6_SATA | 100       | N/A        | 0         |                        |       |
|                   |            |            |           |          |            |           |            |           |                        |       |
|                   |            |            |           |          |            |           |            |           |                        | •     |

On the resulting page, edit the percent value for the desired tier, and click **Apply**.

| 🚹 Home 📲 Syst             | tem 🅤 🕤 Sto        | rage 📗 Ho             | sts 📦 | Data Protection | 1 | Performance       | Support   |     |
|---------------------------|--------------------|-----------------------|-------|-----------------|---|-------------------|-----------|-----|
| L95700398 > Storage > FAS | ST > Manage Polici | es > Custom           |       |                 |   |                   |           | ~   |
|                           |                    |                       |       |                 |   |                   |           | (?) |
| Properties                |                    |                       |       |                 |   | Related Objects — |           |     |
|                           |                    |                       |       |                 |   | Contains :        | Tiers - 4 |     |
| Policy Name:              | •                  | Custom                |       |                 |   |                   |           |     |
| Tier 1                    |                    | VP_R53_EFD VP_R53_EFD | 10 %  | 5               |   |                   |           |     |
| Tier 2                    |                    | VP_R1_FC 🛛 🗸          | 50 9  | 5               |   |                   |           |     |
| Tier 3                    |                    | VP_R0_FTS             | 100 % | 5               |   |                   |           |     |
| Tier 4                    |                    | VP_R6_SATA V          | 100 % | 5               |   |                   |           |     |
|                           |                    |                       |       |                 | _ |                   |           |     |
| ssociate Storage Groups D | Apply              | Cancel                |       |                 |   |                   |           |     |

In this case the percentage of capacity allowed on the V\_R1\_FC tier was increased from 20 percent to 50 percent.

56

Verify the change on the **Manage Policies** page.

| MC Unisphere for     | VMAX v1.5.   | 0.3      |                |          |            |           |            |           |                            |
|----------------------|--------------|----------|----------------|----------|------------|-----------|------------|-----------|----------------------------|
| 🗰 🏦 Home             | 🔐 Systen     | n 🅤 🗑 S  | Storage        | Hosts 📙  | 📦 Data     | Protectio | on 🤞 Pe    | erformanc | e 👩 Support                |
| 000195700398 > Stora | age > FAST : | > Manage | Policies       |          |            |           |            |           |                            |
| AST Policies         |              |          |                |          |            |           |            |           | (2)                        |
| Policy Name          | Tier 1       | Tier 1 % | Tier 2         | Tier 2 % | Tier 3     | Tier 3 %  | Tier4      | Tier4 %   | # Associated Storage Group |
| Custom               | VP_R53_EFD   | 10       | VP_R1_FC       | 50       | VP_R0_FTS  | 100       | VP_R6_SATA | 100       |                            |
| No_EFD               | VP_R1_FC     | 50       | VP_R0_FTS      | 100      | VP_R6_SATA | 100       | N/A        | 0         |                            |
| System_Optimization  | VP_R53_EFD   | 100      | VP_R1_FC       | 100      | VP_R6_SATA | 100       | N/A        | 0         |                            |
|                      |              |          |                |          |            |           |            |           |                            |
|                      |              |          |                |          |            |           |            |           |                            |
| <u> </u>             |              |          |                |          |            |           |            |           | •                          |
| Create View Deta     | ails Delete  | Associ   | ate Storage Gr | oups     |            |           |            |           |                            |
| Create View Deta     | ails Delete  | Associ   | ate Storage Gr | oups     |            |           |            |           |                            |

#### **Enabling FAST VP compression**

In order for FAST VP to automatically compress data, a FAST policy must include at least one tier that contains a thin pool that has been enabled for compression. Also, the FAST VP Time to Compress parameter should be set to a value in the range of 40 to 400 days.

The following sections show how to enable compression on a pool, as well as identifying policies that are compression capable.

# Enabling compression on a thin pool

To enable compression on a thin pool, select a pool on the **Thin Pools** subsection page, and click **View Details**.

| 1 Home       | Sys          | tem 🧊 Sto      | orage 📗   | Hosts 📦 [   | Data Protection | 🀴 Performance 🌘     | Osupport              |
|--------------|--------------|----------------|-----------|-------------|-----------------|---------------------|-----------------------|
| )5700398 > : | Storage > Th | iin Pools      |           |             |                 |                     | 0                     |
| Name         | Technology   | Configuration  | Emulation | Allocated C | apacity         | Enabled Capacity (0 | GB)                   |
| R0_FTS_Pool  | N/A          | Unprotected    | FBA       |             | 15 %            |                     | 1078.13               |
| R1_FC_Pool   | FC           | 2-Way Mir      | FBA       |             | 8 %             |                     | 10722.66              |
| R53_EFD_Pool | EFD          | RAID-5 (3 + 1) | FBA       |             | 3 %             |                     | 4394.51               |
| R57_FC_Pool  | FC           | RAID-5 (7 + 1) | FBA       |             | 0 %             |                     | 10722.66              |
| R6_SATA_Pool | SATA         | RAID-6 (6 + 2) | FBA       |             | 9 %             |                     | 10239.94 <sub>目</sub> |
|              |              |                |           |             |                 |                     | _                     |
|              |              |                |           |             |                 |                     | •                     |
|              |              |                |           |             |                 | Allocated Capacity  | Free Capacity         |
|              |              |                | 1         |             |                 |                     |                       |

Under **Properties**, select the checkbox to the right of **Enable VP Pool Compression**, and click **Apply**.

| 195700398 > Storage > Thin Pools > R | 5_SATA_Pool    |   |                                 |                                          | 0 |
|--------------------------------------|----------------|---|---------------------------------|------------------------------------------|---|
| Properties                           |                |   | Related Objects —               |                                          |   |
| Pool Egress Counter                  | 5494560        | · | Contains :<br>Associated With : | DATA Volumes - 128<br>Bound Volumes - 29 |   |
| Pool Ingress Counter                 | 5808936        |   |                                 | Other Pool Bound Volumes - 8             |   |
| Enable VP Pool Compression           | <b>V</b>       |   |                                 |                                          |   |
| Saved By Compression (Tracks)        | 0              |   |                                 |                                          |   |
| Pool Compressed Ratio (%)            | 0              |   |                                 |                                          |   |
| Prenks Evenned Bind by               | Apply b Cancel |   |                                 |                                          |   |

Implementing FAST VP for EMC Symmetrix VMAX Series Arrays Technical Notes

58

#### Viewing a compression capable policy

To see if a tier in a policy is capable of compressing data, click **Manage Policies** on the **FAST** subsection page. Select a policy, and click **View Details**. Under **Related Objects**, select **Tiers**. Select a tier, and click **View Details**. Under **Properties**, **VP Compression Capable** indicates if the tier is capable of compressing data.

| 1 Home 😈 System               | J Storage            | Hosts           | Data Protection         | 1 | Performance       | Support        |   |
|-------------------------------|----------------------|-----------------|-------------------------|---|-------------------|----------------|---|
| 5700398 > Storage > FAST >    | Manage Policies > Sy | stem_Optimizati | on > Tiers > VP_R6_SATA |   |                   |                |   |
| ils : Tier : VP_R6_SATA       |                      |                 |                         |   |                   |                | 3 |
| Properties                    |                      |                 |                         |   | Related Objects — |                |   |
|                               |                      |                 | •                       |   | Contains :        | Thin Pools - 1 |   |
| FAST Free (GB)                | 7540                 |                 |                         |   |                   |                |   |
| Maximum SG Demand (GB)        | 2697                 |                 |                         |   |                   |                |   |
| Excess (GB)                   | +4843                |                 |                         |   |                   |                |   |
| Dynamic Disk Location Capable | N/A                  |                 |                         |   |                   |                |   |
| VP Compression Capable        | Yes                  |                 | =                       |   |                   |                |   |
|                               |                      |                 | -                       |   |                   |                |   |

# **Controlling FAST device movement**

Aside from using the FAST controller device movement window, there are several other ways of controlling when device movements can take place. These include:

- Disabling the FAST controller
- Pinning devices under FAST VP control
- Changing the data movement mode
- Modifying data-movement windows

#### Monitoring FAST VP status

The current status and current activity of FAST VP can be monitored in Unisphere by using the FAST status report on the FAST subsection page. Information provided by this report includes:

• The FAST VP state

- Degraded reason
- FAST VP Current Activities
- FAST VP Performance Time Window state
- FAST VP Move Time Window state

| Unisphere for VMAX      | v1.5.0.5 | _        | _      | _    |                     |              |                    |                |               |              | _           | 5   |
|-------------------------|----------|----------|--------|------|---------------------|--------------|--------------------|----------------|---------------|--------------|-------------|-----|
| 🚹 Home 📲 Sys            | stem     | ) s      | tora   | ige  | њ                   | osts 📦 D     | ata Protection     | of Perform     | nance 🤅       | Suppor       | t           |     |
| 195700398 > Storage > F | AST      |          |        |      |                     |              |                    |                |               |              |             |     |
| ST Type FAST VP 🖌       |          |          |        |      |                     |              |                    |                |               |              |             |     |
| ST Status Report        |          |          |        |      |                     | FAST Policie | 5                  |                |               |              |             |     |
| Settings                |          |          | ø      | Edit |                     | Manage Pol   | icies              |                |               |              |             |     |
| State                   | 0        | Enabled  |        |      |                     | Policy N     | lame Tier 1        | Tier 1 %       | Tier 2        | Tier 2 %     | Tier 3      | Tie |
| Data Movement Mode      | C        | Automati |        |      |                     | Custom       | VP_R53_            | EFD 10         | VP_R1_FC      | 50           | VP_R0_FTS   |     |
| Current Activities      | 4        | Idle     |        |      |                     | No_EFD       | VP_R1_F            | C 50           | VP_R0_FTS     | 100          | VP_R6_SATA  |     |
| ime Windows             |          |          |        |      |                     | System_Op    | timization VP_R53_ | EFD 100        | VP_R1_FC      | 100          | VP_R6_SATA  |     |
| Performance Time Window |          | Open     | 1      | Edit |                     |              |                    |                |               |              |             |     |
| Move Time Window        |          | Onen     | /      | Edit |                     |              |                    |                |               |              |             |     |
|                         |          |          | -      |      |                     |              |                    |                |               |              |             | •   |
| ers Demand Report       |          |          |        |      | <b>a</b> _ <b>a</b> | Storage Gro  | ups under FAST co  | ontrol         |               |              |             |     |
|                         |          |          |        |      |                     | Storage C    | nun Nama El        | ST Delier      | Capacity Lles | d Brook Down | Des Ties    | Com |
| P_R0_FTS                |          |          |        |      | =                   | VP. Develop  | ment No EE         |                | Capacity Use  | u break Down | i Per Her   | Com |
|                         |          |          |        |      | _                   | VP_Develop   | 1 Sustan           | o Optimization |               |              |             |     |
|                         |          |          |        |      |                     | VP_ProdApp   | D Gusta            | - Optimization |               |              |             |     |
|                         |          |          |        |      |                     | vr_ProdApp   | systen             | n_opumization  |               |              |             |     |
| 0 20 40                 | 6        | 0        | 80     | :    | 100                 |              |                    |                |               |              |             |     |
|                         |          |          |        |      | •                   | -            |                    |                |               |              |             | •   |
| Used Free               | 🛓 Max    | SG 🛓 A   | vailal | ble  |                     | Ja Barris    | Tie                | r 1 📔 Tier 2   | Tier 3        | Tier 4       | Out Of Poli | cy  |
|                         |          |          |        |      |                     |              |                    |                |               |              |             |     |

The FAST VP state is typically Enabled, Disabled, or Degraded. If the state is degraded, a reason is listed.

**Note**: For more information on other possible state values and degraded reason codes, see "*Appendix A: FAST VP state*" on page 157.

FAST VP current activities either display as Idle or Running Plan. An activity of Idle indicates that there are currently no active data-

movement tasks related to FAST VP in the array. Running Plan indicates that data is actively being moved at the sub-LUN level for thin devices.

The state of the performance and move time windows are displayed as Open or Closed. Windows are considered open if the current time corresponds to a defined inclusion time window. Similarly, the windows are considered closed if the current time falls outside of any defined inclusion windows.

**Note:** The FAST VP Move Time Window is displayed as closed if the datamovement mode is Off, regardless of any defined inclusion time windows.

#### Enabling/disabling FAST VP

In order for FAST VP to perform device movements, FAST VP must first be enabled on the Symmetrix array.

The state of the controller can be changed by clicking **Edit** to the right of **Settings**.

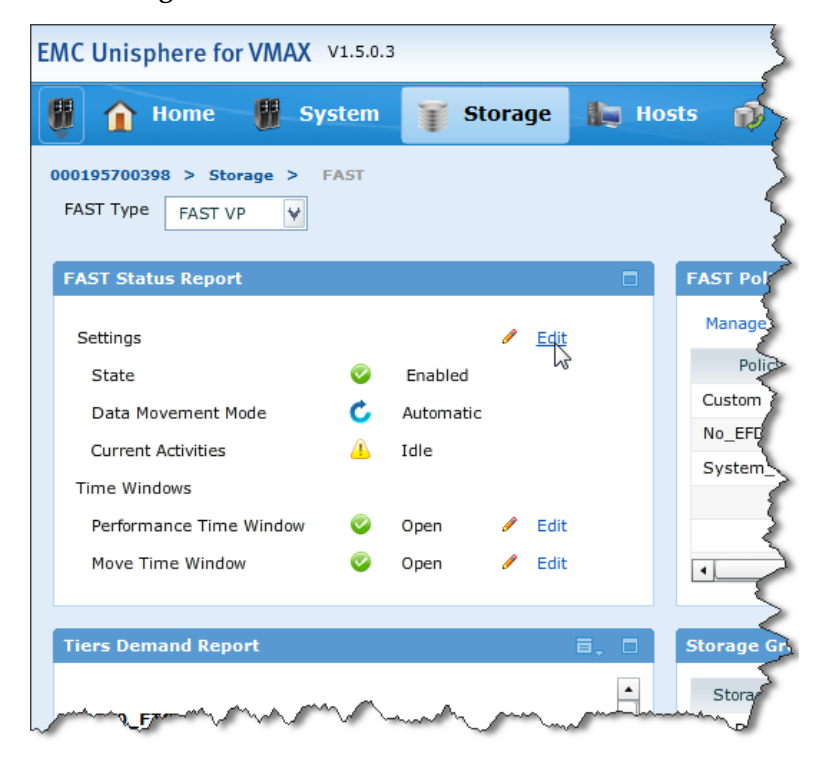

If disabled, FAST VP can be enabled by selecting the radio button to the left of **Enable**.

| FAST VP Settings   |                               |           | ⑦ □  |
|--------------------|-------------------------------|-----------|------|
|                    |                               |           |      |
| Current State      | Pisabled                      |           |      |
| Set State          | 💿 Enable                      | 🔵 Disable |      |
| Current Activities |                               |           |      |
| Data Movement Mode | <ul> <li>Automatic</li> </ul> | Off       |      |
| Show Advanced >>   |                               |           |      |
|                    |                               |           |      |
|                    | ОК                            | Cancel    | Help |

If enabled, FAST VP can be disabled by selecting the radio button to the left of **Disable**.

| FAST VP Settings   |                               |                             | ? □  |
|--------------------|-------------------------------|-----------------------------|------|
|                    |                               |                             |      |
| Current State      | 🥝 Enabled                     |                             |      |
| Set State          | 🔘 Enable                      | <ul> <li>Disable</li> </ul> |      |
| Current Activities |                               |                             |      |
| Data Movement Mode | <ul> <li>Automatic</li> </ul> | Off                         |      |
| Show Advanced >>   |                               |                             |      |
|                    |                               |                             |      |
|                    | ок                            | Cancel                      | Help |

### Pinning a thin device under FAST VP control

Pinning a device that is associated with a FAST VP policy prevents any data movement for that device. Devices can be pinned individually, or as a storage group, or device group.

To pin an individual device, select a device on any page where individual devices are listed. For example, on the **TDEV**(Meta) page under **Volumes**, click **>>**, and then select **Pin**.

| NC Unis                | phere for VN                 | AX V1.5. | .0.3                        |             |         |           |            |         |        |            |      |
|------------------------|------------------------------|----------|-----------------------------|-------------|---------|-----------|------------|---------|--------|------------|------|
|                        | Home                         | Syster   | n 🇊 Storage                 | 📮 Hos       | ts 🧃    | 🕽 Data    | Protection | 🛉 Perfo | rmance | Support    | 1    |
| 00195700:<br>1in Volum | 398 > Storage<br>I <b>es</b> | > Volume | es > TDEV                   |             |         |           |            |         |        |            | 7 ?  |
| Name                   | Pool Name                    | Туре     | Status Reserved             | Canacity (( | GB)     | Emulation |            |         | Paths  |            | -    |
| - 02B0                 | R1_FC_Pool                   | TDEV     | Lintag for RecoverPoint     | 2           | 69.74 F | BA        |            |         |        |            | 24 🗏 |
| 02C0                   | R1_FC_Pool                   | TDEV     | Replication QOS             | 2           | 69.74 F | BA        |            |         |        |            | 24   |
| 02D0                   | R1_FC_Pool                   | TDEV     | Rebind                      | 2           | 69.74 F | 3A        |            |         |        |            | 24   |
| - 02E0                 | R1_FC_Pool                   | TDEV     | Change Volume Configuration | on 2        | 69.74 F | BA        |            |         |        |            | 24   |
| 02F0                   | R1_FC_Pool                   | TDEV     | Set Volume Attributes       | 2           | 69.74 F | BA        |            |         |        |            | 24   |
| 0300                   | R1_FC_Pool                   | TDEV     | Set Volume Identifiers      | 2           | 69.74 F | BA        |            |         |        |            | 24   |
| 0310                   | R1_FC_Pool                   | TDEV     | Set Volume Status           | 2           | 69.74 F | 3A        |            |         |        |            | 24   |
| <b>)</b> 0320          | R1_FC_Pool                   | TDEV     | Start Allocate/Free/Reclaim | 2           | 69.74 F | BA        |            |         |        |            | 24   |
| € 0330                 | R6_SATA_Pool                 | TDEV     | Stop Allocate/Free/Reclaim  |             | 16.86 F | BA        |            |         |        |            | 0    |
| ₽ 0331                 | R6_SATA_Pool                 | TDEV     | Assign Dynamic Cache Parti  | tion        | 16.86 F | 3A        |            |         |        |            | 0    |
| 0332                   | R6_SATA_Pool                 | TDEV     | Мар                         |             | 16.86 F | BA        |            |         |        |            | 0    |
| ₽ 0333                 | R6_SATA_Pool                 | TDEV     | Unmap                       |             | 16.86 F | BA        |            |         |        |            | 0    |
| <b>∂</b> 0334          | R6_SATA_Pool                 | TDEV     |                             |             | 16.86 F | 3A        |            |         |        |            | 0    |
| ₽ 0335                 | R6_SATA_Pool                 | TDEV     | VLUN Migration              |             | 16.86 F | BA        |            |         |        |            | 0    |
| ₽ 0336                 | R6_SATA_Pool                 | TDEV     | VP Compression              |             | 16.86 F | BA        |            |         |        |            | 0    |
| ₽ 0337<br>-            | R6_SATA_Pool                 | TDEV     | z/OS Map<br>z/OS Unmap      |             | 16.86 F | 3A        |            |         |        |            | 0    |
| Create                 | View Details                 | Delete   | e Bind Unbind               | >>          |         |           |            |         |        |            |      |
| Create                 | View Details                 | Delete   | z/OS Unmap                  | >>          | ~~~     | m         | ~~~        | .C.W    | c le:  | 10mm marks |      |

To pin all devices in a storage group, select a storage group on the **Storage Groups** subsection page, click **>>**, and then select **Pin SG**.

|     | f Home           | 🔐 Syste     | m 🥤 Stora         | ige 📗 Host        | s 📦 D     | Data Protection  | n 🤺 Peri                                    | ormance       | Support |  |
|-----|------------------|-------------|-------------------|-------------------|-----------|------------------|---------------------------------------------|---------------|---------|--|
| 0:  | 195700398 > Stor | age > Stora | age Groups        |                   |           |                  |                                             |               |         |  |
| ora | age Groups       |             |                   |                   |           |                  |                                             |               |         |  |
|     | Name             | Parent      | FAST Policy       | Capacity (GB)     | Volumes   | Masking Views    |                                             | Child Storage | Groups  |  |
| ĥ   | licoa036         | N/          | A                 | 0.04              | 6         | Replic           | ation OOS                                   |               |         |  |
| ĥ   | licoa065_SG      | N/          | A                 | 0.04              | 6         | Assign           | n Symmetrix Priorit                         | y             |         |  |
| 5   | licoa209_SG      | N/          | A                 | 0.04              | 6         | Tag fo           | r RecoverPoint                              |               |         |  |
| ĥ   | licoa209_VP_app  | N/          | A                 | 539.47            | 2         | Untag            | for RecoverPoint                            |               |         |  |
| b   | licoad229_sg     | N/          | A                 | 202.31            | 14        | Bind 9           | 5G                                          |               |         |  |
| 5   | SBO_CLUSTER      | N/          | A                 | 3776.4            | 30        | Unbin            | d SG<br>d SG                                |               |         |  |
| 昫   | stor_LICOA063    | N/          | A                 | 210.7             | 60        | Pin SG           | 3 50                                        |               |         |  |
| ĥa  | VP_Development   | No          | _EFD              | 539.47            | 2         | Unpin            | SG                                          | 3             |         |  |
| îh  | VP_ProdApp1      | Sy          | stem_Optimization | 1078.95           | 4         | VLUN             | Migration                                   |               |         |  |
| ñ   | VP_ProdApp2      | S)          | stem_Optimization | 1078.95           | 4         | Assign           | n Dynamic Cache P                           | artition      |         |  |
| 0   | reate Expand     | View Deta   | ils Delete        | Associate to FAST | Reassocia | VP Col<br>Set Ho | mpression<br>ost I/O Limits<br>Disassociate |               |         |  |

## Unpinning a thin device under FAST VP control

In order for FAST VP to resume data movements after a device has been pinned, it must be unpinned.

Devices can be unpinned individually, or as a storage group, or device group.

To unpin an individual device, select a device on any page where individual devices are listed. For example, on the **TDEV**(Meta) page under **Volumes**, click **>>**, and then select **Unpin**.

| l   |         | Home 🎳        | Systen   | n 🅤 Storage 📗 H                | losts  | Data Protection | performance | Support |
|-----|---------|---------------|----------|--------------------------------|--------|-----------------|-------------|---------|
| 00  | 1957003 | 398 > Storage | > Volume | es > TDEV                      |        |                 |             |         |
| nin | Volum   | es            |          |                                |        |                 |             | 7 3     |
| ſ   | Name    | Pool Name     | Туре     | The for DecoverDeint           | y (GB) | Emulation       | Paths       | •       |
| 8   | 02B0    | R1_FC_Pool    | TDEV     | Untag for RecoverPoint         | 269.74 | FBA             |             | 24 🧵    |
| 9   | 02C0    | R1_FC_Pool    | TDEV     | Replication QOS                | 269.74 | FBA             |             | 24      |
| 9   | 02D0    | R1_FC_Pool    | TDEV     | Rebind                         | 269.74 | FBA             |             | 24      |
| 0   | 02E0    | R1_FC_Pool    | TDEV     | Change Volume Configuration    | 269.74 | FBA             |             | 24      |
| 9   | 02F0    | R1_FC_Pool    | TDEV     | Set Volume Attributes          | 269.74 | FBA             |             | 24      |
| 9   | 0300    | R1_FC_Pool    | TDEV     | Set Volume Identifiers         | 269.74 | FBA             |             | 24      |
| 9   | 0310    | R1_FC_Pool    | TDEV     | Set Volume Status              | 269.74 | FBA             |             | 24      |
| 0   | 0320    | R1_FC_Pool    | TDEV     | Start Allocate/Free/Reclaim    | 269.74 | FBA             |             | 24      |
| 8-  | 0330    | R6_SATA_Pool  | TDEV     | Stop Allocate/Free/Reclaim     | 16.86  | FBA             |             | 0       |
| 8   | 0331    | R6_SATA_Pool  | TDEV     | Assign Dynamic Cache Partition | 16.86  | FBA             |             | 0       |
| 8   | 0332    | R6_SATA_Pool  | TDEV     | Map                            | 16.86  | FBA             |             | 0       |
| 8   | 0333    | R6_SATA_Pool  | TDEV     | Din                            | 16.86  | FBA             |             | 0       |
| 8   | 0334    | R6_SATA_Pool  | TDEV     | Unpin                          | 16.86  | FBA             |             | 0       |
| 8   | 0335    | R6_SATA_Pool  | TDEV     | VLUN Migration                 | 16.86  | FBA             |             | 0       |
| 8   | 0336    | R6_SATA_Pool  | TDEV     | VP Compression                 | 16.86  | FBA             |             | o       |
| 8   | 0337    | R6_SATA_Pool  | TDEV     | z/OS Map                       | 16.86  | FBA             |             | 0       |

To unpin all devices in a storage group, select a storage group on the **Storage Groups** subsection page, click **>>**, and then select **Unpin SG**.

| 1 Home        | e 😗 System          | J Storage      | e 🎼 Host      | s 📦 Da  | ata Protection   | Performanc                 | æ 👩 Supp    | ort |
|---------------|---------------------|----------------|---------------|---------|------------------|----------------------------|-------------|-----|
| )195700398 >  | Storage > Storage G | roups          |               |         |                  |                            |             |     |
| age Groups    |                     |                |               |         |                  |                            |             | (   |
| Name          | Parent FA           | ST Policy      | Capacity (GB) | Volumes | Masking Views    | Child Sto                  | rage Groups |     |
| licoa036      | N/A                 |                | 0.04          | 6       | Replica          | tion OOS                   |             |     |
| licoa065_SG   | N/A                 |                | 0.04          | 6       | Assign           | Symmetrix Priority         |             |     |
| licoa209_SG   | N/A                 |                | 0.04          | 6       | Tag for          | RecoverPoint               |             |     |
| licoa209_VP_a | pp N/A              |                | 539.47        | 2       | Untag            | for RecoverPoint           |             |     |
| licoad229_sg  | N/A                 |                | 202.31        | 14      | Bind S           | G                          |             |     |
| SBO_CLUSTER   | N/A                 |                | 3776.4        | 30      | Unbind           | i SG                       |             |     |
| stor_LICOA063 | N/A                 |                | 210.7         | 60      | Rebind<br>Pin SG | 56                         |             |     |
| VP_Developme  | ent No_EFE          | >              | 539.47        | 2       | Unpin            | SG                         |             |     |
| VP_ProdApp1   | Systen              | n_Optimization | 1078.95       | 4       | VLUN             | Migration                  |             |     |
| VP_ProdApp2   | Systen              | n_Optimization | 1078.95       | 4       | Assign           | Dynamic Cache Partition    |             |     |
|               |                     |                |               |         | VP Cor<br>Set Ho | npression<br>st I/O Limits |             |     |

# Rebinding a thin device

While FAST VP moves data at the sub-LUN level between device pools, the thin devices associated with a policy still remain bound to a single pool. Any new allocations that occur as the result of a host write come from the bound pool, unless VP allocation by FAST policy is enabled.

The thin device rebind feature allows the binding information for a thin device to be changed, without changing the current allocation of data across pools.

**Note:** If the devices being rebound are associated with a FAST VP Policy, only a pool that is contained within the policy can be specified as the new bind pool.

In this example, to rebind thin device 2B0 to the RAID 6 protected SATA thin pool, R6\_SATA\_Pool, select the device on any page that lists Symmetrix devices, click >>, then select **Rebind**.

| ļ   | î       | Home 📲        | Syster  | m 🍯 Storage 🚛 I                | losts   | Data Protection | Performance | Support  |
|-----|---------|---------------|---------|--------------------------------|---------|-----------------|-------------|----------|
| 000 | 1957003 | 398 > Storage | > Volum | es > TDEV                      |         |                 |             |          |
| hin | Volum   | es            |         |                                |         |                 |             | 7 3      |
| P   | lame    | Pool Name     | Туре    | Tag for DecoverDaipt           | "y (GB) | Emulation       | Paths       | <u>•</u> |
| 8   | 02B0    | R1_FC_Pool    | TDEV    | Untag for RecoverPoint         | 269.74  | FBA             |             | 24 🗄     |
| 9   | 02C0    | R1_FC_Pool    | TDEV    | Replication QOS                | 269.74  | FBA             |             | 24       |
| 0   | 02D0    | R1_FC_Pool    | TDEV    | Rebind                         | 269.74  | FBA             |             | 24       |
| 9   | 02E0    | R1_FC_Pool    | TDEV    | Change Volume Configuration    | 269.74  | FBA             |             | 24       |
| 0   | 02F0    | R1_FC_Pool    | TDEV    | Set Volume Attributes          | 269.74  | FBA             |             | 24       |
| 9   | 0300    | R1_FC_Pool    | TDEV    | Set Volume Identifiers         | 269.74  | FBA             |             | 24       |
| 0   | 0310    | R1_FC_Pool    | TDEV    | Set Volume Status              | 269.74  | FBA             |             | 24       |
| 0   | 0320    | R1_FC_Pool    | TDEV    | Start Allocate/Free/Reclaim    | 269.74  | FBA             |             | 24       |
| 8   | 0330    | R6_SATA_Pool  | TDEV    | Stop Allocate/Free/Reclaim     | 16.86   | FBA             |             | 0        |
| 9-  | 0331    | R6_SATA_Pool  | TDEV    | Assign Dynamic Cache Partition | 16.86   | FBA             |             | 0        |
| 8   | 0332    | R6_SATA_Pool  | TDEV    | Мар                            | 16.86   | FBA             |             | 0        |
| 8   | 0333    | R6_SATA_Pool  | TDEV    | Unmap<br>Pin                   | 16.86   | FBA             |             | 0        |
| 8   | 0334    | R6_SATA_Pool  | TDEV    | Unpin                          | 16.86   | FBA             |             | 0        |
| 8   | 0335    | R6_SATA_Pool  | TDEV    | VLUN Migration                 | 16.86   | FBA             |             | 0        |
| 8   | 0336    | R6_SATA_Pool  | TDEV    | VP Compression                 | 16.86   | FBA             |             | 0        |
| 8   | 0337    | R6_SATA_Pool  | TDEV    | z/OS Map                       | 16.86   | FBA             |             | 0 🗸      |

The resulting dialog box provides a drop-down list of available pools to which the device can be rebound. Select the pool, and then click **OK**.

| Rebind Thin V | olumes           |            |           | 0    |
|---------------|------------------|------------|-----------|------|
| * Pool Nar    |                  |            |           |      |
|               |                  | Ψ.         |           |      |
| Selected      | volumes:02B0     |            |           |      |
| << Hide S     | Selected Volumes |            |           |      |
|               |                  |            |           |      |
| Name 1        | Configuration    | Pool Name  | Cap (GB)  |      |
| 02B0          | TDEV             | R1_FC_Pool | 269.74    |      |
|               |                  |            |           |      |
|               |                  |            |           |      |
|               |                  |            |           |      |
|               |                  |            |           |      |
|               |                  |            |           |      |
|               |                  |            |           |      |
|               |                  |            |           |      |
|               |                  |            | OK Cancel | Help |

In this example, to rebind all the thin devices in the VP\_ProdApp1 storage group to the R6\_SATA\_Pool thin pool, select the group on the **Storage Group** subsection page, click >>, then select **Rebind SG**.

|                   | Home         | System         | J Stora        | ge 📗 Hosts    | s 📦 D   | ata Protection | Performanc              | e 👩 Support |   |
|-------------------|--------------|----------------|----------------|---------------|---------|----------------|-------------------------|-------------|---|
| ) <b>195700</b> 3 | 398 > Storag | je > Storage G | Groups         |               |         |                |                         |             |   |
| rage Gro          | oups         |                |                |               |         |                |                         |             | ? |
| Nar               | me l         | Parent FA      | AST Policy     | Capacity (GB) | Volumes | Masking Views  | Child Sto               | rage Groups |   |
| licoa03           | 6            | N/A            |                | 0.04          | 6       | Replica        | ition QOS               |             | 0 |
| licoa06           | i5_SG        | N/A            |                | 0.04          | 6       | Assign         | Symmetrix Priority      |             | 0 |
| licoa20           | 19_SG        | N/A            |                | 0.04          | 6       | Tag fo         | RecoverPoint            |             | 0 |
| licoa20           | 19_VP_app    | N/A            |                | 539.47        | 2       | Untag          | for RecoverPoint        |             | 0 |
| licoad2           | 29_sg        | N/A            |                | 202.31        | 14      | Bind S         | G                       |             | 0 |
| SBO_C             | LUSTER       | N/A            |                | 3776.4        | 30      | Rebino         | I SG                    |             | 0 |
| →<br>stor_LI      | COA063       | N/A            |                | 210.7         | 60      | Pin SG         | 2                       |             | 0 |
| VP_De             | velopment    | No_EFE         | D              | 539.47        | 2       | Unpin          | SG                      |             | 0 |
| VP Pro            | dApp1        | System         | n_Optimization | 1078.95       | 4       | VLUN           | Migration               |             | 0 |
| VP_Pro            | dApp2        | System         | n_Optimization | 1078.95       | 4       | Assign         | Dynamic Cache Partition |             | 0 |
|                   |              |                |                |               |         | VP Cor         | npression               |             |   |

The resulting dialog box provides a drop-down list of available pools to which the device can be rebound. Select the pool, and then click **OK**.

| Reb | ind Thin V | olumes            |                |           | ?    |
|-----|------------|-------------------|----------------|-----------|------|
|     |            |                   |                |           |      |
|     | * Pool Nar | me R6_SATA_Po     | ol 😽           |           |      |
|     | Selected V | /olumes:02B0, 020 | C0, 02D0, 02E0 |           |      |
|     | << Hide S  | Selected Volumes  |                |           |      |
|     |            |                   |                |           |      |
|     | Name 1     | Configuration     | Pool Name      | Cap (GB)  |      |
|     | 02B0       | TDEV              | R1_FC_Pool     | 269.74    |      |
|     | 02C0       | TDEV              | R1_FC_Pool     | 269.74    |      |
|     | 02D0       | TDEV              | R1_FC_Pool     | 269.74    |      |
|     | 02E0       | TDEV              | R1_FC_Pool     | 269.74    |      |
|     |            |                   |                |           |      |
|     |            |                   |                |           |      |
|     |            |                   |                |           |      |
|     |            |                   |                | OK Cancel | Help |
|     |            |                   |                | -0-       |      |

# **Removing FAST managed objects**

The following sections detail the Unisphere interfaces used to break each of the associations and to remove each of the managed objects.

# Disassociating a storage group from a FAST policy

Disassociating a storage group from a FAST VP policy removes the devices in the storage group from FAST VP control. Devices no longer under FAST VP control will not have data automatically moved between tiers.

To disassociate a storage group from a FAST policy, select the appropriate storage group on the **Storage Groups** subsection page, then click **Disassociate**.

| )  | 95700398 > Sto  | rage > Storage Groups |               |         |               |             |           |   |
|----|-----------------|-----------------------|---------------|---------|---------------|-------------|-----------|---|
| n  | ige Groups      |                       |               |         |               |             |           | ? |
|    | Name            | Parent FAST Policy    | Capacity (GB) | Volumes | Masking Views | Child Stora | ge Groups |   |
| ģ  | licoa036        | N/A                   | 0.04          | 6       | 1             |             |           | 0 |
| i) | licoa065_SG     | N/A                   | 0.04          | 6       | 1             |             |           | 0 |
| 贻  | licoa209_SG     | N/A                   | 0.04          | 6       | 1             |             |           | 0 |
| ħ  | licoa209_VP_app | N/A                   | 539.47        | 2       | 1             |             |           | 0 |
| 80 | licoad229_sg    | N/A                   | 202.31        | 14      | 1             |             |           | 0 |
| ħ  | SBO_CLUSTER     | N/A                   | 3776.4        | 30      | 1             |             |           | 0 |
| ħ  | stor_LICOA063   | N/A                   | 210.7         | 60      | 0             |             |           | 0 |
| ĥa | VP_Development  | No_EFD                | 539.47        | 2       | 0             |             |           | 0 |
| îh | VP_ProdApp1     | System_Optimizatio    | n 1078.95     | 4       | 0             |             |           | 0 |
| ñ  | VP_ProdApp2     | System_Optimizatio    | n 1078.95     | 4       | 0             |             |           | 0 |

#### Removing a Symmetrix tier from a FAST policy

As previously stated, the sum of the upper usage limits for each Symmetrix tier contained in a policy must total a minimum of 100 percent. If a policy has associated storage groups, the removal of a tier will fail if it causes the total tier usage limits to drop below 100 percent.

To successfully remove a Symmetrix tier from a FAST policy, the upper usage limits of the remaining tiers must be modified in order that they total more than 100 percent. Alternatively, the Symmetrix tier can be removed if all storage group associations for the policy are removed in advance.

To remove a Symmetrix tier from a FAST policy, click **Manage Policies** on the **FAST** subsection page.

| AC Unisphere for VMAX                          | V1.5.0. | 3         |     |      |      |      |                     |            |          |           |          |            | 9. <sub>2</sub> |
|------------------------------------------------|---------|-----------|-----|------|------|------|---------------------|------------|----------|-----------|----------|------------|-----------------|
| 🚺 🚹 Home 🏼 👹 Sy                                | stem    | 🕤 St      | ora | ge   | 🍋 не | osts | 📦 Data Prot         | tection 🧃  | Perfor   | mance (   | 👌 Suppo  | rt         |                 |
| 00195700398 > Storage > F<br>FAST Type FAST VP | FAST    |           |     |      |      |      |                     |            |          |           |          |            |                 |
| FAST Status Report                             |         |           |     |      |      | FA   | ST Policies         |            |          |           |          |            |                 |
| Settings                                       |         |           | ø   | Edit |      | 1    | Manage Policies     |            |          |           |          |            | _               |
| State                                          | 0       | Enabled   |     |      |      |      | Policy Name         | Tier 1     | Tier 1 % | Tier 2    | Tier 2 % | Tier 3     | Tie             |
| Data Movement Mode                             | C       | Automatic |     |      |      | 0    | Custom              | VP_R53_EFD | 10       | VP_R1_FC  | 50       | VP_R0_FTS  |                 |
| Current Activities                             | 4       | Idle      |     |      |      | r    | No_EFD              | VP_R1_FC   | 50       | VP_R0_FTS | 100      | VP_R6_SATA |                 |
| Time Windows                                   |         |           |     |      |      | 5    | System_Optimization | VP_R53_EFD | 100      | VP_R1_FC  | 100      | VP_R6_SATA |                 |
| Performance Time Window                        | 0       | Open      | ø   | Edit |      |      |                     |            |          |           |          |            |                 |
|                                                |         |           |     |      |      |      |                     |            |          |           |          |            |                 |

Next, select the policy to be modified, and click **View Details**.

|                    |               |          |                |          |            | _         |            |            |                      | -    |
|--------------------|---------------|----------|----------------|----------|------------|-----------|------------|------------|----------------------|------|
| 1 Home             | Syster        | n 🍯 🕯    | Storage        | Hosts    | 🛛 📦 Data   | Protectio | on 🎁 Pe    | erformance | 🗿 Support            |      |
| )195700398 > Stor  | age > FAST    | > Manage | Policies       |          |            |           |            |            |                      |      |
| T Policies         |               |          |                |          |            |           |            |            |                      | ?    |
| Policy Name        | Tier 1        | Tier 1 % | Tier 2         | Tier 2 % | Tier 3     | Tier 3 %  | Tier4      | Tier4 %    | # Associated Storage | Grou |
| ustom              | VP_R53_EFD    | 10       | VP_R1_FC       | 50       | VP_R0_FTS  | 100       | VP_R6_SATA | 100        |                      |      |
| o_EFD              | VP_R1_FC      | 50       | VP_R0_FTS      | 100      | VP_R6_SATA | 100       | N/A        | 0          |                      |      |
| ystem_Optimization | VP_R53_EFD    | 100      | VP_R1_FC       | 100      | VP_R6_SATA | 100       | N/A        | 0          |                      |      |
|                    |               |          |                |          |            |           |            |            |                      |      |
|                    |               |          |                |          |            |           |            |            |                      | Þ    |
| Create View Det    | ails N Delete | Associ   | ate Storage Gr | oups     |            |           |            |            |                      |      |
| view Det           |               | ASSOCI   | ate storage on | oups     |            |           |            |            |                      |      |

To remove a tier from the policy, select **N/A** from the drop-down list for the tier being removed, and click **Apply**.

| 🏦 Home 📲 System              | n 🥤 Storage         | Hosts           | Data Protection | performance       | 👩 Support          |
|------------------------------|---------------------|-----------------|-----------------|-------------------|--------------------|
| 95700398 > Storage > FAST    | > Manage Policies > | System_Optimiza | ation           |                   |                    |
|                              |                     |                 |                 |                   | G                  |
| roperties                    |                     |                 |                 | Related Objects   |                    |
|                              |                     |                 |                 | Contains :        | Tiers - 3          |
| Policy Name:                 | System_             | Optimization    |                 | Associated With : | Storage Groups - 2 |
| Tier 1                       | VP_R53              | _EFD ¥ 100      | %               |                   |                    |
| Tier 2                       | VP_R1_              | FC ¥ 100        | %               |                   |                    |
| Tier 3                       | N/A                 | <b>v</b> 0      | %               |                   |                    |
| Fier 4                       | N/A                 | <b>v</b> 0      | %               |                   |                    |
|                              |                     |                 |                 | ·                 |                    |
| ssociate Storage Groups Dele | te Apply Ca         | ncel            |                 |                   |                    |

72
## Deleting a FAST policy

A FAST policy may not be deleted if any storage groups are associated with it. Prior to deleting the policy, all storage group associations should be removed. Also, prior to deleting a policy, all tiers contained in the policy should be removed.

To delete a FAST policy, go to the **Manage Policies** page under **Storage**. Select the policy to be deleted, and then click **Delete**.

| Home                | Systen       |          | Storage   | Hos      | ts 📦 Da    | ta Protec | tion 🤺     | Perform | ance       | Support           |   |
|---------------------|--------------|----------|-----------|----------|------------|-----------|------------|---------|------------|-------------------|---|
| ST Policies         | age / FASI / | manage   | Policies  |          |            |           |            |         |            |                   | 3 |
| Policy Name         | Tier 1       | Tier 1 % | Tier 2    | Tier 2 % | Tier 3     | Tier 3 %  | Tier4      | Tier4 % | # Associat | ed Storage Groups |   |
| Custom              | VP_R53_EFD   | 10       | VP_R1_FC  | 50       | VP_R0_FTS  | 100       | VP_R6_SATA | 100     |            |                   | 0 |
| No_EFD              | VP_R1_FC     | 50       | VP_R0_FTS | 100      | VP_R6_SATA | 100       | N/A        | 0       |            |                   | 1 |
| System_Optimization | VP_R53_EFD   | 100      | VP_R1_FC  | 100      | VP_R6_SATA | 100       | N/A        | 0       |            |                   | 2 |
|                     |              |          |           |          |            |           |            |         |            |                   |   |

## Deleting a Symmetrix VP tier

If you want to delete a VP tier, it cannot be included within any FAST policy on the Symmetrix array.

To delete a VP tier, go to the **Tiers** subsection page under **Storage**. Select the tier to be deleted, and then click **Delete**.

| 1 Hom      | e 🚺 S        | System     | Storage       | lig Hosts | Data Protection                       | performance   | e 👩 Support           |
|------------|--------------|------------|---------------|-----------|---------------------------------------|---------------|-----------------------|
| 95700398 > | Storage >    | Tiers      |               |           |                                       |               | (                     |
| Name       | Туре         | Technology | Disk Location | Emulation | Used Capacity                         | Capacity (GB) | Protection            |
| VP_R0_FTS  | Virtual Pool | SATA       | External      | FBA       | 1                                     | 5 % 1078      | Unprotected           |
| VP_R1_FC   | Virtual Pool | FC         | Internal      | FBA       | 8                                     | 3 % 10723     | RAID-1                |
| VP_R53_EFD | Virtual Pool | EFD        | Internal      | FBA       | 3                                     | 3 % 4395      | RAID-5(3+1)           |
| VP_R6_SATA | Virtual Pool | SATA       | Internal      | FBA       | • • • • • • • • • • • • • • • • • • • | 9 % 10240     | RAID-6(6+2)           |
|            |              |            |               |           |                                       | Used Coose    | ity 📕 Erro Conneity 📕 |
|            |              |            |               |           |                                       | Used Capac    | ity Free Capacity     |

## Deleting a storage group

Before deleting a storage group, ensure that the group is not associated with any FAST VP policy.

To delete a storage group, go to the **Storage Groups** subsection page under **Storage**, select the storage group to be deleted, and then click **Delete**.

|   | 1 Home           | 🎁 Sy    | rstem 🅤 🕤 St    | orage | Host Host  | s 📦 D   | ata Protection | 🍵 Per | formance     | Support  |   |
|---|------------------|---------|-----------------|-------|------------|---------|----------------|-------|--------------|----------|---|
| 1 | .95700398 > Stor | age > 9 | Storage Groups  |       |            |         |                |       |              |          |   |
|   | age Groups       |         |                 |       |            |         |                |       |              |          | ? |
|   | Name             | Parent  | FAST Policy     | Сар   | acity (GB) | Volumes | Masking Views  |       | Child Storag | e Groups |   |
| p | licoa036         |         | N/A             |       | 0.04       | 6       | 1              |       |              |          | 0 |
| 6 | licoa065_SG      |         | N/A             |       | 0.04       | 6       | 1              |       |              |          | 0 |
| 6 | licoa209_SG      |         | N/A             |       | 0.04       | 6       | 1              |       |              |          | 0 |
| ģ | licoa209_VP_app  |         | N/A             |       | 539.47     | 2       | 1              |       |              |          | 0 |
| b | licoad229_sg     |         | N/A             |       | 202.31     | 14      | 1              |       |              |          | 0 |
| b | SBO_CLUSTER      |         | N/A             |       | 3776.4     | 30      | 1              |       |              |          | 0 |
| ģ | stor_LICOA063    |         | N/A             |       | 210.7      | 60      | 0              |       |              |          | 0 |
| b | VP_Development   |         | No_EFD          |       | 539.47     | 2       | 0              |       |              |          | 0 |
| b | VP_ProdApp1      |         | System_Optimiza | tion  | 1078.95    | 4       | 0              |       |              |          | 0 |
| h | VP_ProdApp2      |         | N/A             |       | 1078.95    |         |                |       |              |          | 0 |

**Note:** Since storage groups may also be used for the purposes of FAST and Auto-provisioning, prior to deleting the storage group, you must delete any masking views that use the storage group.

## Management interface: SYMCLI

Solutions Enabler provides features and functionality for managing FAST VP in both Open Systems and mainframe environments.

There are five Solutions Enabler SYMCLI commands that can be used for the purposes of managing FAST VP:

- symtier
- symfast
- symoptmz
- symtw
- symsg

The symtier command provides the ability to create and manage Symmetrix tiers to be used with FAST policies.

The symfast command allows for the creation and management of FAST policies, including their associations with storage groups and Symmetrix tiers. The command also provides management control of the FAST controller, including modifying settings, and enabling or disabling the controller.

The symoptmz command is used to create and manage legacy time windows, for both performance and data movement.

The symtw command is used to create and manage enhanced time windows, for both performance and data movement.

The symsg command is used to create and manage storage groups on the Symmetrix array for the purpose of being used with FAST.

**Note:** The symaccess command, introduced in Solutions Enabler V7.0, can also be used to create storage groups for use with FAST. The symsg command may also be used to create storage groups to be used in creating masking views as a part of Auto-provisioning Groups.

The following sections detail the use of all of these commands in building, managing, and enabling a FAST VP environment using the Solutions Enabler SYMCLI.

## **Examining Symmetrix Virtual Provisioning thin pools**

Prior to configuration of the FAST controller, and configuring Symmetrix tiers and FAST policies, it is important to understand the existing configuration of the Symmetrix array. Solutions Enabler SYMCLI can inventory the existing thin pools within the array. This can be done with the following command:

```
symcfg -sid 0398 list -pools -thin -mb
```

```
Symmetrix ID: 000195700398
```

```
SYMMETRIX POOLS
```

| Pool<br>Name          | Flags<br>PTECSL    | Dev<br>Config  | Usable<br>MBs | Free<br>MBs  | Used<br>MBs        | Full<br>(%) | Comp<br>(%) |
|-----------------------|--------------------|----------------|---------------|--------------|--------------------|-------------|-------------|
| R53_EFD_Pool          | TEF-EI             | RAID-5(3+1)    | 4499976       | 4499976      | 0                  | 0           | 0           |
| R1_FC_Pool            | TFF-EI             | 2-Way Mir      | 10980000      | 10611946     | 368055             | 3           | 0           |
| R57_FC_Pool           | TFF-EI             | RAID-5(7+1)    | 10980000      | 10980000     | 0                  | 0           | 0           |
| R0_FTS_Pool           | T-F-EX             | Unprotected    | 1104000       | 1104000      | 0                  | 0           | 0           |
| R6_SATA_Pool          | TSFDEI             | RAID-6(6+2)    | 10485708      | 9818564      | 667130             | 6           | 0           |
| Total                 |                    |                |               |              |                    |             |             |
| MBs                   |                    |                | 38049684      | 37014486     | 1035185            | 3           | 0           |
| Legend:<br>(P)ool Typ | e:                 |                |               |              |                    |             |             |
| S = Snap              | , R = 1            | Rdia DSE T =   | Thin          |              |                    |             |             |
|                       | 99.<br>F = F       | ibre Channel   | F = Enternri  | ico Flach Dr | ivo M = N          | Nivad       | - =         |
| Dev (E)mul            | , r - r.<br>ation: | ibre channer,  | E - Encerpri  |              | , m - r            | iincu       | , –         |
| F = FBA.              | A = AS             | 400, 8 = CKD33 | 380, 9 = CKD3 | 3390, - = N/ | 'A                 |             |             |
| (C)ompress            | ion:               |                |               | ,            |                    |             |             |
| E = Enab              | led, D =           | = Disabled, N  | = Enabling,   | S = Disabli  | $nq_{i} - = N_{i}$ | /A          |             |
| (S)tate:              | •                  |                | 5.            |              |                    |             |             |
| E = Enab              | led, D :           | = Disabled, B  | = Balancing   |              |                    |             |             |
| Disk (L)oc            | ation:             |                | 5             |              |                    |             |             |
| I = Inte              | rnal, X            | = External, M  | I = Mixed, -  | = N/A        |                    |             |             |

The output for each thin pool shows the technology type, emulation, and

location of the pool. It also shows the usable capacity of the pool (the free and used capacity), as well as the percentage allocated for the pool.

Running the command without the *-mb* option shows similar information, but the capacity values are displayed in tracks, rather than megabytes (MBs).

**Note:** To use a thin pool for FAST VP, all data devices in the pool must be configured on the same drive technology.

To see more information on an individual thin pool, including the data devices in the pool and the thin devices bound to the pool, run:

```
symcfg -sid 0398 show -pool R1_FC_Pool -thin -detail -mb
```

Symmetrix ID: 000195700398

| Symmetrix ID                                | : | 000195700398 |
|---------------------------------------------|---|--------------|
| Pool Name                                   | : | R1_FC_Pool   |
| Pool Type                                   | : | Thin         |
| Disk Location                               | : | Internal     |
| Technology                                  | : | FC           |
| Dev Emulation                               | : | FBA          |
| Dev Configuration                           | : | 2-Way Mir    |
| Pool State                                  | : | Enabled      |
| Compression State                           | : | N/A          |
| # of Devices in Pool                        | : | 160          |
| # of Enabled Devices in Pool                | : | 160          |
| # of Usable Tracks in Pool                  | : | 175680000    |
| # of Allocated Tracks in Pool               | : | 12445056     |
| <pre># of Tracks saved by compression</pre> | : | 0            |
| # of Shared Tracks in Pool                  | : | 0            |
| Pool Utilization (%)                        | : | 7            |
| Pool Compression Ratio (%)                  | : | 0            |
| Max. Subscription Percent                   | : | None         |
| Rebalance Variance                          | : | 1%           |
| Max devs per rebalance scan                 | : | 256          |
| Pool Reserved Capacity                      | : | None         |

Enabled Devices(160):

| Sym<br>Dev | Usable<br>MBs | Alloc<br>MBs | Free<br>MBs | Full<br>(%) | FLG<br>S | Device<br>State |
|------------|---------------|--------------|-------------|-------------|----------|-----------------|
| 00F0       | 68625         | 4863         | 63762       | 7           | •        | Enabled         |
| 00F1       | 68625         | 4871         | 63754       | 7           |          | Enabled         |
| 00F2       | 68625         | 4861         | 63764       | 7           | •        | Enabled         |
|            |               |              |             |             |          |                 |
| 018D       | 68625         | 4872         | 63753       | 7           |          | Enabled         |
| 018E       | 68625         | 4868         | 63758       | 7           |          | Enabled         |
| 018F       | 68625         | 4862         | 63763       | 7           | •        | Enabled         |
|            |               |              |             |             |          |                 |
| MBs        | 10980000      | 777816       | 10202184    | 7           |          |                 |
| •          |               |              |             |             |          |                 |

Pool Bound Thin Devices(14):

{

{

|      |     | Poo     | <br>pl | Pool   |      | Tota   | <br>L | Compres | ssed |
|------|-----|---------|--------|--------|------|--------|-------|---------|------|
| Sym  | FLG | Total   | Sub    | Alloca | ated | Writte | en    | Size/Ra | atio |
| Dev  | Т   | MBs     | (%)    | MBs    | (%)  | MBs    | (%)   | MBs     | (%)  |
| 02B0 | в   | 276210  | 3      | 51221  | 19   | 0      | 0     | 51221   | 0    |
| 02C0 | В   | 276210  | 3      | 51221  | 19   | 0      | 0     | 51221   | 0    |
| 02D0 | В   | 276210  | 3      | 51221  | 19   | 0      | 0     | 51221   | 0    |
| 02E0 | В   | 276210  | 3      | 51221  | 19   | 0      | 0     | 51221   | 0    |
| 02F0 | В   | 276210  | 3      | 51221  | 19   | 0      | 0     | 51221   | 0    |
| 0300 | В   | 276210  | 3      | 51221  | 19   | 0      | 0     | 51221   | 0    |
| 0310 | В   | 276210  | 3      | 51221  | 19   | 0      | 0     | 51221   | 0    |
| 0320 | В   | 276210  | 3      | 51221  | 19   | 0      | 0     | 51221   | 0    |
| 0350 | В   | 276210  | 3      | 51221  | 19   | 0      | 0     | 51221   | 0    |
| 0360 | В   | 276210  | 3      | 51221  | 19   | 0      | 0     | 51221   | 0    |
| 0370 | В   | 276210  | 3      | 265471 | 96   | 265429 | 96    | 265471  | 0    |
| 0380 | В   | 276210  | 3      | 115    | 0    | 89     | 0     | 115     | 0    |
| 0390 | В   | 276210  | 3      | 13     | 0    | 0      | 0     | 13      | 0    |
| 03A0 | В   | 276210  | 3      | 13     | 0    | 0      | 0     | 13      | 0    |
| MBs  |     | 3866940 | 35     | 777816 | 20   | 265518 | 7     | 777816  | 0    |

}

No Other-Pool Bound Thin Devices have allocations in Device Pool R1\_FC\_Pool

## Legend:

Enabled devices FLG:

(S)hared Tracks : X = Shared Tracks , . = No Shared Tracks

Bound Devices FLG: S(T)atus : B = Bound, I = Binding, U = Unbinding, A = Allocating, D = Deallocating, R = Reclaiming, C = Compressing, N = Uncompressing, . = Unbound,

Running the command without the *-mb* option shows similar information, but the capacity values are displayed in tracks, rather than megabytes (MBs).

## Configuring the Symmetrix FAST controller

There are multiple FAST VP settings and parameters that affect the behavior of the FAST controller. These include:

- FAST VP Data Movement Mode
- Workload Analysis Period
- Initial Analysis Period
- Pool Reserved Capacity (PRC)
- FAST VP Relocation Rate
- VP Allocation by FAST Policy
- Performance Time Window
- Data Movement Time Window

The following sections detail the SYMCLI commands used to list and modify each of these settings.

## FAST controller settings list information

To view the existing FAST controller settings, the symfast list command can be used with the -control parms option:

symfast -sid 0398 list -control\_parms

80

```
Symmetrix ID: 000195700398
Optimizer and FAST Control Parameters:
Data Movement Mode : User_Approve
```

Max Simultaneous Device Moves : 8 Max Device Moves Per Day : 200 Optimizer, FAST and FAST VP Control Parameters: Min Initial Workload Period(hrs) : 8 Workload Analysis Period(hrs) : 168 FAST Control Parameters: Swap Not Visible Devices : Disabled Allow Only Swap : Disabled FAST VP Control Parameters: : NONE FAST VP Data Movement Mode FAST VP Data Relocation Rate : 5 Thin Pool Reserved Capacity(%) : 10 VP Allocation By FAST policy : Disabled FAST VP Time to Compress : Never FAST VP Compression Rate : 5

#### Setting the FAST VP Data Movement Mode

There are two possible values for the Data Movement Mode: Automatic (AUTO) and Off (NONE). The default value is NONE.

To set the mode to Automatic, run:

symfast -sid 0398 set -control\_parms -vp\_data\_move\_mode AUTO

Execute SET CONTROL PARAMETERS operation for FAST (y/[n]) ? y

The FAST SET CONTROL PARAMETERS operation finished successfully

To set the mode to Off, run:

symfast -sid 0398 set -control\_parms -vp\_data\_move\_mode NONE

Execute SET CONTROL PARAMETERS operation for FAST (y/[n]) ? y

The FAST SET CONTROL PARAMETERS operation finished successfully

#### Setting the Workload Analysis Period

The Workload Analysis Period is shared with Optimizer and FAST. It

can be set between two hours and four weeks, but its value is specified in hours. The default value is 168 hours (1 week).

To set the Workload Analysis Period for FAST, run:

#### symfast -sid 0398 set -control\_parms -workload\_period 72

Execute SET CONTROL PARAMETERS operation for FAST (y/[n]) ? y

The FAST SET CONTROL PARAMETERS operation finished successfully

#### Setting the Initial Analysis Period

The Initial Analysis Period is a shared parameter with Optimizer and FAST. It can be set between two hours and four weeks. The default value is eight hours.

To set the Initial Analysis Period for FAST, run:

#### symfast -sid 0398 set -control\_parms -min\_perf\_period 24

Execute SET CONTROL PARAMETERS operation for FAST (y/[n]) ? y

The FAST SET CONTROL PARAMETERS operation finished successfully

#### Setting the system-wide FAST VP Pool Reserved Capacity

The FAST VP Pool Reserved Capacity (PRC) is specified as a percentage and can be set to be between 1 and 80. The default value is 10.

To set the PRC, run:

#### symfast -sid 0398 set -control\_parms -pool\_resv\_cap 20

Execute SET CONTROL PARAMETERS operation for FAST (y/[n]) ? y

The FAST SET CONTROL PARAMETERS operation finished successfully

#### Setting the pool-level FAST VP Pool Reserved Capacity

The pool-level FAST VP Pool Reserved Capacity (PRC) can be used to override the system-wide setting for each individual pool. At the pool-level, the PRC can be set between 1 and 80 percent, or NONE. The default value is NONE.

The value of NONE indicates that the system-wide setting should be used for the pool.

To set or change the PRC at the pool level, run:

```
symconfigure -sid 0398 -cmd ``set pool R53_EFD_Pool, type=thin,
pool_resv_cap=1;" commit -v
```

Execute a symconfigure operation for symmetrix '000195700398' (y/[n]) ? y

A Configuration Change operation is in progress. Please wait...

Establishing a configuration change session.....Established.
{
 set pool R53\_EFD\_Pool type=thin, pool\_resv\_cap=1;
}

```
Performing Access checks.....Allowed.
Checking Device Reservations.....Allowed.
Committing configuration changes.....Reordering.
Setting pool attributes .....Done.
Committing configuration changes.....Committed.
Terminating the configuration change session.....Done.
```

The configuration change session has successfully completed.

#### To set or change the PRC back to NONE, run:

symconfigure -sid 0398 -cmd ``set pool R53\_EFD\_Pool, type=thin, pool resv\_cap=NONE;" commit

Execute a symconfigure operation for symmetrix '000195700398' (y/[n]) ? y
A Configuration Change operation is in progress. Please wait...
Establishing a configuration change session.....Established.
{
 set pool R53\_EFD\_Pool type=thin, pool\_resv\_cap=NONE;
}

Performing Access checks......Allowed. Checking Device Reservations.....Allowed. Committing configuration changes......Reordering. Setting pool attributes .....Done. Committing configuration changes.....Committed. Terminating the configuration change session.....Done.

The configuration change session has successfully completed.

#### Setting the FAST VP Relocation Rate

The FAST VP Relocation Rate can be set to be between 1 and 10. The default value is 5.

To set the Relocation Rate, run:

#### symfast -sid 0398 set -control\_parms -vp\_reloc\_rate 8

Execute SET CONTROL PARAMETERS operation for FAST (y/[n]) ? y

The FAST SET CONTROL PARAMETERS operation finished successfully

#### Setting VP allocation by FAST policy

VP allocation by FAST policy can be set to enabled or disabled. The default value is disabled.

To enable VP allocation by FAST policy, run:

#### symfast -sid 0398 set -control\_parms -vp\_allocation\_by\_fp ENABLE

Execute SET CONTROL PARAMETERS operation for FAST (y/[n]) ? y

The FAST SET CONTROL PARAMETERS operation finished successfully

To disable VP allocation by FAST policy, run:

symfast -sid 0398 set -control\_parms -vp\_allocation\_by\_fp DISABLE

Execute SET CONTROL PARAMETERS operation for FAST (y/[n]) ? y

The FAST SET CONTROL PARAMETERS operation finished successfully

#### Setting the FAST VP Time to Compress

The FAST VP Time to Compress can be set to be between 40 and 400 days, or Never. The default value is Never.

To set the Time to Compress, run:

symfast -sid 0398 set -control parms -time\_to\_compress 40

Execute SET CONTROL PARAMETERS operation for FAST (y/[n]) ? y

The FAST SET CONTROL PARAMETERS operation finished successfully

#### Setting the FAST VP Compression Rate

The FAST VP Compression Rate can be set to be between 1 and 10. The default value is 5.

To set the Compression Rate, run:

#### symfast -sid 0398 set -control\_parms -fast\_compression\_rate 8

Execute SET CONTROL PARAMETERS operation for FAST (y/[n]) ? y

The FAST SET CONTROL PARAMETERS operation finished successfully

#### Modifying all FAST controller settings

Alternatively, all settings can be modified at the same time with the following single command:

symfast -sid 0398 set -control\_parms -vp\_data\_move\_mode AUTO
-workload\_period 72 -min\_perf\_period 24 -vp\_reloc\_rate 8 -pool\_resv\_cap 5
-vp\_allocation\_by\_fp ENABLE -time\_to\_compress 40 -fast\_compression\_rate 8
Execute SET CONTROL PARAMETERS operation for FAST (y/[n]) ? y

The FAST SET CONTROL PARAMETERS operation finished successfully

#### Verifying FAST controller settings

When all changes have been made to the FAST controller settings, the changes can be verified by listing all the control settings:

#### symfast -sid 0398 list -control\_parms

Symmetrix ID: 000195700398 Optimizer and FAST Control Parameters: Data Movement Mode : User\_Approve Max Simultaneous Device Moves : 8 Max Device Moves Per Day : 200 Optimizer, FAST and FAST VP Control Parameters: Min Initial Workload Period(hrs) : 24 Workload Analysis Period(hrs) : 72 FAST Control Parameters: Swap Not Visible Devices : Disabled Allow Only Swap : Disabled FAST VP Control Parameters: FAST VP Control Parameters: FAST VP Control Parameters: FAST VP Data Movement Mode : AUTO FAST VP Data Relocation Rate : 8 Thin Pool Reserved Capacity(%) : 20 VP Allocation By FAST policy : Enabled FAST VP Compression Rate : 8

#### Legacy time-window management

86

Management of the legacy time windows is managed through the SYMCLI symoptmz command.

For the management of FAST VP, it is recommended to use enhanced time-window management.

**Note**: For information on managing legacy time windows, refer to the *EMC Solutions Enabler Symmetrix Array Controls CLI* product guide available at http://support.emc.com.

## Converting time-window type from legacy to enhanced

On a Symmetrix VMAX Series array, in order to use the enhanced timewindow definitions, it is necessary to first convert the legacy time windows to the new format. This conversion is performed using the symtw command.

The following guidelines apply to convert to the enhanced time-window format:

- Only the time windows defined during the seven-day period, beginning with the start, are converted. All inclusive time windows defined that do not include this period of time are deleted.
- If the enhanced time-window format is defined as ONCE, exclusive time windows previously defined for a future date are converted to the enhanced format.
- The time windows' start and end time are rounded to the half hour. The start time is rounded down to the previous half hour, and the end time is rounded up to the next half hour.
- If the legacy time-window definitions cannot be translated to the enhanced format, an error returns indicating that a specific window is either nonconvertible or partially convertible. In either case, the force option can be specified to complete a best-effort conversion.

**Note:** Following a successful conversion, the symoptmz is no longer supported for the management of time windows.

To perform a conversion of the time windows to the enhanced format, run:

symtw -sid 0398 convert -date 04012012

Execute symtw 'CONVERT' operation (y/[n]) ? y

Execute conversion of legacy time windows for Symmetrix 000195700398

Evaluating Performance Time Window 'DEFAULT\_PERF\_TW': Expired Evaluating Performance Time Window 'Negate\_Default': Convertible Evaluating Performance Time Window 'Production\_Day': Convertible Evaluating Move DP Time Window 'DEFAULT\_SWAP\_TW': Expired Evaluating Move VP Time Window 'DEFAULT\_THIN\_SWAP\_TW': Expired Evaluating Move VP Time Window 'Production Day': Convertible

Converting Performance Time Window 'DEFAULT\_PERF\_TW': Skipped Converting Performance Time Window 'Negate\_Default': Done Converting Performance Time Window 'Production\_Day': Done Converting Move DP Time Window 'DEFAULT\_SWAP\_TW': Skipped Converting Move VP Time Window 'DEFAULT\_THIN\_SWAP\_TW': Skipped Converting Move VP Time Window 'Production Day': Done

Conversion of legacy time windows successfully completed

#### Enhanced time-window list information

Management of the enhanced time windows is available through the SYMCLI symtw command.

To view existing enhanced time windows configured on the Symmetrix array (both performance and data movement), the following command can be run:

#### symtw -sid 0398 list

Symmetrix ID: 000195700398

DP Data Movement Time Windows

| Sunday    | : | None |
|-----------|---|------|
| Monday    | : | None |
| Tuesday   | : | None |
| Wednesday | : | None |
| Thursday  | : | None |
| Friday    | : | None |
| Saturday  | : | None |

88

```
Exclusive Time Windows (0)
VP Data Movement Time Windows
               : 07:00 - 19:00
  Sunday
 Monday : 07:00 - 19:00
Tuesday : 07:00 - 19:00
Wednesday : 07:00 - 19:00
  Thursday
               : 07:00 - 19:00
                : 07:00 - 19:00
  Friday
  Saturday : 07:00 - 19:00
  Exclusive Time Windows (0)
Performance Time Windows
 Sunday: 07:00 - 19:00Monday: 07:00 - 19:00Tuesday: 07:00 - 19:00
  Wednesday
                : 07:00 - 19:00
  Thursday
                : 07:00 - 19:00
  Friday
                : 07:00 - 19:00
  Saturday : 07:00 - 19:00
```

```
Exclusive Time Windows (0)
```

#### Adding enhanced FAST VP time windows

To add an enhanced time window to be used by FAST VP, the following information needs to be decided:

- Time-window type (performance or data movement)
- Whether the time windows are inclusive or exclusive
- Days of the week the window will be used (inclusive only)
- Times of the day the window will be used (inclusive only)

• Time period for which the time window is valid (exclusive only)

In this example, to add an inclusive performance time window that collects performance metrics between 5 a.m. and 7 a.m., Monday through Friday, run:

```
symtw -sid 0398 -inclusive -type perf add -days MON,TUE,WED,THU,FRI
-start_time 05:00 -end_time 07:00
```

Execute symtw 'ADD' operation (y/[n]) ? y

The Time Window ADD operation finished successfully

In this example, to add an inclusive VP data movement time window that allows FAST VP data movement between 5 a.m. and 7 a.m., Monday through Friday, run:

symtw -sid 0398 -inclusive -type move\_vp add -days MON,TUE,WED,THU,FRI
-start\_time 05:00 -end\_time 07:00

Execute symtw 'ADD' operation (y/[n]) ? y

The Time Window ADD operation finished successfully

**Note:** For inclusive time windows, the start and end time must be specified in 30-minute increments, from 00:00 to 24:00, based on the 24-hour clock format.

The start time and end time cannot be extended to the previous or next day, and the end time must be greater than the start time. Any time windows that extend to the next day need to be defined separately.

In this example, to add an exclusive VP performance time window that prevents FAST VP performance collection from 5 p.m. on April 20, 2012 until 5 a.m. on April 23, 2012, run:

```
symtw -sid 0398 -exclusive -type perf add -start_day 04202012:1700
-end_day 04232012:0500
```

Execute symtw 'ADD' operation (y/[n]) ? y

The Time Window ADD operation finished successfully

In this example, to add an exclusive VP data movement time window that prevents FAST VP data movement from 5 p.m. on April 20, 2012 until 5 a.m. on April 23, 2012, run:

symtw -sid 0398 -exclusive -type move\_vp add -start\_day 04202012:1700
-end day 04232012:0500

Execute symtw 'ADD' operation (y/[n]) ? y

The Time Window ADD operation finished successfully

**Note:** For exclusive time windows, the start day/time and end day/time are specified in the format MMDDYYYY:HHMM. The start and end times must be specified in 30-minute increments and are based on the 24-hour clock format.

To view the changes, run:

#### symtw -sid 0398 list

Symmetrix ID: 000195700398

DP Data Movement Time Windows

| Sunday           | : None                                      |
|------------------|---------------------------------------------|
| Monday           | : None                                      |
| Tuesday          | : None                                      |
| Wednesday        | : None                                      |
| Thursday         | : None                                      |
| Friday           | : None                                      |
|                  |                                             |
| Saturday         | : None                                      |
| _                |                                             |
| Exclusive Ti     | me Windows (0)                              |
|                  |                                             |
| VP Data Moveme   | nt Time Windows                             |
|                  |                                             |
| Sunday           | : 07:00 - 19:00                             |
| Monday           | : 05:00 - 19:00                             |
| Tuesday          | : 05:00 - 19:00                             |
| Wednesday        | : 05:00 - 19:00                             |
| Thursday         | : 05:00 - 19:00                             |
| Friday           | : 05:00 - 19:00                             |
| Saturday         | : 07:00 - 19:00                             |
|                  |                                             |
| Exclusive Time W | indows (1)                                  |
| {                |                                             |
| Fri Apr          | 20 17:00:00 2012 - Mon Apr 23 05:00:00 2012 |
| }                |                                             |
|                  |                                             |
|                  |                                             |

Performance Time Windows

```
Sunday : 07:00 - 19:00
Monday : 05:00 - 19:00
Tuesday : 05:00 - 19:00
Wednesday : 05:00 - 19:00
Thursday : 05:00 - 19:00
Friday : 05:00 - 19:00
Saturday : 07:00 - 19:00
Exclusive Time Windows (1)
  {
   Fri Apr 20 17:00:00 2012 - Mon Apr 23 05:00:00 2012
  }
```

#### **Removing enhanced FAST VP time windows**

To remove an enhanced time window used by FAST VP, the following information needs to be decided:

- Time-window type (performance or data movement)
- Whether the time windows are inclusive or exclusive
- Days of the week the window will be removed from (inclusive only)
- Times of the day the window will be removed from (inclusive only)
- Time period for which the time window will be removed (exclusive only)

When removing a time window, the time periods specified may include all or part of existing time windows. Partially removing an existing time window may generate additional time windows on either side of the removed time period.

In this example, to remove an inclusive performance time window that currently collects performance metrics between 11 a.m. and 1 p.m., Monday and Friday, run:

```
symtw -sid 0398 -inclusive -type perf remove -days MON,FRI -start_time 11:00 -
end_time 13:00
```

Execute symtw 'REMOVE' operation (y/[n]) ? y

92

The Time Window REMOVE operation finished successfully

To remove an inclusive VP data movement time window that currently allows FAST VP data movement between 5 a.m. and 7 a.m., Monday and Friday, run:

# symtw -sid 0398 -inclusive -type move\_vp remove -days MON,FRI -start\_time 11:00 end\_time 13:00

Execute symtw 'REMOVE' operation (y/[n]) ? y

The Time Window REMOVE operation finished successfully

**Note:** For inclusive time windows, the start and end times must be specified in 30-minute increments, from 00:00 to 24:00, based on the 24-hour clock format.

In this example, to remove an exclusive VP performance time window that is defined to prevent FAST VP performance collection from 5 p.m. on April 21, 2012 until 5 a.m. on April 22, 2012, run:

symtw -sid 0398 -exclusive -type perf remove -start\_day 04212012:1700
-end\_day 04222012:0500

Execute symtw 'REMOVE' operation (y/[n]) ? y

The Time Window REMOVE operation finished successfully

In this example, to remove an exclusive VP data movement time window that is defined to prevent FAST VP data movement from 5 p.m. on April 21, 2012 until 5 a.m. on April 22, 2012, run:

symtw -sid 0398 -exclusive -type move\_vp remove -start\_day 04212012:1700
-end\_day 04222012:0500

Execute symtw 'REMOVE' operation (y/[n]) ? y

The Time Window REMOVE operation finished successfully

**Note:** For exclusive time windows, the start day/time and end day/time are specified in the format MMDDYYYY:HHMM. The start and end times must be specified in 30-minute increments and are based on the 24-hour clock

format.

```
To view the changes, run:
symtw -sid 0398 list
Symmetrix ID: 000195700398
 DP Data Movement Time Windows
   Sunday
                 : None
   Monday
                 : None
   Tuesday
               : None
   Wednesday
               : None
   Thursday
               : None
   Friday
                 : None
   Saturday
                : None
   Exclusive Time Windows (0)
 VP Data Movement Time Windows
   Sunday
               : 07:00 - 19:00
                 : 05:00 - 11:00
   Monday
                  13:00 - 19:00
   Tuesday
                 : 05:00 - 19:00
   Wednesday
                : 05:00 - 19:00
   Thursday
                 : 05:00 - 19:00
   Friday
                 : 05:00 - 11:00
                  13:00 - 19:00
   Saturday
               : 07:00 - 19:00
   Exclusive Time Windows (2)
     {
       Fri Apr 20 17:00:00 2012 - Sat Apr 21 17:00:00 2012
       Sun Apr 22 05:00:00 2012 - Mon Apr 23 05:00:00 2012
     }
  Performance Time Windows
   Sunday
           : 07:00 - 19:00
```

| Monday    | :     | 05:00 -  | 11:00  |       |       |    |          |      |
|-----------|-------|----------|--------|-------|-------|----|----------|------|
|           |       | 13:00 -  | 19:00  |       |       |    |          |      |
| Tuesday   | :     | 05:00 -  | 19:00  |       |       |    |          |      |
| Wednesday | :     | 05:00 -  | 19:00  |       |       |    |          |      |
| Thursday  | :     | 05:00 -  | 19:00  |       |       |    |          |      |
| Friday    | :     | 05:00 -  | 11:00  |       |       |    |          |      |
|           |       | 13:00 -  | 19:00  |       |       |    |          |      |
| Saturday  | :     | 07:00 -  | 19:00  |       |       |    |          |      |
|           |       |          |        |       |       |    |          |      |
| Exclusive | Time  | Windows  | (2)    |       |       |    |          |      |
| {         |       |          |        |       |       |    |          |      |
| Fri Ap    | or 20 | 17:00:00 | 2012 - | - Sat | Apr 2 | 21 | 17:00:00 | 2012 |
| Sun Ap    | or 22 | 05:00:00 | 2012 - | - Mon | Apr 2 | 23 | 05:00:00 | 2012 |
| }         |       |          |        |       |       |    |          |      |

## Viewing the FAST VP time-window summary

A week time-window summary can also be displayed. This summary displays the current week, starting on Sunday, and indicates the actions that are performed in increments of 30 minutes for that week.

The actions displayed indicate when performance data is collected, or not collected, and when data movement occurs for both FAST DP and FAST VP.

It also displays time periods when these actions are explicitly overridden by an exclusion window.

To view the **Time Window Summary**, run:

#### symtw -sid 0398 list -summary

Symmetrix ID: 000195700398

|                        |                |            |   |     |     | r | Time | ow S    | v Summary  |                                               |       |             |  |  |  |  |  |  |
|------------------------|----------------|------------|---|-----|-----|---|------|---------|------------|-----------------------------------------------|-------|-------------|--|--|--|--|--|--|
|                        | -              | SUI        | 1 | M   | 10N | ! | TUE  | <br>  W | <br>ED     | THU                                           | FRI   | <br>  SAT   |  |  |  |  |  |  |
|                        | -              | DV         | P | D   | V P | D | VP   | D '     | V P        | D V P<br>                                     | D V P | D V P  <br> |  |  |  |  |  |  |
| 00:00 - 0              | 0:30           |            |   | •   |     | . |      | .       |            |                                               |       |             |  |  |  |  |  |  |
| 00:30 - 0              | 1:00           | • •        | • | .   | • • | . | • •  | .       | •••        |                                               |       |             |  |  |  |  |  |  |
| 01:00 - 0<br>01:30 - 0 | 1:30  <br>2:00 | · ·<br>· · | • | · · | · · |   | · ·  |         | · ·<br>· · | $  \cdot \cdot \cdot \\   \cdot \cdot \cdot $ |       | <br>        |  |  |  |  |  |  |
| 02:00 - 0              | 2:30           |            | • | .   | • • | . | • •  | .       | • •        |                                               |       |             |  |  |  |  |  |  |
| 02:30 - 0              | 3:00           | • •        | • | •   | • • | . | • •  | .       | • •        |                                               |       |             |  |  |  |  |  |  |

| 03:00          | - | 03:30 |   |   |   |   | L | • | • |   |   | • |   |   | Ι  |    |   |    | Ι  |   |   |   |   |   |   | . |   |   |   |
|----------------|---|-------|---|---|---|---|---|---|---|---|---|---|---|---|----|----|---|----|----|---|---|---|---|---|---|---|---|---|---|
| 03:30          | - | 04:00 |   |   |   |   |   |   |   |   |   |   |   |   | Ι  |    |   |    | Ι  |   |   |   |   |   |   | . |   |   | Ι |
| 04:00          | - | 04:30 |   |   |   |   |   |   |   |   |   |   |   |   | Ι  |    |   |    | Ι  |   |   |   |   |   |   | . |   |   |   |
| 04:30          | - | 05:00 |   |   |   |   | I |   |   |   | Ι |   |   |   | Ι  |    |   |    | Ι  |   |   |   |   |   |   | . |   |   | Ι |
| 05:00          | - | 05:30 |   |   |   |   |   |   | V | Ρ |   |   | V | Ρ | Ι  |    | V | Ρ  | Ι  |   | V | Ρ |   | V | Ρ | . |   |   |   |
| 05:30          | _ | 06:00 |   |   |   |   | L |   | V | Ρ | Ι |   | V | Ρ | Ι  |    | V | Ρ  | Ι  |   | V | Ρ |   | V | Ρ | . |   |   |   |
| 06:00          | - | 06:30 |   |   |   |   | I |   | V | Ρ | Ι |   | V | Ρ | Ι  |    | V | Ρ  | Ι  |   | V | Ρ |   | V | Ρ | . |   |   | Ι |
| 06:30          | _ | 07:00 |   |   |   |   | L |   | V | Ρ | Ι |   | V | Ρ | Ι  |    | V | Ρ  | Ι  |   | V | Ρ |   | V | Ρ | . |   |   |   |
| 07:00          | - | 07:30 |   |   | V | Ρ | I |   | V | Ρ | Ι |   | V | Ρ | Ι  |    | V | Ρ  | Ι  |   | V | Ρ |   | V | Ρ | . | Е | Е | Ι |
| 07:30          | _ | 08:00 |   |   | V | Ρ | L |   | V | Ρ | Ι |   | V | Ρ | Ι  |    | V | Ρ  | Ι  |   | V | Ρ |   | V | Ρ | . | Ε | Е | Ι |
| 08:00          | - | 08:30 |   |   | V | Ρ | I |   | V | Ρ | Ι |   | V | Ρ | Ι  |    | V | Ρ  | Ι  |   | V | Ρ |   | V | Ρ | . | Е | Е | Ι |
| 08:30          | _ | 09:00 |   |   | V | Ρ | L |   | V | Ρ | Ι |   | V | Ρ | Ι  |    | V | Ρ  | Ι  |   | V | Ρ |   | V | Ρ | . | Ε | Е | Ι |
| 09:00          | - | 09:30 | Ι |   | V | Ρ | I |   | V | Ρ | Ι |   | V | Ρ | Ι  |    | V | Ρ  | Ι  |   | V | Ρ |   | V | Ρ | . | Е | Е | Ι |
| 09:30          | - | 10:00 | Ι |   | V | Ρ | I |   | V | Ρ | Ι |   | V | Ρ | Ι  |    | V | Ρ  | Ι  |   | V | Ρ |   | V | Ρ | . | Е | Е |   |
| 10:00          | - | 10:30 |   |   | V | Ρ |   |   | V | Ρ |   |   | V | Ρ | Ι  |    | V | Ρ  | Ι  |   | V | Ρ |   | V | Ρ | . | Ε | Е | Ι |
| 10:30          | - | 11:00 |   |   | V | Ρ |   |   | V | Ρ |   |   | V | Ρ | Ι  |    | V | Ρ  | Ι  |   | V | Ρ |   | V | Ρ | . | Е | Е | Ι |
| 11:00          | - | 11:30 |   |   | V | Ρ |   |   |   |   |   |   | V | Ρ | Ι  |    | V | Ρ  | Ι  |   | V | Ρ |   |   |   | . | Ε | Е | Ι |
| 11:30          | - | 12:00 |   |   | V | Ρ |   |   |   |   |   |   | V | Ρ | Ι  |    | V | Ρ  | Ι  |   | V | Ρ |   |   |   | . | Ε | Е | Ι |
| 12:00          | - | 12:30 |   |   | V | Ρ |   |   | • |   |   | • | V | Ρ |    |    | V | Ρ  | Ι  |   | V | Ρ |   |   |   | . | Ε | Е |   |
| 12:30          | - | 13:00 |   |   | V | Ρ | L | • | • |   |   | • | V | Ρ | Ι  |    | V | Ρ  | Ι  |   | V | Ρ |   |   |   | . | Е | Е | Ι |
| 13:00          | - | 13:30 |   |   | V | Ρ |   |   | V | Ρ |   | • | V | Ρ |    |    | V | Ρ  | Ι  |   | V | Ρ |   | V | Ρ | . | Ε | Е |   |
| 13:30          | - | 14:00 |   |   | V | Ρ | L | • | V | Ρ |   | • | V | Ρ | Ι  |    | V | Ρ  | Ι  |   | V | Ρ |   | V | Ρ | . | Е | Е | Ι |
| 14:00          | - | 14:30 |   |   | V | Ρ |   |   | V | Ρ |   | • | V | Ρ |    |    | V | Ρ  | Ι  |   | V | Ρ |   | V | Ρ | . | Ε | Е |   |
| 14:30          | - | 15:00 |   |   | V | Ρ |   |   | V | Ρ |   | • | V | Ρ |    |    | V | Ρ  | Ι  |   | V | Ρ |   | V | Ρ | . | Ε | Е |   |
| 15:00          | - | 15:30 |   |   | V | Ρ |   | • | V | Ρ |   | • | V | Ρ | Ι  |    | V | Ρ  | Ι  | • | V | Ρ |   | V | Ρ | . | Е | Е | I |
| 15:30          | - | 16:00 |   |   | V | Ρ |   |   | V | Ρ |   |   | V | Ρ |    |    | V | Ρ  | Ι  |   | V | Ρ |   | V | Ρ | . | Е | Е | Ι |
| 16:00          | - | 16:30 |   |   | V | Ρ |   |   | V | Ρ |   | • | V | Ρ |    |    | V | Ρ  | Ι  |   | V | Ρ |   | V | Ρ | . | Ε | Е |   |
| 16:30          | - | 17:00 |   |   | V | Ρ |   |   | V | Ρ |   | • | V | Ρ |    |    | V | Ρ  | Ι  |   | V | Ρ |   | V | Ρ | . | Ε | Е |   |
| 17:00          | - | 17:30 |   |   | V | Ρ |   |   | V | Ρ |   |   | V | Ρ | Ι  |    | V | Ρ  | Ι  |   | V | Ρ |   | Е | Е | . | V | Ρ | Ι |
| 17:30          | - | 18:00 |   |   | V | Ρ |   |   | V | Ρ |   | • | V | Ρ | -2 | >. | V | P< | (- |   | V | Ρ |   | Е | Е | . | V | Ρ |   |
| 18:00          | - | 18:30 |   |   | V | Ρ |   |   | V | Ρ |   |   | V | Ρ | Ι  |    | V | Ρ  | Ι  |   | V | Ρ |   | Е | Е | . | V | Ρ | Ι |
| 18:30          | - | 19:00 |   |   | V | Ρ |   |   | V | Ρ |   |   | V | Ρ |    |    | V | Ρ  | Ι  |   | V | Ρ |   | Е | Е | . | V | Ρ |   |
| 19:00          | - | 19:30 |   | • | • |   |   | • | • |   |   | • |   |   | Ι  |    |   |    | Ι  | • | • |   | • | • | • | . |   |   | Ι |
| 19:30          | - | 20:00 |   |   |   | • |   |   |   |   |   |   |   |   |    |    |   | •  | Ι  |   |   | • |   |   | • | . |   |   | Ι |
| 20:00          | - | 20:30 |   |   |   | • |   |   |   |   |   |   |   |   |    |    |   | •  | Ι  |   |   | • |   |   | • | . |   |   | Ι |
| 20:30          | - | 21:00 |   | • | • |   |   | • | • |   | Ι | • |   |   | Ι  |    |   | •  | Ι  | • |   |   | • | • |   | . |   |   | Ι |
| 21:00          | - | 21:30 |   |   |   | • |   |   |   |   |   |   |   |   |    |    |   | •  | Ι  |   |   | • |   |   | • | . |   |   | Ι |
| 21:30          | - | 22:00 |   | • |   | • |   | • | • |   |   | • |   |   |    | •  |   |    | Ι  | • | • | • | • | • | • | . |   |   |   |
| 22:00          | - | 22:30 | I | • | • | • |   | • | • | • |   | • | • | • | Ι  |    | • | •  | Ι  | • | • | • | • | • |   | . | • | • | T |
| 22 <b>:</b> 30 | - | 23:00 |   |   |   |   | I |   | • |   | I | • |   |   | Ι  |    | • | •  | Ι  |   | • |   |   |   | • | . |   |   | Ι |
| 23:00          | _ | 23:30 |   |   |   |   |   |   |   |   |   |   |   |   | Ι  |    |   |    | Ι  |   |   |   |   |   |   | . |   |   | Ι |

Implementing FAST VP for EMC Symmetrix VMAX Series Arrays Technical Notes

96

```
23:30 - 24:00 | . . . | . . . | . . . | . . . | . . . | . . . | . . . | . . . |
|------|-----|
Legend: D = Disk Group Provisioning Movement Time Window
V = Virtual Provisioning Movement Time Window
P = Performance Time Window
E = Time Windows Overridden by the Exclusive Time Windows
```

**Note:** The time slot marked with the -> and <- symbols indicates the time slot during which the time-window summary was displayed.

To see the summary for a specific week in the future, the -date option may also be specified.

## **Creating FAST managed objects**

There are three managed objects related to the use of FAST VP in a Symmetrix VMAX Series array. They are:

- Symmetrix VP tiers
- FAST policies
- Storage groups

When created, storage groups can be associated with a FAST policy, which in turn associates the devices in the storage group with up to three VP tiers, while defining the upper usage limit for the storage group in each tier.

The following sections detail the SYMCLI commands used to create each of the managed objects, and the methods for associating them. Information is also shown for removing these associations and removing each of the objects.

## Creating a Symmetrix VP tier

A Symmetrix VP tier may contain between one and four Virtual Provisioning thin pools. When creating a VP tier, the following information must be known:

- The tier name
- The desired protection type of the tier
- The drive technology, or location, to be used for the tier

• The thin pools to be added to the tier Once this information has been decided, the tier can be created.

#### Creating an internal tier

To create an internal tier, run:

```
symtier -sid 0398 create -name VP_R1_FC -tgt_raid1 -technology FC -vp
```

This command created an empty Symmetrix VP tier, with target protection type of RAID 1, and disk technology of Fibre Channel (FC). The Symmetrix tier name was chosen to indicate the RAID protection type (RAID 1), the drive type (FC), and the fact that it is a VP tier, VP\_R1\_FC.

The symtier list command can be used to verify the successful creation of the Symmetrix VP tier.

Once the empty tier has been created, thin pools can be added to it, again using the symtier command.

To add a thin pool to the tier, run:

symtier -sid 0398 add -tier\_name VP\_R1\_FC -pool R1\_FC\_Pool

To add more than one thin pool to the tier, the following can be run:

#### symtier -sid 0398 add -tier\_name VP\_R1\_FC -pool R1\_FC\_Pool1,R1\_FC\_Pool2

Once the pool, or pools, has been added, details on the tier can be seen by using the symtier show command, as follows:

#### symtier -sid 0398 show -tier\_name VP\_R1\_FC

| Sym                                           | metrix ID                                                                          |      | : 000195700                                                               | 0398         |         |             |        |       |
|-----------------------------------------------|------------------------------------------------------------------------------------|------|---------------------------------------------------------------------------|--------------|---------|-------------|--------|-------|
| Tie<br>Tie<br>Dis<br>Tec<br>Tar<br>Emu<br>Inc | r Name<br>r Type<br>k Location<br>hnology<br>get Protection<br>lation<br>lude Type | n    | : VP_R1_FC<br>: VP<br>: Internal<br>: FC<br>: RAID-1<br>: FBA<br>: Static |              |         |             |        |       |
| Thi                                           | n Pools(1)<br>{                                                                    |      |                                                                           |              |         |             |        |       |
|                                               |                                                                                    |      | Logical                                                                   | Capacities   | (GB)    |             |        |       |
|                                               | Pool Name                                                                          | Emul | Enabled                                                                   | Free         | Used    | ru⊥⊥<br>(%) |        |       |
|                                               | R1_FC_Pool                                                                         | FBA  | 10723                                                                     | 9970         | 753     |             |        |       |
|                                               | Total<br>}                                                                         |      | 10723                                                                     | 9970         | 753     |             |        |       |
| Leg<br>T                                      | end:<br>ier Type                                                                   | : DP | = Disk Grou                                                               | up Provision | ning, V | VP = V      | irtual | Pools |

#### Creating an external tier

To create an external tier, run:

#### symtier -sid 0398 create -name VP\_R0\_FTS -tgt\_unprotected -external -vp

This command created an empty Symmetrix VP tier, with target protection type of unprotected, with an external location.

Note: External tiers can only have a RAID level of unprotected. Also, drive technology is not specified, only location. The Symmetrix tier name was chosen to indicate the RAID protection type (RAID 0), the drive type (FTS), and the fact that it is a VP tier, VP\_R0\_FTS. To create an external tier of a particular technology type, in this case SATA, run: symtier -sid 0398 create -name VP\_R0\_FTS -tgt\_unprotected -external -vp -technology SATA Note: If no technology type is specified, the tier will default to SATA. Valid choices for technology are EFD, FC, and SATA. The symtier list command can be used to verify the successful creation of the Symmetrix VP tier. symtier -sid 0398 list -vp : 000195700398 Symmetrix ID \_\_\_\_\_ L I Logical Capacities (GB) O Target n -----C Tech Protection Emul c Enabled Tier Name Free Used X SATA Unprotected N/A S 0 0 VP\_R0\_FTS 0 I FC RAID-1 FBA S 10723 9974 749 VP R1 FC Legend: Disk (Loc)ation : I = Internal, X = External Flqs: (I)nc Type : S = Static, D = Dynamic (D) yn Discovery : X = Enabled, . = Disabled, - = N/A

Once the empty tier has been created, thin pools can be added to it, again using the symtier command.

To add a thin pool to the external tier, run:

symtier -sid 0398 add -tier\_name VP\_R0\_FTS -pool R0\_FTS\_Pool

To add more than one thin pool to the tier, the following can be run:

symtier -sid 0398 add -tier\_name VP\_R0\_FTS -pool R0\_FTS\_Pool1,R0\_FTS\_Pool2

Once the pool, or pools, has been added, details on the tier can be seen by using the symtier show command, as follows:

## symtier -sid 0398 show -tier\_name VP\_R0\_FTS

| Symmetrix ID                                                                            | : 000195700398                                                      |
|-----------------------------------------------------------------------------------------|---------------------------------------------------------------------|
| Tier Name<br>Tier Type<br>Disk Location<br>Technology<br>Target Protection<br>Emulation | : VP_R0_FTS<br>: VP<br>: External<br>: FC<br>: Unprotected<br>: FBA |
| Include Type<br>Thin Pools(1)<br>{                                                      | : Static                                                            |
| Dev<br>Pool Name Emul                                                                   | Logical Capacities (GB)<br>Full<br>Enabled Free Used (%)            |

| R0_FTS_Pool | FBA | 1078 | 1078 | 0 |
|-------------|-----|------|------|---|
| Total       |     | 1078 | 1078 | 0 |

Legend:

Tier Type : DP = Disk Group Provisioning, VP = Virtual Pools

## Modifying an external tier

It is possible to change the technology type associated with an external tier in order to change the performance expectations of that tier. However, to do so leads to the tier's ranking being changed in any policy

Full (%)

> \_\_\_ 0

Implementing FAST VP for EMC Symmetrix VMAX Series Arrays Technical Notes

101

it is included in.

To change the technology type of an external tier, in this case to FC, run:

#### symtier -sid 0398 modify -tier\_name VP\_R0\_FTS -technology FC

**Note**: The technology type of an external tier may be changed in order to raise or lower the performance expectations of the tier.

#### Symmetrix tier list information

After additional VP tiers have been created, information on all the VP tiers in the Symmetrix array can be viewed by running:

symtier -sid 0398 list -vp

Symmetrix ID : 000195700398

Flgs: (I)nc Type : S = Static, D = Dynamic (D)yn Discovery : X = Enabled, - = N/A

More expansive details, including the pools contained in each tier, can be viewed by running:

```
symtier -sid 0398 list -vp -v
```

102

Symmetrix ID : 000195700398

Tier Type . .... Disk Location : External Technology : FC Target Protection : Unprotected Emulation : FBA Include Type : Static Thin Pools(1) { -----Logical Capacities (GB) Dev ----- Full Pool Name Emul Enabled Free Used (%) ----- ----- ----- ------ ------R0\_FTS\_Pool FBA 1078 1078 0 0 1078 1078 0 Total } : VP\_R1\_FC Tier Name : VP Tier Type : Internal Disk Location : FC Technology Target Protection : RAID-1 Emulation · EBA Emulation : FBA Include Type : Static Thin Pools(1) { \_\_\_\_\_ Logical Capacities (GB) Dev ----- Full Pool Name Emul Enabled Free Used (%) ----- ----- ----- ------ ------10723 9977 746 6 R1 FC Pool FBA \_\_\_\_\_ \_\_\_\_ 10723 9977 746 Total } Tier Name : VP R53 EFD Tier Type : VP Disk Location : Internal Technology : EFD Target Protection : RAID-5(3+1) Emulation : FBA

Implementing FAST VP for EMC Symmetrix VMAX Series Arrays Technical Notes

## 103

```
Include Type : Static
Thin Pools(1)
  {
   _____
                 Logical Capacities (GB)
           Dev ----- Full
   Pool Name Emul Enabled
                         Free
                                Used (%)
   ----- ---- ----- ------ ------
                         4395 0 0
   R53_EFD_Pool FBA
                  4395
                ----- ----- ------
                   4395 4395
   Total
                                 0
   }
Tier Name : VP_R6_SATA
               : VP
Tier Type
Disk Location : Internal
Technology
              : SATA
Target Protection: RAID-6(6+2)Emulation: FBAInclude Type: Static
Thin Pools(1)
  {
   -----
                 Logical Capacities (GB)
           Dev ----- Full
   Pool Name Emul Enabled Free
                               Used (%)
   ----- ----- -----
                 10240 9589 651 6
  R6_SATA_Pool FBA
               ----- ----- ------
   Total
                  10240 9589 651
   }
Legend:
 Tier Type : DP = Disk Group Provisioning, VP = Virtual Pools
            The Free column indicates the sum of the unallocated space of all the
            thin pools included in the tier.
```

```
104
```

The Used column displays the total pool-allocated capacity for all thin pools in the tier.

The Enabled column is total enabled capacity for all thin pools in the tier.

**Note:** For the Used values, all allocated capacity is counted, including capacity allocated on data devices that may be disabled. In this case, it is possible for the Used value to be greater than the Enabled value.

## Creating a Symmetrix FAST policy

A FAST policy defines the upper usage limits for up to three tiers for any storage groups associated with the policy.

When creating a FAST policy, the following information must be known:

- The FAST policy name
- The VP tiers (maximum of four) to be used in the policy
- The upper usage limits for each of the VP tiers being added

Once this information has been decided, the FAST policy can be created by running:

symfast -sid 0398 -fp create -name System\_Optimization

Symmetrix tiers can then be added, one at a time, by running:

```
symfast -sid 0398 -fp -fp_name System_Optimization add -tier_name VP_R1_FC
symfast -sid 0398 -fp -fp_name System_Optimization add -tier_name VP_R53_EFD
-max_sg_percent 100
symfast -sid 0398 -fp -fp_name System Optimization add -tier_name
```

symfast -sid 0398 -rp -rp\_name System\_Optimization add -tie. VP\_R614\_SATA -max\_sg\_percent 100

**Note:** The <code>-max\_sg\_percentage</code> parameter is optional. If not included in the command, the percentage value defaults to 100 percent.

The creation of the FAST policy can be verified by running:

#### symfast -sid 0398 show -fp\_name System\_Optimization

| Symmetrix ID | : | 000195700398        |
|--------------|---|---------------------|
| Policy Name  | : | System_Optimization |
| Emulation    | : | FBA                 |

Tiers(3) { \_\_\_\_\_ L Max SG O Target Flgs Type Percent C Tech Protection C Tier Name 

 VP
 100 I EFD
 RAID-5(3+1)
 .

 VP
 100 I FC
 RAID-1
 .

 VP
 100 I SATA
 RAID-6(6+2)
 .

 VP R53 EFD VP R1 FC VP R6 SATA } No Storage Groups associated with Policy System Optimization Legend: Tier Type : DP = Disk Group Provisioning, VP = Virtual Pools Disk (Loc)ation : I = Internal, X = External Flgs: (C)ompression : X = Compression Capable, . = Not Compression Capable

## FAST policy list information

After additional policies have been created, information on all FAST policies in the Symmetrix array can be viewed by running:

```
symfast -sid 0398 list -fp
```

```
      Symmetrix ID
      : 000195700398

      Policy Name
      Tiers Assocs

      Custom
      4
      0

      No_EFD
      3
      0

      System_Optimization
      3
      0
```

#### Creating a Symmetrix storage group

A storage group logically combines Symmetrix devices to be managed together. The creation and management of storage groups are performed using the symsg command.

When creating a storage group, the following information must be known:

• The storage group name

• The Symmetrix devices to be added to the group Once this information has been decided, the storage group can be created by running:

#### symsg -sid 0398 create VP\_ProdApp1

Devices can be added to the storage group in a number of ways:

• One device at a time

#### symsg -sid 0398 -sg VP\_ProdApp1 add dev 2B0

- A contiguous range of devices
- symsg -sid 0398 -sg VP\_ProdApp1 addall devs -range 2B0:2E0
  - A comma-separated list of devices
- symsg -sid 0398 -sg VP\_ProdApp1 addall devs -devs 2B0,2C0,2D0,2E0
  - A comma-separated list of devices and device ranges
- symsg -sid 0398 -sg VP\_ProdApp1 addall devs -devs 2B0,2C0:2E0
  - A device file

symsg -sid 0398 -sg VP\_ProdApp1 addall devs -file mydevices.txt

To verify the successful creation of the storage group, and the addition of the devices, run:

Implementing FAST VP for EMC Symmetrix VMAX Series Arrays Technical Notes

## 107

#### symsg -sid 0398 show VP\_ProdApp1

```
Name: VP ProdApp1
```

```
Symmetrix ID: 000195700398Last updated at: Wed Apr 25 14:37:25 2012Masking Views: NoFAST Policy: NoFE Quota: None
FE Quota Max (MB/Sec) : N/A
FE Quota Max (IO/Sec) : N/A
Number of Storage Groups : 0
Storage Group Names : N/A
Devices (4):
 {
  _____
 SymDeviceCapDevPdev NameConfigSts(MB)
  _____

    TDEV
    RW
    276210

    TDEV
    RW
    276210

    TDEV
    RW
    276210

    TDEV
    RW
    276210

    TDEV
    RW
    276210

 02B0 N/A
 02C0 N/A
 02D0 N/A
 02E0 N/A
 }
```

#### Storage group list information

The symsg list command is available with several options to provide information for storage groups, including:

- The names of all created storage groups
- Whether the storage group is associated with a FAST policy
- Whether the storage group is used in a masking view
- The cascaded status of the storage group
- Whether a front-end quota is defined for the storage group
- The number of devices in each storage group
- The number of child storage groups, if the group is a parent SG
#### symsg -sid 0398 list

STORAGE GROUPS

Symmetrix ID: 000195700398 Flags Number Child Storage Group Name FMSQ Devices SGs licoa036 .X.. 6 0 SBO\_CLUSTER .X.. 30 0 VP\_Development .X.. 2 0 VP\_ProdApp1 .X.. 4 0 VP\_ProdApp2 .X.. 4 0

#### Legend:

```
Flags:
 (F)ast Policy, X = Associated with Fast Policy, . = N/A
 (M)asking View, X = Contained in Mask View(s), . = N/A
 Cascade (S)tatus, P = Parent SG, C = Child SG, . = N/A
 Front End (Q)uota, D = FE Quota Defined, S = FE Quota Shared, . = N/A
```

# Associating a storage group with a FAST VP policy

Associating a storage group with a FAST VP policy brings the devices in the storage group under FAST VP control. All devices in the storage group are considered candidates to have data moved between the tiers included in the policy the storage group is associated with.

When creating a FAST policy association, the following information must be known:

- The FAST policy name
- The storage group name
- The priority of the storage group within the policy

Once this information has been decided, the association is performed by running:

# symfast -sid 0398 -fp name System Optimization associate -sg VP ProdApp1

To verify the successful association of the storage group to the FAST policy, run:

symfast -sid 0398 show -association -sg VP\_ProdApp1 : 000195700398 Symmetrix ID Storage Group : VP ProdApp1 Thin Devices(4) { \_\_\_\_\_ Flgs Dev Total Bound Allocated Tracks Pool Name Sym PC Emul Tracks 02B0..FBA4419360 R1\_FC\_Pool116886002C0..FBA4419360 R1\_FC\_Pool117060002D0..FBA4419360 R1\_FC\_Pool116667602E0..FBA4419360 R1\_FC\_Pool1216356 Total \_\_\_\_\_ \_\_\_\_\_ Tracks 17677440 4722492 GBs 1079 288 } Policy Name : System\_Optimization Priority : 2 RDF Coordination : Disabled Tiers(3) { \_\_\_\_\_ T. Max SG O Target Flqs Type Percent C Tech Protection C Tier Name ----- - ---- ---- ---- ---- ----- ----- 
 VP
 100 I EFD
 RAID-5(3+1)
 .

 VP
 100 I FC
 RAID-1
 .

 VP
 100 I SATA
 RAID-6(6+2)
 .
 VP R53 EFD VP R1 FC VP R6 SATA } Legend: Tier Type: DP = Disk Group Provisioning, VP = Virtual Pools Device Flags:

```
(P)inned : Y = Device is Pinned, N = Device is not Pinned
(C)ompression : X = Device is Compressed, . = Device is not Compressed
Tier Flags:
  Disk (Loc)ation : I = Internal, X = External
  (C)ompression : X = Compression Capable, . = Not Compression Capable
```

When additional associations have been made, all storage groups associations can be viewed by running:

#### symfast -sid 0398 list -association

: 000195700398 Symmetrix ID \_\_\_\_\_ Storage Group Name Policy Name Pri Flgs R \_\_\_\_\_ No EFD VP Development 2 . System Optimization 2 VP ProdApp1 VP ProdApp2 Custom 2 . Legend: Flqs: (R) DF Coordination : X = Enabled, . = Disabled

# Modifying a storage group's priority in a FAST policy

After a storage group has been associated with a FAST policy, it is possible to modify the priority of the storage group within the policy, using the symfast command.

To modify the storage group's priority in the FAST policy, run the following command:

```
symfast -sid 0398 -fp_name System_Optimization modify -sg VP_ProdApp1
-priority 1
```

To verify the priority of the storage group was changed successfully, run:

symfast -sid 0398 list -association
Symmetrix ID : 000195700398
-----Storage Group Name Policy Name Pri Flgs

```
RVP_DevelopmentNo_EFD2VP_ProdApp1System_Optimization1VP_ProdApp2Custom2
```

Legend:

```
Flgs:
 (R)DF Coordination : X = Enabled, . =
```

# Enabling/disabling SRDF coordination

By default, SRDF coordination is disabled for any storage group associated with a FAST policy. SRDF coordination may be enabled on a storage group while it is being associated with a policy, or it may be enabled after the group has been associated.

To enable SRDF coordination during association, run:

symfast -sid 0398 -fp\_name Custom associate -sg VP\_ProdApp2
-priority 2 -rdf\_coordination ENABLE

To enable SRDF coordination after the association, run:

```
symfast -sid 0398 -fp_name Custom modify -sg VP_ProdApp2
-rdf_coordination ENABLE
```

To verify that SRDF coordination has been enabled, run:

Legend:

```
Flgs:
    (R) DF Coordination : X = Enabled, . =
```

To disable SRDF coordination on a storage group associated with a policy, run:

symfast -sid 0398 -fp\_name Custom modify -sg VP\_ProdApp2
-rdf\_coordination DISABLE

# Reassociating a storage group to a different FAST VP policy

To move a storage group from one FAST policy to another, run:

symfast -sid 0398 -sg VP\_ProdApp2 reassociate -fp\_name System\_Optimization

To verify the successful reassociation of the storage group to the FAST policy, run:

#### symfast -sid 0398 list -association

Symmetrix ID : 000195700398 \_\_\_\_\_ Policy Name Pri Flgs Storage Group Name R \_\_\_\_\_ VP Development No EFD 2 . System\_Optimization1System\_Optimization2X VP ProdApp1 VP ProdApp2 Legend: Flqs:

(R)DF Coordination : X = Enabled, . = Disabled

**Note:** During the reassociation, any attributes of the association (such as priority or SRDF coordination) that have been changed from the default are maintained with the new policy.

113

# Modifying a Symmetrix tier in a FAST policy

After some time, it may be determined that the upper usage limit of a particular tier within a FAST policy needs to be adjusted. This can be done dynamically through the symfast command.

If any storage groups are associated with the policy being modified, the change in the usage limit cannot cause the sum of the usage limits for all tiers in the policy to fall below 100 percent. In this case, the Custom policy is modified. The current tier percentages can be viewed by running:

# symfast -sid 0398 show -fp\_name Custom

| Symmetrix ID                                           | : 00019570039     | 8                          |                        |                                   |                                                     |           |
|--------------------------------------------------------|-------------------|----------------------------|------------------------|-----------------------------------|-----------------------------------------------------|-----------|
| Policy Name<br>Emulation                               | : Custom<br>: FBA |                            |                        |                                   |                                                     |           |
| Tiers(4) {                                             |                   |                            |                        |                                   |                                                     |           |
| Tier Name                                              |                   | Туре                       | Max SG<br>Percent      | L<br>O<br>C Tech                  | Target<br>Protection                                | Flgs<br>C |
| VP_R53_EFD<br>VP_R1_FC<br>VP_R0_FTS<br>VP_R6_SATA<br>} |                   | VP<br>VP<br>VP<br>VP<br>VP | 10<br>20<br>100<br>100 | I EFD<br>I FC<br>X SATA<br>I SATA | RAID-5(3+1)<br>RAID-1<br>Unprotected<br>RAID-6(6+2) |           |
| Storage Groups(1)<br>{                                 |                   |                            |                        |                                   |                                                     |           |
| Storage Group Na                                       | me                | Pri                        |                        |                                   |                                                     |           |
| VP_ProdApp2<br>}                                       |                   | 2                          |                        |                                   |                                                     |           |
| Legend:                                                |                   |                            |                        |                                   |                                                     |           |

```
Tier Type : DP = Disk Group Provisioning, VP = Virtual Pools
Disk (Loc)ation : I = Internal, X = External
Flgs:
   (C)ompression : X = Compression Capable, . = Not Compression
Capable
```

```
To modify the usage limit for a Symmetrix tier within a policy, run:
```

```
symfast -sid 0398 -fp -fp_name Custom modify -tier_name VP_R1_FC
-max_sg_percent 50
```

In this case, the percentage of capacity allowed on the V\_R1\_FC tier was increased from 20 percent to 50 percent.

To verify the change was successful, run:

| syn        | nfast -sid 0398     | show -fp_name C   | ustom |         |        |             |           |
|------------|---------------------|-------------------|-------|---------|--------|-------------|-----------|
| Syn        | nmetrix ID          | : 000195700       | 398   |         |        |             |           |
| Po]<br>Emi | licy Name<br>lation | : Custom<br>: FBA |       |         |        |             |           |
| Tie        | ers(4)              |                   |       |         |        |             |           |
|            | {                   |                   |       |         |        |             |           |
|            |                     |                   |       |         | L      |             |           |
|            |                     |                   |       | Max SG  | 0      | Target      | Flgs      |
|            | Tier Name           |                   | Туре  | Percent | C Tech | Protection  | С         |
|            | <br>VP_R53_EFD      |                   | VP    | 10      | I EFD  | RAID-5(3+1) | • • • • • |
|            | VP_R1_FC            |                   | VP    | 50      | I FC   | RAID-1      |           |
|            | VP_R0_FTS           |                   | VP    | 100     | X SATA | Unprotected |           |
|            | VP_R6_SATA          |                   | VP    | 100     | I SATA | RAID-6(6+2) | •         |
|            | }                   |                   |       |         |        |             |           |
| Sto        | orage Groups(1)     |                   |       |         |        |             |           |
|            | {                   |                   |       |         |        |             |           |
|            | Storage Group       | Name              | Pri   |         |        |             |           |
|            | VP_ProdApp2<br>}    |                   | 2     |         |        |             |           |
|            |                     |                   |       |         |        |             |           |

```
Legend:
Tier Type : DP = Disk Group Provisioning, VP = Virtual Pools
Disk (Loc)ation : I = Internal, X = External
Flgs:
```

(C)ompression : X = Compression Capable, . = Not Compression Capable

#### **Enabling FAST VP compression**

In order for FAST VP to automatically compress data, a FAST policy must include at least one tier that contains a thin pool that has been enabled for compression. Also, the FAST VP Time to Compress parameter should be set to a value in the range of 40 to 400 days.

The following sections show how to enable compression on a pool, as well as identifying policies that are capable of compressing data.

# Enabling compression on a thin pool

To enable compression on a thin pool, run:

```
symconfigure -sid 0398 -cmd ``set pool R6_SATA_Pool, type=thin,
vp_compression=ENABLE;" commit
```

Execute a symconfigure operation for symmetrix '000195700398' (y/[n]) ? y

A Configuration Change operation is in progress. Please wait...

Establishing a configuration change session......Established. Performing Access checks.....Allowed. Checking Device Reservations.....Allowed. Committing configuration changes.....Reordering. Setting pool attributes .....Done. Committing configuration changes.....Committed. Terminating the configuration change session.....Done.

The configuration change session has successfully completed.

To verify that the pool is now enabled for compression, run:

symcfg -sid 0398 show -pool R6\_SATA\_Pool -thin -detail

116

Symmetrix ID: 000195700398

| Symmetrix ID                     | : | 000195700398 |
|----------------------------------|---|--------------|
| Pool Name                        | : | R6_SATA_Pool |
| Pool Type                        | : | Thin         |
| Disk Location                    | : | Internal     |
| Technology                       | : | SATA         |
| Dev Emulation                    | : | FBA          |
| Dev Configuration                | : | RAID-6(6+2)  |
| Pool State                       | : | Enabled      |
| Compression State                | : | Enabled      |
| # of Devices in Pool             | : | 128          |
| # of Enabled Devices in Pool     | : | 128          |
| # of Usable Tracks in Pool       | : | 167771136    |
| # of Allocated Tracks in Pool    | : | 12314676     |
| # of Tracks saved by compression | : | 0            |
| # of Shared Tracks in Pool       | : | 0            |
| Pool Utilization (%)             | : | 7            |
| Pool Compression Ratio (%)       | : | 0            |
| Max. Subscription Percent        | : | None         |
| Rebalance Variance               | : | 1%           |
| Max devs per rebalance scan      | : | 256          |
| Pool Reserved Capacity           | : | None         |

Enabled Devices(128):

| Sym  | Usable  | Alloc  | Free    | Full | FLG | Device  |
|------|---------|--------|---------|------|-----|---------|
| Dev  | Tracks  | Tracks | Tracks  | (%)  | S   | State   |
|      |         |        |         |      |     |         |
| 053B | 1310712 | 96120  | 1214592 | 7    |     | Enabled |
| 053C | 1310712 | 96036  | 1214676 | 7    |     | Enabled |
| 053D | 1310712 | 96300  | 1214412 | 7    |     | Enabled |
|      |         |        |         |      |     |         |

• • •

# Viewing a compression-capable policy

To see if a tier in a policy is capable of compressing data, run:

symfast -sid 0398 show -fp\_name System\_Optimization

| Symmetrix ID | : | 000195700398 |
|--------------|---|--------------|
| Policy Name  | : | Platinum     |
| Emulation    | : | FBA          |

Tiers(3)

Implementing FAST VP for EMC Symmetrix VMAX Series Arrays Technical Notes

# 117

```
{
   _____
                                             Τ.
                                     Max SG O Target Flgs
                         Type Percent C Tech Protection C
   Tier Name

        VP
        100 I EFD
        RAID-5(3+1)
        .

        VP
        100 I FC
        RAID-1
        .

        VP
        100 I SATA
        RAID-6(6+2)
        X

   VP R53 EFD
   VP R1 FC
   VP R6 SATA
   }
Storage Groups(1)
   {
   -----
                               Pri
   Storage Group Name
   _____
   VP ProdApp1
                                1
   }
Legend:
 Tier Type : DP = Disk Group Provisioning, VP = Virtual Pools
 Disk (Loc)ation : I = Internal, X = External
Flgs:
  (C)ompression : X = Compression Capable, . = Not Compression Capable
```

# **Controlling FAST device movement**

Aside from using the FAST controller device movement window, there are several other ways of controlling when device movements can take place. These include:

- Disabling the FAST controller
- Pinning devices under FAST VP control
- Changing the data-movement mode
- Modifying data-movement windows

# Monitoring FAST VP status

The current status and current activity of FAST VP can be monitored using SYMCLI by means of the FAST status report. Information provided by this report includes:

- The FAST VP state
- Degraded reason
- FAST VP Current Activities
- FAST VP Performance Time Window state
- FAST VP Move Time Window state

To display the FAST status report, run:

```
symfast -sid 0398 list -state -vp
```

Symmetrix ID: 000195700398

| FAST  | VP    | State | 9      |           | : | Enabled |
|-------|-------|-------|--------|-----------|---|---------|
| Reaso | on (s | з)    |        |           | : | N/A     |
| FAST  | VP    | Curre | ent Ac | ctivities | : | Idle    |
| FAST  | VP    | Perf  | Time   | Window    | : | Open    |
| FAST  | VP    | Move  | Time   | Window    | : | Open    |

The FAST VP state is typically Enabled, Disabled, or Degraded. If the state is degraded, a reason is listed.

**Note**: For more information on possible state values and degraded reason codes, see "*Appendix A: FAST VP state*" on page 157.

FAST VP current activities are displayed as either Idle or Running Plan. An activity of Idle indicates that there are currently no active datamovement tasks related to FAST VP in the array. Running Plan indicates that data is actively being moved at the sub-LUN level for thin devices.

The state of the performance and move time windows are displayed as Open or Closed. Windows are considered open if the current time corresponds to a defined inclusion time window. Similarly, the windows are considered closed if the current time falls outside of any defined inclusion windows. **Note:** The FAST VP move time window is displayed as closed if the datamovement mode is Off, regardless of any defined inclusion time windows.

# Enabling/disabling FAST VP

In order for FAST VP to perform device movements, it must first be enabled on the Symmetrix array.

The state of the controller can be changed using the symfast command.

If disabled, FAST VP can be enabled by running:

#### symfast -sid 0398 enable -vp

Execute ENABLE operation for FAST (y/[n]) ? y

The FAST ENABLE operation finished successfully

If enabled, the FAST controller can be disabled by running:

## symfast -sid 0398 disable -vp

Execute DISABLE operation for FAST (y/[n]) ? y

The FAST DISABLE operation finished successfully

# Pinning a thin device under FAST VP control

Pinning a device that is associated with a FAST VP policy prevents any data movement for that device. Devices can be pinned individually, by device range, or device file, using the symdev command. Devices may also be pinned by storage group or device group, using the symsg and symdg commands, respectively.

To pin an individual device, run:

symdev -sid 0398 pin 2B0

120

Execute a 'Pin' Device operation for device '2B0' (y/[n]) ? y

'Pin' Device operation successfully completed for the device.

To pin a range of devices, run:

#### symdev -sid 0398 pin -range 2B0:2E0

Execute a 'Pin' operation for devices in range '2b0' to '2e0' (y/[n])? y

'Pin' operation succeeded for devices in RANGE 2B0:2E0.

## To pin all the devices in a device file, run:

#### symdev -sid 0398 pin -file my\_devices.txt

Execute a 'Pin' operation for devices in file 'my\_devices.txt' (y/[n]) ? y

'Pin' operation succeeded for devices in file 'my devices.txt'.

To pin all devices in a storage group, run:

# symsg -sid 0398 -sg VP\_ProdApp1 pin

Execute a 'Pin' Device operation for all devices in storage group 'VP\_ProdApp1' (y/[n]) ? y

'Pin' Device operation successfully completed for the storage group.

#### To pin all devices in a device group, run:

#### symdg -g VP\_ProdApp1 pin

Execute a 'Pin' Device operation for all devices in device group 'VP ProdApp1' (y/[n]) ? y

'Pin' Device operation successfully completed for the device group.

## Unpinning a thin device under FAST VP control

After a device has been pinned, in order for FAST VP to resume data movements on the device, it must be unpinned.

Devices can be unpinned individually, by device range, or device file, using the symdev command. Devices may also be unpinned by storage group or device group, using the symsg and symdg commands, respectively.

## To unpin an individual device, run:

#### symdev -sid 0398 unpin 2B0

Execute a 'Unpin' Device operation for device '2B0' (y/[n]) ? y

'Unpin' Device operation successfully completed for the device.

To unpin a range of devices, run:

## symdev -sid 0398 unpin -range 2B0:2E0

Execute a 'Unpin' operation for devices in range '2b0' to '2e0' (y/[n])? y

'Unpin' operation succeeded for devices in RANGE 2B0:2E0.

To unpin all the devices in a device file, run:

# symdev -sid 0398 unpin -file my\_devices.txt

Execute a 'Unpin' operation for devices in file 'my devices.txt' (y/[n]) ? y

'Unpin' operation succeeded for devices in file 'my devices.txt'.

To unpin all devices in a storage group, run:

#### symsg -sid 0398 unpin -sg VP\_ProdApp1

Execute a 'Unpin' Device operation for all devices in storage group 'VP ProdApp1' (y/[n])? y

'Unpin' Device operation successfully completed for the storage group.

# To unpin all devices in a device group, run:

## symdg -g VP\_ProdApp1 unpin

122

Execute a 'Unpin' Device operation for all devices in device group 'VP\_ProdApp1' (y/[n]) ? y

'Unpin' Device operation successfully completed for the device group.

# Modifying the copy pace of a FAST device movement

Symmetrix quality of service (QoS) tools can be used to control the pace at which data is copied for individual devices during FAST VP data movements. This is in addition to the system-wide relocation-rate setting that applies to all thin devices associated with a FAST VP policy. The QoS setting that needs to be changed is the VLUN copy pace.

To change this setting, the sympos command can be run against a device group or a storage group.

To change the VLUN QoS setting on all devices in a device group, run:

# symqos -g VP\_ProdApp1 set VLUN pace 8

To verify the change was successful, run:

## symqos -g VP\_ProdApp1 list

| Devi          | ce Group | (DG) | Name: | VP_ProdApp1  |
|---------------|----------|------|-------|--------------|
| DG <b>'</b> s | Туре     |      | :     | REGULAR      |
| DG <b>'</b> s | Symmetri | x ID | :     | 000195700398 |

|     |             | Device Name Cop | Copy Pace |     |     |  |  |  |
|-----|-------------|-----------------|-----------|-----|-----|--|--|--|
| Sym | Physical    | Config BCV RDF  | MIR       | CLN | VLN |  |  |  |
| 280 | Not Visible | TDEV 0 0        | 0         | 0   | 8   |  |  |  |
| 2B1 | Not Visible | TDEV 0 0        | 0         | 0   | 8   |  |  |  |
| 2B2 | Not Visible | TDEV 0 0        | 0         | 0   | 8   |  |  |  |
|     |             |                 |           |     |     |  |  |  |
| 2ED | Not Visible | TDEV 0 0        | 0         | 0   | 8   |  |  |  |
| 2ee | Not Visible | TDEV 0 0        | 0         | 0   | 8   |  |  |  |
| 2ef | Not Visible | TDEV 0 0        | 0         | 0   | 8   |  |  |  |

# Rebinding a thin device

While FAST VP moves data at the sub-LUN level between device pools, the thin devices associated with a policy still remain bound to a single pool. Any new allocations that occur as the result of a host write come from the bound pool.

The thin device rebind feature allows the binding information for a thin device to be changed, without changing the current allocation of data across pools.

**Note:** If the devices being rebound are associated with a FAST VP Policy, only pools that are contained within the policy can be specified as the new bind pool.

In this example, to rebind thin device 2B0 to the RAID 6 protected SATA thin pool, R6\_SATA\_Pool, run:

symconfigure -sid 0398 -cmd "rebind tdev 90D to pool R6\_SATA\_Pool;" commit

In this example, to rebind a range of thin devices, 2B0 through 2E0, to the R6\_SATA\_Pool thin pool, run:

symconfigure -sid 0398 -cmd "rebind tdev 90D:925 to pool R6\_SATA\_Pool;" commit

In this example, to rebind all the thin devices in the VP\_ProdApp1 storage group to the R6\_SATA\_Pool thin pool, run:

symconfigure -sid 0398 -cmd "rebind tdev in SG VP\_ProdApp1 to pool R6\_SATA\_Pool;"
commit

In this example, to rebind all the thin devices in the VP\_ProdApp1 device group to the R6\_SATA\_Pool thin pool, run:

symconfigure -sid 0398 -cmd "rebind tdev in DG VP\_ProdApp1 to pool R6\_SATA\_Pool;"
commit

# **Removing FAST managed objects**

The following sections detail the SYMCLI commands used to break each of the associations and to remove each of the managed objects.

# Disassociating a storage group from a FAST policy

Disassociating a storage group from a FAST VP policy removes the devices in the storage group from FAST VP control. Devices no longer under FAST VP control will not have data automatically moved between tiers.

To disassociate a storage group from a FAST policy, run:

### symfast -sid 0398 -fp\_name System\_Optimization disassociate -sg VP\_ProdApp1

## Removing a Symmetrix tier from a FAST policy

As previously stated, the sum of the upper usage limits for each Symmetrix tier contained in a policy must total a minimum of 100 percent. If a policy has associated storage groups, the removal of a tier will fail if in doing so causes the total tier usage limits to drop below 100 percent.

To successfully remove a Symmetrix tier from a FAST policy, the upper usage limits of the remaining tiers must be modified in order that they total more than 100 percent. Alternatively, the Symmetrix tier can be removed if all storage group associations for the policy are removed in advance.

To remove a Symmetrix tier from a FAST policy, run:

symfast -sid 0398 -fp -fp\_name System\_Optimization remove -tier\_name VP\_R1\_FC

# **Deleting a FAST policy**

A FAST policy may not be deleted if any storage groups are associated with the policy. Prior to deleting the policy, all storage group associations should be removed. Also, prior to deleting a policy, all tiers contained in the policy should be removed.

To delete a FAST policy, run:

symfast -sid 0398 delete -fp -fp\_name System\_Optimization

#### Deleting a Symmetrix VP tier

If you want to delete a VP tier, it cannot be included within any FAST policy on the Symmetrix array.

To delete a VP tier, run:

symtier -sid 0398 delete -tier\_name VP\_R53\_EFD

# Deleting a storage group

Before deleting a storage group, the group should not be associated with any FAST VP policy.

To delete a storage group, run:

# symsg -sid 0398 delete VP\_ProdApp1

A storage group that contains devices may be deleted by adding the – force option to the symsg delete command.

**Note:** Since storage groups may also be used for the purposes of FAST and Auto-provisioning, prior to deleting the storage group, you must delete any masking views that use the storage group.

# Reporting

Both Solutions Enabler and Unisphere for VMAX provide two types of capacity-utilization reports to assist in monitoring the FAST VP environment: Compliance reports and technology demand reports.

The compliance report displays tier utilization for all storage groups associated with FAST policies, disk-group provisioning (DP), or Virtual Provisioning (VP). The report displays compliance for each storage group individually. The compliance report does not account for competition among storage groups sharing a policy or capacity consumed by devices not under FAST control.

The technology demand report provides detail on thin-capacity utilization and demand from the point of view of the technology type and tier definitions.

There are also reports that show the allocation of thin devices across multiple pools, due to FAST VP data movements, as well as the utilization of capacity within a thin pool for devices not bound to that pool.

The following sections discuss each of these reports.

# **Compliance** reporting

A storage group is considered to be compliant with the FAST policy it is associated with when all the devices in the storage group are fully configured within the bounds of the upper usage limits for each tier contained with the policy.

The information contained in the compliance report includes:

- FAST policy name
- Associated storage group name
- Associated Symmetrix tiers
- Storage group usage of associated Symmetrix tiers

Each compliance report output contains the following values for each tier included in the policy:

• Type: Indicates whether the tiers included in the policy are diskgroup provisioning (DP) or Virtual Provisioning (VP). All tiers in a

FAST policy can only be of a single type.

- Target Prot: Displays the RAID protection associated with the tier, based on the thin pools that are included in the tier.
- Max SG Percent: Indicates the maximum usage limit, as a percentage, of the storage group's configured capacity per tier. This upper usage limit is as defined in the FAST policy.
- Max SG Demand: Shows the calculated upper limit, in GB, for the storage group on the tier, based on the configured capacity of the storage group.
- FAST SG Usage: Shows the current occupancy of the storage group's allocated capacity in a Symmetrix tier.
- Growth: Indicates how much additional capacity of the storage group can be added to that tier, as determined by the FAST policy.

**Note:** If the growth value is negative, the storage group has exceeded the capacity limit for the tier and is considered to be noncompliant.

**Note:** The compliance report does not take into account any compression that may have taken place on devices within the SG. Only the logical capacity consumption is considered.

# SYMCLI

The symfast command can be run with certain options to determine current capacity usage by storage groups of the Symmetrix tiers contained within their associated FAST policies. The report indicates the compliance of the storage group within the FAST policy or any noncompliance, including storage that is out of policy.

To list the association, and storage demand, of all storage groups under FAST VP control, the following command can be run:

# symfast -sid 0398 list -association -demand

| Symmetrix Id  | : 000195700398 |
|---------------|----------------|
| Policy Name   | : Custom       |
| Storage Group | : VP ProdApp2  |

128

Priority : 2 RDF Coordination : Enabled Tiers (4) { \_\_\_\_\_ Logical Capacities (GB) Max -----Τy p Target SG Max SG FAST SG e Prot () Demand Usage Growth Name VP R5(3+1)1010890VP R150540124 +18 VP R53 EFD VP R1 FC +416 1079 108 VP Unprot 100 VP RO FTS +971 VP R6(6+2) 100 149 VP\_R6\_SATA 1079 +930 Total -----2806 471 } Policy Name : No\_EFD Storage Group : VP\_Development Priority : 2 RDF Coordination : Disabled Tiers (3) { \_\_\_\_\_ Logical Capacities (GB) Ту Мах -----Max SG FAST SG p Target SG Demand Usage Name e Prot () Growth VP R150270178VP Unprot10053954VP R6(6+2)100539108 VP R1 FC +92 VP R0 FTS +485 VP R6 SATA +431 Total -----1348 340 } Policy Name : System\_Optimization Storage Group : VP\_ProdApp1 Priority : 1 RDF Coordination : Disabled Tiers (3) { \_\_\_\_\_

Implementing FAST VP for EMC Symmetrix VMAX Series Arrays Technical Notes

129

```
Logical Capacities (GB)
                          Max -----
                  Τy
                  p Target SG Max SG FAST SG
                 e Prot () Demand Usage Growth
  Name
  VP R5(3+1)100107945VP R11001079250VP R6(6+2)1001079101
                                                 +1034
  VP R53 EFD
  VP R1 FC
                                                 +829
                VP R6(6+2) 100
  VP R6 SATA
                                                  +978
                              _____
    Total
                                  3237
                                          396
  }
Legend:
         : DP = Disk Group Provisioning, VP = Virtual Pools
 Tier Type
            The compliance report can also be run for an individual storage group
            by running:
symfast -sid 0398 list -association -demand -sg VP_ProdApp1
Symmetrix Id : 000195700398
Policy Name : System_Optimization
Storage Group : VP_ProdApp1
Priority : 1
RDF Coordination : Disabled
Tiers (3)
  {
  _____
                              Logical Capacities (GB)
                  Ty Max -----
                  p Target SG Max SG FAST SG
e Prot () Demand Usage Growth
  Name
  VP R5(3+1)100107945+1034VP R11001079250+829VP R6(6+2)1001079101+978
  VP R53 EFD
  VP R1 FC
  VP_R6_SATA
                              -----
    Total
                                  3237
                                           396
  }
```

130

```
Legend:
  Tier Type : DP = Disk Group Provisioning, VP = Virtual Pools
                To see the compliance report for all storage groups associated with a
                particular FAST policy, run:
symfast -sid 0398 list -association -demand -fp_name Custom
Symmetrix Id : 000195700398
Policy Name : Custom
Storage Group : VP_ProdApp2
Priority : 2
RDF Coordination : Enabled
Tiers (4)
   {
   _____
                                       Logical Capacities (GB)
                        Ty Max -----
                        p Target SG
e Prot ()
                                           Max SG FAST SG
                                          Demand Usage Growth
   Name

      VP R5(3+1)
      10
      108
      90

      VP R1
      50
      540
      124

      VP Unprot
      100
      1079
      108

      VP R6(6+2)
      100
      1079
      149

   VP R53 EFD
                                                                      +18
   VP R1 FC
                                                                     +416
   VP_R0_FTS
                                                                     +971
   VP_R6_SATA
                                                                     +930
      Total
                                         -----
                                              2806 471
```

```
}
```

Legend: Tier Type

: DP = Disk Group Provisioning, VP = Virtual Pools

# Unisphere for VMAX

Similar reports can be viewed in Unisphere for each individual storage group. When looking at the properties for a storage group, the FAST Compliance report is shown in the lower half of the window.

| TUPELLES         |                  |            |                     |            | Related Obj       | iects                  |
|------------------|------------------|------------|---------------------|------------|-------------------|------------------------|
|                  |                  |            |                     |            | Contains :        | Volumes - 4            |
| Name             |                  |            | VP ProdApp1         |            | Associated        | With : FAST Policy - 1 |
| FAST Policy      |                  |            | System Optimization | v          |                   |                        |
| FAST Priority    |                  |            | 1 V                 |            | =                 |                        |
| Total Capacity ( | GB)              |            | 1078.95             |            |                   |                        |
| Host Name        |                  |            | N/A                 |            |                   |                        |
| Volumes          |                  |            | 4                   |            |                   |                        |
| Masking Views    |                  |            | 0                   |            |                   |                        |
| Enable FAST V    | P RDF Coordinati | on         |                     |            |                   |                        |
| Last Updated     |                  |            | 2012-04-25 14:36:22 |            |                   |                        |
| Host I/O Limit   |                  |            | N/A                 |            | •                 |                        |
| Freate Exp       | and Delete       | Apply      | Cancel              |            |                   |                        |
| Tier             | Protection       | Technology | Max SG Demand (%)   | Limit (GB) | Fast SG Used (GB) | Growth (GB)            |
| VP R53 EED       | RAID-5 (3+1)     | EFD        | 100                 | +1078.95   | +45.06            | +1033.89               |
|                  | RAID-1           | FC         | 100                 | +1078.95   | +264.71           | +814.23                |
| VP_R1_FC         |                  |            |                     |            |                   |                        |

# Technology demand reporting

Technology demand reporting exists to display capacity usage from the perspective of the disk technologies and defined Symmetrix tiers.

The technology demand report can be used to detect possible contention for tier resources among the thin devices under FAST VP control.

The information contained in the technology demand report for FAST VP, includes:

- Tier: Shows the names of all Symmetrix tiers that have been created on the technology type.
- Attr: Shows the status of the Symmetrix tier on the technology type. Possible values are:

- F: In a FAST policy associated with a storage group
- P: In a FAST policy, or policies, but none of the FAST policies are associated with a storage group
- N: Not in any FAST policy
- Target Prot: Indicates the target protection of the tier.
- Logical Tier Enabled: Indicates the total capacity for all enabled data devices in the thin pools included in the tier.
- Logical Tier Free: Displays the amount of unallocated space available in the tier. This is calculated as the difference between the logical tier-enabled value and the logical-tier-used value, with a minimum value of 0 (zero).
- Logical Tier Used: Shows the total capacity allocated on all data devices in the thin pools included in the tier.

**Note:** The allocated capacity in a thin pool may include tracks allocated on data devices that are not currently enabled (inactive or draining). As a result, the logical-tier-used capacity may actually be greater than the logical-tier-enabled capacity.

- Logical FAST SG Usage: This is the sum of the allocated capacity residing on the VP tier from the thin devices in all storage groups associated with FAST policies containing that tier.
- Logical FAST Available: Indicates the maximum logical capacity available in the tier to FAST VP. This is calculated as the sum of the logical SG usage and the logical tier free, minus the capacity reserved by the PRC value.
- Logical Max SG Demand: Displays the total amount of capacity required for all thin devices in storage groups associated with policies containing the tier to occupy the maximum allotted quota, based on the limit defined on the FAST policy.

**Note:** If -allocated is specified, the Max SG Demand is calculated using allocated instead of configured capacity.

• Logical Excess: Displays the difference between the available value and the max SG demand value. A positive value indicates that there is sufficient capacity to satisfy the maximum demand. A negative value indicates that there is contention among storage groups for capacity in that tier.

# SYMCLI

The symfast command can be run with certain options to determine the current FAST VP technology demands within a Symmetrix array.

To list the thin demand for all technologies, run:

**Note:** The -vp option is required to see information pertinent to FAST VP. Leaving out -vp option shows information related to FAST DP.

```
symfast -sid 0398 list -demand -tech ALL -vp
Symmetrix ID : 000195700398
Technology : EFD
Disk Location : Internal
VP Tiers (1)
 {
 _____
         A
                     Logical Capacities (GB)
                _____
         Т
         T Target Tier Tier Tier FAST SG FAST Max SG Excess
        R Prot Enabled Free Used Usage Avail Demand
 Tier
 VP R53 EFD F R5(3+1) 4395 4260 135 135 4350 1187 +3163
          ------ ------ ------ ------ ------
 Total
                  4395 4260 135 135 4350 1187 +3163
 }
Technology : FC
Disk Location : Internal
VP Tiers (1)
 {
 _____
                Logical Capacities (GB)
         Α
         Т
                -----
 T Target Tier Tier Tier FAST SG FAST Max SG Excess
Tier R Prot Enabled Free Used Usage Avail Demand
     ------ - ------ ------ ------ ------ -
                                ----- ----- -----
                 10723 9811 912 552 8219 1888 +6331
 VP R1 FC F R1
  Total
                 ----- ----- ----- -
                                _____ _ _ _ _ _ _ _ _
                                          _____ ____
                  10723 9811 912 552 8219 1888 +6331
```

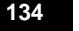

```
}
Technology
       : SATA
Disk Location : N/A
VP Tiers (1)
 {
  _____
          Α
                          Logical Capacities (GB)
          Т
                 _____
          T Target
                  Tier Tier Tier FAST SG FAST Max SG Excess
 Tier
         R Prot Enabled Free Used Usage Avail Demand
  VP R6 SATA F R6(6+2) 10240 9231 1009 358 7540 2697 +4843
  Total
                 _____ ____
                  10240 9231 1009 358 7540 2697 +4843
 }
Technology
        : SATA
Disk Location : External
VP Tiers (1)
 {
  _____
                          Logical Capacities (GB)
          Α
                 -----
          Т
                 Tier Tier Tier FAST SG FAST Max SG Excess
Enabled Free Used Usage Avail Demand
          T Target
                            Used Usage Avail Demand
 Tier
          R Prot
  VP_R0_FTS F Unprot
                   1078 916 162 162 863 1618 -755
                 ----- ----- ------ ------ ------
  Total
                   1078 916 162 162 863 1618 -755
 }
Legend:
       : F = Tier in a FAST policy associated with SG(s)
 ATTR
       : P = Tier in a FAST policy unassociated with SG(s)
       : N = Tier not in any FAST policy
            The thin demand report can also be run for a single technology type
            (EFD, FC, or SATA) by running:
symfast -sid 0398 list -demand -tech EFD -vp
Symmetrix ID : 000195700398
Technology
         : EFD
Disk Location : Internal
VP Tiers (1)
 {
```

------

Implementing FAST VP for EMC Symmetrix VMAX Series Arrays Technical Notes

1<u>35</u>

Legend: ATTR

F = Tier in a FAST policy associated with SG(s)
P = Tier in a FAST policy unassociated with SG(s)
N = Tier not in any FAST policy

The -v option can be added to the previous command to provide more detailed information on the storage groups that are associated with each of the tiers that contain the disk groups of a particular technology. The -v option also provides summary information for each technology and each tier:

#### symfast -sid 0398 list -tech EFD -demand -vp -v

| Symmetrix ID :                      | 000195700398 |
|-------------------------------------|--------------|
| Technology :                        | EFD          |
| Logical Tier Enabled Total (GB) :   | 4395         |
| Logical Tier Free Total (GB) :      | 4260         |
| Logical Tier Used Total (GB) :      | 135          |
| Logical FAST SG Usage Total (GB) :  | 135          |
| Logical FAST Available Total (GB) : | 4350         |
| Logical Max SG Demand Total (GB) :  | 1187         |
| Logical Excess (GB) :               | +3163        |
| VP Tiers (1)                        |              |
| Tier Name :                         | VP R53 EFD   |
| Target Prot :                       | R5(3+1)      |
| Logical Tier Enabled (GB) :         | 4395         |
| Logical Tier Free (GB) :            | 4260         |
| Logical PRC Total (GB) :            | 44           |
| Logical Tier Used (GB) :            | 135          |

# **Unisphere for VMAX**

In Unisphere, the technology demand reports can be accessed by the FAST view, located under Storage. The demand report can be viewed graphically in a chart or as a table.

| MC Unispher                   | e for VMAX v1.5.0 | ).3       |           |               |               |              |             |             | W.2    | ٢  |
|-------------------------------|-------------------|-----------|-----------|---------------|---------------|--------------|-------------|-------------|--------|----|
| 🖡 🚹 Hon                       | ne 😗 System       | 🅤 Sto     | rage 📗    | Hosts 📦       | Data Protecti | on 🤞 I       | Performance | 🔞 Support   |        |    |
| 00195700398 ><br>FAST Type F/ | Storage > FAST    |           |           |               |               |              |             |             |        |    |
| Tiers Demand                  | Report            |           |           |               |               |              |             |             | Ξ.     | 8  |
| Name                          | Tech + Prot       | Used (GB) | Free (GB) | Maximum SG De | mand (GB) Ava | ailable (GB) |             | Excess (GB) |        |    |
| VP_R0_FTS                     | SATA Unprotected  | 162       | 916       |               | 1618          | 863          |             |             | -7     | 55 |
| VP_R1_FC                      | FC RAID-1         | 926       | 9797      |               | 1888          | 8219         |             |             | +63    | 31 |
| VP_R53_EFD                    | EFD RAID-5(3+1)   | 135       | 4260      |               | 1187          | 4350         |             |             | +31    | 63 |
| VP_R6_SATA                    | SATA RAID-6(6+2)  | 995       | 9245      |               | 2697          | 7540         |             |             | +48    | 43 |
|                               |                   |           |           |               |               |              |             |             |        |    |
| $\sim$                        | man               | ······    | man       | man           | m             |              | more from   | m           | $\sim$ | w  |

137

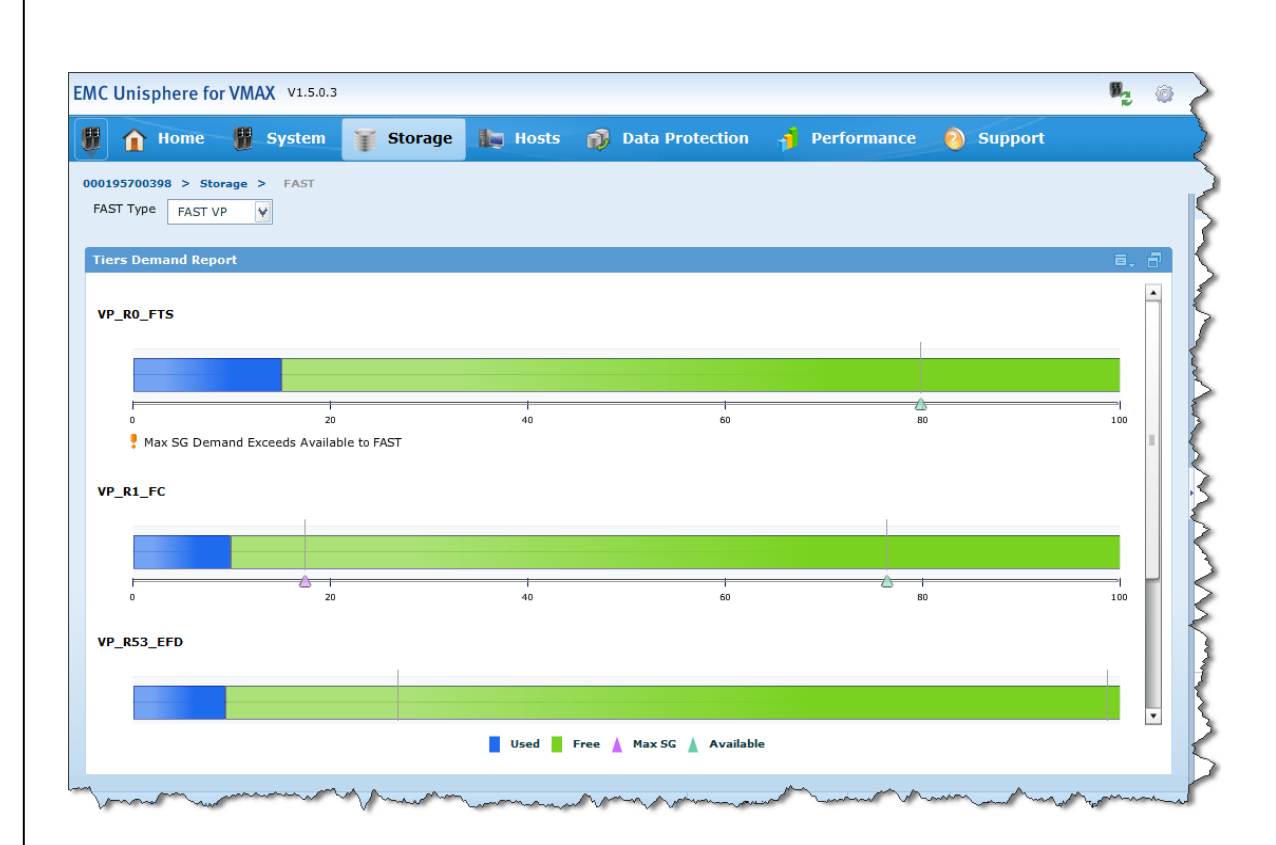

**Note:** The Used value shown for a tier in Unisphere is the total capacity allocated in the pools of the tier for all thin devices and not just those managed by FAST VP.

# Thin pool utilization

As FAST VP migrates data between thin pools at the sub-LUN level, the thin devices that are under FAST VP control remain bound to a single pool. Each thin pool in the Symmetrix array has the possibility of having data allocated not only from the devices bound to it, but also from thin devices bound to other pools.

The thin pool utilization report can be used to determine how much capacity of the pool is currently allocated. The report provides a

breakdown of the capacity allocated to devices bound to the thin pool. It also details information on the allocation to thin devices bound to other pools (capacity allocated as a result of FAST VP data movements).

The information contained in the thin pool utilization report includes:

- Pool Name: The name of pool for which the report was generated.
- Pool Type: The type of pool being viewed (in this case, it is thin).
- Disk Location: Whether the pool is configured on internal or external storage.
- Technology: The drive type the pool is configured on (EFD, FC, or SATA).
- Dev Emulation: The device emulation of the data devices contained in the pool.
- Dev Configuration: The RAID protection type of the data devices contained in the pool.
- Pool State: The overall state of the pool, Enabled or Disabled.
- Compression State: Displays if data can be compressed within the pool or not.
- # of Devices in Pool: The total number of data devices contained in the pool.
- # of Enabled Devices in Pool: The total number of enabled data devices contained in the pool.
- # of Usable Tracks in Pool: The total number of tracks on all enabled data devices contained in the pool.
- # of Allocated Tracks in Pool: The total number of tracks allocated for thin devices within the pool.
- # of Tracks saved by compression: The number of tracks that have been saved by compressing data within the pool.
- # of Shared Tracks in Pool: The number of tracks shared by target devices in VP Snap sessions within the pool.
- Pool Utilization (%): The percent capacity currently allocated in the pool.
- Max. Subscription Percent: Indicates the maximum capacity of thin devices that can be bound to the pool. It is expressed in terms of a percentage of the total enabled capacity of the pool.
- Rebalance Variance: A target percentage for the variance in utilization of any one data device as measured against the thin pool's utilization.
- Max devs per rebalance scan: The maximum number of data devices

in a thin pool that the rebalancing algorithm can work on concurrently.

• Enabled Devices: A listing of the enabled data devices contained in the pool.

The list includes:

- SymDev: The Symmetrix device number for the data device.
- Total Tracks: The total capacity of the data device, expressed in 64 KB tracks.
- Alloc Tracks: The number of 64 KB tracks currently allocated from the data device to thin devices.
- Free Tracks: The number of 64 KB tracks not currently allocated from the data device.
- Full (%): The percent capacity currently allocated from the data device.
- FLG: A flag indicating whether the data device contains shared tracks from VP Snap sessions.
- Device State: The current data device state.
- Pool Bound Thin Devices: A listing of the thin devices bound to the pool.

The list includes:

- SymDev: The Symmetrix device number for the thin device.
- FLG: A flag indicating the current state of the device.
- Total Tracks: The total capacity of the thin device, expressed in 64KB tracks.
- Pool Subs (%): Indicates the subscribed percentage of the thin device to the pool. This is the ratio of the capacity of the thin device to the total enabled capacity of the pool.
- Pool Allocated Tracks: The number of logical tracks allocated for the thin device in the thin pool.
- Pool Allocated (%): The percentage of the thin devices tracks that are allocated in the thin pool.
- Total Written Tracks: The total number of written tracks for the thin device.
- Total Written (%): The percentage of the thin device tracks that have been written to.

- Compressed Size Tracks: The actual number of tracks allocated for the device after compression.
- Compressed Ratio %: The percent compression ratio of logical tracks allocated versus actual tracks allocated after compression.
- Other Pool Bound Thin Devices: A listing of the thin devices that are bound to other thin pools, but have data allocated in the thin pool being viewed.

The list includes:

- SymDev: The Symmetrix device number for the thin device.
- Bound Pool Name: The name of the pool to which the thin device is bound.
- Total Tracks: The total capacity of the thin device, expressed in 64 KB tracks.
- Pool Allocated Tracks: The number of tracks allocated for the thin device in the thin pool being viewed.
- Pool Allocated (%): The percentage of the thin devices tracks that are allocated in the thin pool being viewed.
- Compressed Size Tracks: The actual number of tracks allocated for the device after compression.
- Compressed Ratio %: The percent compression ratio of logical tracks allocated versus actual tracks allocated after compression.

# SYMCLI

To view the thin pool utilization report for a particular pool using SYMCLI, run:

symcfg -sid 0398 show -pool R6\_SATA\_Pool -thin -detail

Symmetrix ID: 000195700398

| Symmetrix ID                 | : | 000195700398 |
|------------------------------|---|--------------|
| Pool Name                    | : | R6_SATA_Pool |
| Pool Type                    | : | Thin         |
| Disk Location                | : | Internal     |
| Technology                   | : | SATA         |
| Dev Emulation                | : | FBA          |
| Dev Configuration            | : | RAID-6(6+2)  |
| Pool State                   | : | Enabled      |
| Compression State            | : | Enabled      |
| # of Devices in Pool         | : | 128          |
| # of Enabled Devices in Pool | : | 128          |
|                              |   |              |

| <pre># of Usable Tracks in Pool</pre>       | : | 167771136 |
|---------------------------------------------|---|-----------|
| # of Allocated Tracks in Pool               | : | 16248012  |
| <pre># of Tracks saved by compression</pre> | : | 289992    |
| # of Shared Tracks in Pool                  | : | 0         |
| Pool Utilization (%)                        | : | 9         |
| Pool Compression Ratio (%)                  | : | 1         |
| Max. Subscription Percent                   | : | None      |
| Rebalance Variance                          | : | 18        |
| Max devs per rebalance scan                 | : | 256       |
| Pool Reserved Capacity                      | : | None      |

Enabled Devices(128):

|    | {    |         |        |             |      |     |         |
|----|------|---------|--------|-------------|------|-----|---------|
|    | Sym  | Usable  | Alloc  | Free        | Full | FLG | Device  |
|    | Dev  | Tracks  | Tracks | Tracks      | (%)  | S   | State   |
|    | 053B | 1310712 | 127032 | <br>1183680 | 9    |     | Enabled |
|    | 053C | 1310712 | 126708 | 1184004     | 9    |     | Enabled |
|    | 053D | 1310712 | 126840 | 1183872     | 9    |     | Enabled |
| •• | •    |         |        |             |      |     |         |
|    | 05B8 | 1310712 | 127116 | 1183596     | 9    |     | Enabled |
|    | 05B9 | 1310712 | 126576 | 1184136     | 9    |     | Enabled |
|    | 05BA | 1310712 | 127092 | 1183620     | 9    |     | Enabled |

----- ----- -----

```
Tracks 167771136 16248012 151523124 9
}
```

{

Pool Bound Thin Devices (29):

\_\_\_\_\_ Pool Total Compressed Allocated Written Size/Ratio Pool SymFLGTotal SubAllocatedWrittenSize/RatioDevTTracks (%)Tracks (%)Tracks (%)Tracks (%) \_\_\_\_\_ 
 0330
 B
 276210
 0
 276216
 100
 0
 0
 276216
 0

 0331
 B
 276210
 0
 276216
 100
 0
 0
 276216
 0

 0332
 B
 276210
 0
 276216
 100
 0
 0
 276216
 0
 . . . 
 04B4
 B
 1638405
 1
 619032
 38
 222044
 14
 619032
 0

 04B5
 B
 1638405
 1
 624696
 38
 223593
 14
 624696
 0

142

```
04B6 B
              1638405 1 630252 38 224578 14 630252
                                                                      0
              ----- --- ---- --- --- --- --- --- ---- ---
              29918340 18 12444876 42 2234883 7 12444876 0
  Tracks
  }
Other-Pool Bound Thin Devices(8):
  {
   _____
                  PoolCompressedTotalAllocatedSize/RatioTracksTracks (%)Tracks (%)
         Bound
                                                Tracks (%)
   Sym Pool Name
   _____
                     4419360 464820 11
   02B0 R1 FC Pool
                                                 456900
                                                          2
                     4419360 776448 18 507588 35
   02C0 R1 FC Pool
  02C0R1_FC_P0014419360776448185075883502D0R1_FC_P00144193602543766250008202E0R1_FC_P00144193601516323142788602F0R1_FC_P0014419360132013200300R1_FC_P00144193608494681984946800310R1_FC_P00144193609303242193032400320R1_FC_P0014419360664392156643920
                    ----- ---- ---- ---- ----
  Tracks
                     35354880 4091592 11
                                                3801600 7
 }
Legend:
 Enabled devices FLG:
   (S) hared Tracks : X = Shared Tracks , . = No Shared Tracks
 Bound Devices FLG:
             : B = Bound, I = Binding, U = Unbinding, A = Allocating,
   S(T)atus
                 D = Deallocating, R = Reclaiming, C = Compressing,
                 N = Uncompressing, . = Unbound,
```

# **Unisphere for VMAX**

In Unisphere, the pool utilization report can be accessed through the Thin Pools view, located under Storage.

| 1 Home       | e 😗 Sys      | stem 🅤 Sto     | orage     | Hosts | 🕡 Data Protectio | on 🎁 | Performance      | Support       |
|--------------|--------------|----------------|-----------|-------|------------------|------|------------------|---------------|
| 5700398 >    | Storage > Th | nin Pools      |           |       |                  |      |                  | 0             |
| Name         | Technology   | Configuration  | Emulation | All   | ocated Capacity  |      | Enabled Capacity | (GB)          |
| 0_FTS_Pool   | N/A          | Unprotected    | FBA       |       | 15 %             |      |                  | 1078.13       |
| R1_FC_Pool   | FC           | 2-Way Mir      | FBA       |       | 8 %              |      |                  | 10722.66      |
| S3_EFD_Pool  | EFD          | RAID-5 (3 + 1) | FBA       |       | 3 %              |      |                  | 4394.51       |
| 157_FC_Pool  | FC           | RAID-5 (7 + 1) | FBA       |       | 0 %              |      |                  | 10722.66      |
| R6_SATA_Pool | SATA         | RAID-6 (6 + 2) | FBA       |       | 9 %              |      |                  | 10239.94      |
|              |              |                |           |       |                  |      |                  |               |
|              |              |                |           |       |                  |      |                  | =             |
|              |              |                |           |       |                  |      |                  | =             |
|              |              |                |           |       |                  |      |                  |               |
|              |              |                |           |       |                  |      |                  |               |
|              |              |                |           |       |                  |      | _                | •             |
|              |              |                |           |       |                  | A    | located Capacity | Free Capacity |

More detail on individual pools can be seen by double-clicking a pool name and selecting one of the related objects.

144
|                                                                                                    | sphere for VM                                                                                                    | AX V1.5.0.3                                                    |                                                                                                    |                                                                                                    |           |              |                   |              |                                                                                                    |                                         |
|----------------------------------------------------------------------------------------------------|----------------------------------------------------------------------------------------------------|----------------------------------------------------------------|----------------------------------------------------------------------------------------------------|----------------------------------------------------------------------------------------------------|-----------|--------------|-------------------|--------------|----------------------------------------------------------------------------------------------------|-----------------------------------------|
| î                                                                                                    | Home 谢                                                                                                    | System                                                         | 🕤 Storage                                                                                                    | ling Hosts                                                                                                    | <b>1</b>  | oata Protec  | tion 🤺 Pe         | erformance   | 🗿 Support                                                                                                    |                                         |
| 195700                                                                                                    | )398 > Storage                                                                                                    | > Thin Pools                                                   | > R6_SATA_Poo                                                                                                    | I                                                                                                    |           |              |                   |              |                                                                                                    |                                         |
| ails : 1                                                                                                    | hin Pool : R6_S                                                                                                    | ATA_Pool                                                       |                                                                                                    |                                                                                                    |           |              |                   |              | (                                                                                                    | )   Ca                                  |
| Propert                                                                                                    | ies                                                                                                    |                                                                |                                                                                                    |                                                                                                    |           |              | Related Objects — |              |                                                                                                    |                                         |
|                                                                                                    |                                                                                                    |                                                                |                                                                                                    |                                                                                                    |           | •            | Contains :        | DATA Volum   | es - 128                                                                                                    |                                         |
| Name                                                                                                    |                                                                                                    |                                                                |                                                                                                    | R6_SATA_Pool                                                                                                    |           |              | Associated With : | Bound Volum  | ies - 29                                                                                                    |                                         |
| RAID                                                                                                    | Protection                                                                                                    |                                                                | ſ                                                                                                    | RAID-6 (6 + 2)                                                                                                    |           |              |                   | Other Pool B | ound Volumes - 8                                                                                                    |                                         |
| Туре                                                                                                    |                                                                                                    |                                                                | 1                                                                                                    | 'hin                                                                                                    |           |              |                   |              |                                                                                                    |                                         |
| Techn                                                                                                    | ology                                                                                                    |                                                                | 5                                                                                                    | SATA                                                                                                    |           |              |                   |              |                                                                                                    |                                         |
| Emula                                                                                                    | tion                                                                                                    |                                                                | ł                                                                                                    | BA                                                                                                    |           |              |                   |              |                                                                                                    |                                         |
| Total C                                                                                                    | Capacity (GB)                                                                                                    |                                                                | :                                                                                                    | 10239.94                                                                                                    |           |              |                   |              |                                                                                                    |                                         |
| Free C                                                                                                    | apacity (GB)                                                                                                    |                                                                | 9                                                                                                    | 248.24                                                                                                    |           |              |                   |              |                                                                                                    |                                         |
| Thin V                                                                                                    | olumes                                                                                                    |                                                                |                                                                                                    | 29                                                                                                    |           |              |                   |              |                                                                                                    |                                         |
| Enable                                                                                                    | ed Volumes                                                                                                    |                                                                | 1                                                                                                    | 128                                                                                                    |           |              |                   |              |                                                                                                    |                                         |
| Disabl                                                                                                    | ed Volumes                                                                                                    |                                                                | (                                                                                                    | )                                                                                                    |           |              |                   |              |                                                                                                    |                                         |
| % Allo                                                                                                    | cated                                                                                                    |                                                                |                                                                                                    | 9                                                                                                    |           |              |                   |              |                                                                                                    |                                         |
| Set Ma                                                                                                    | aximum Subscripti                                                                                                    | on                                                             | Γ                                                                                                    |                                                                                                    |           |              |                   |              |                                                                                                    |                                         |
| Maxim                                                                                                    | um Subscription (                                                                                                    | 0-65534)                                                       |                                                                                                    | None                                                                                                    |           |              |                   |              |                                                                                                    |                                         |
|                                                                                                    | Constant Property (                                                                                                    |                                                                |                                                                                                    | The second second secon |           |              |                   |              |                                                                                                    |                                         |
| •                                                                                                    |                                                                                                    | Pied Las                                                       |                                                                                                    |                                                                                                    |           |              |                   |              |                                                                                                    |                                         |
| Create                                                                                                    | Expand                                                                                                    | Bind >>                                                        | Apply                                                                                                    | Cancel                                                                                                    | *         | · ·          | Museum            | - Leolour    | and former                                                                                                    | ~~~~~~~~~~~~~~~~~~~~~~~~~~~~~~~~~~~~~~~ |
| Create                                                                                                    | Expand                                                                                                    | Bind >>                                                        | Apply                                                                                                    | Cancel                                                                                                    |           |              | And the strength  | - Roton      | man Januar                                                                                                    | ~~~~                                    |
| Create<br>Create                                                                                                    | Expand                                                                                                    | Bind >>                                                        | Apply                                                                                                    | Cancel                                                                                                    | · .       |              | Marman            | an estern a  | and James                                                                                                    | ~~~~                                    |
| Create                                                                                                    | Expand Sphere for VM                                                                                                    | Bind >><br>AX v1.5.0.3<br>System                               | Apply                                                                                                    | Cancel                                                                                                    | •         | vata Protect | ion 🌱 Pe          | rformance    | <ul> <li>Support</li> </ul>                                                                                                    |                                         |
| Create                                                                                                    | Expand<br>Sphere for VM Home                                                                                                    | Bind >><br>AX V1.5.0.3<br>System<br>> Thin Pools               | Apply     Apply     Storage     R6_SATA_Pool                                                                                                    | Cancel Cancel Hosts Other Bound                                                                                                    | D Volumes | ata Protect  | ion 🧃 Pe          | rformance    | <ul> <li>Support</li> </ul>                                                                                                    |                                         |
| Create                                                                                                    | Expand Expand Sphere for VM Home Storage                                                                                                    | Bind >><br>AX v1.5.0.3<br>System<br>> Thin Pools               | Storage                                                                                                    | Cancel Cancel Hosts Other Bound                                                                                                    | D Volumes | ata Protect  | ion 🌱 Pe          | rformance    | <ul> <li>Support</li> <li>?</li> </ul>                                                                                                    |                                         |
| Create                                                                                                    | Expand<br>Expand<br>Sphere for VM<br>Home<br>1398 > Storage<br>Immes For Thin Pool<br>Pool Name                                                                                 | Bind >><br>AX v1.5.0.3<br>System<br>> Thin Pools<br>pool       | Character  Apply  Apply  Storage  R6_SATA_Pool  Allocated                                                                                                    | Cancel Cancel Hosts Other Bound 1                                                                                                    | D Volumes | ata Protect  | ion 🌱 Pe          | rformance    | <ul> <li>Support</li> <li>?</li> </ul>                                                                                                    |                                         |
| Create                                                                                                    | Expand<br>Expand<br>Sphere for VM<br>Home<br>1398 > Storage<br>Immes For Thin Po<br>Pool Name<br>R1_FC_Pool                                                                     | Bind >><br>AX v1.5.0.3<br>System<br>> Thin Pools<br>pool<br>%. | Apply                                                                                                    | Cancel Cancel Hosts Other Bound 1                                                                                                    | D Volumes | ata Protect  | ion 🌱 Pe          | rformance    | Support                                                                                                    |                                         |
| Create                                                                                                    | Expand<br>Expand<br>Sphere for VM<br>Home<br>Mone<br>Mone<br>Pool Name<br>R1_FC_Pool<br>R1_FC_Pool                                                                              | Bind >><br>AX v1.5.0.3<br>System<br>> Thin Pools<br>pool<br>%  | Storage<br>R6_SATA_Pool<br>Allocated<br>11 %<br>18 %                                                                                                    | Cancel Hosts Other Bound                                                                                                    | D Volumes | hata Protect | ion 👌 Pe          | rformance    | <ul> <li>Support</li> <li>28.37</li> <li>47.39</li> </ul>                                                                                                    | ) Cor                                   |
| Create<br>Create                                                                                                    | Expand<br>Expand<br>Sphere for VM<br>Home<br>Mone<br>Pool Name<br>R1_FC_Pool<br>R1_FC_Pool<br>R1_FC_Pool                                                                        | Bind >><br>AX V1.5.0.3<br>System<br>> Thin Pools<br>pool<br>%  | Apply           Storage           R6_SATA_Pool           Allocated           11 %           8%           6 %                                                               | Cancel Cancel Hosts Other Bound                                                                                                    | D Volumes | Pata Protect | ion 👌 Pe          | rformance    | Support          28.37         47.39         15.53                                                                                                    |                                         |
| Create                                                                                                    | Expand<br>Expand<br>Sphere for VM<br>Home<br>Mome<br>Pool Name<br>R1_FC_Pool<br>R1_FC_Pool<br>R1_FC_Pool<br>R1_FC_Pool                                                          | Bind >><br>AX V1.5.0.3<br>System<br>> Thin Pools<br>pool<br>%  | Apply           Storage           R6_SATA_Pool           Allocated           11 %           8 %           6 %           3 %                                                | Cancel Cancel Hosts Other Bound                                                                                                    | D Volumes | ata Protect  | ion 📩 Pe          | rformance    | Support          28.37         47.39         15.53         9.25                                                                                                    | ) Cor                                   |
| Create<br>Create<br>CUnis<br>CUnis<br>CUnis<br>CUnis<br>CUnis<br>Cunis<br>Cuni | Expand<br>Expand<br>Sphere for VM<br>Home<br>Mome<br>Pool Name<br>R1_FC_Pool<br>R1_FC_Pool<br>R1_FC_Pool<br>R1_FC_Pool<br>R1_FC_Pool<br>R1_FC_Pool<br>R1_FC_Pool                | Bind >><br>AX V1.5.0.3<br>System<br>> Thin Pools<br>pool<br>%  | Apply           Storage           R6_SATA_Pool           Allocated           11 %           8 %           6 %           3 %           0 %                                  | Cancel Cancel Hosts Other Bound                                                                                                    | Volumes   | ata Protect  | ion 📬 Pe          | rformance    | Support     28.37     47.39     15.53     9.25     0.01                                                                                                    | ) Cor                                   |
| Create<br>Create<br>CUnis<br>CUnis<br>CUnis<br>CUnis<br>Cunis<br>Cuni | Expand<br>Expand<br>Sphere for VM<br>Home<br>Home<br>R1_FC_Pool<br>R1_FC_Pool<br>R1_FC_Pool<br>R1_FC_Pool<br>R1_FC_Pool<br>R1_FC_Pool<br>R1_FC_Pool<br>R1_FC_Pool<br>R1_FC_Pool | Bind >><br>AX V1.5.0.3<br>System<br>> Thin Pools<br>pool %.    | Apply           Storage           Storage           R6_SATA_Pool           Allocated           11 %           8 %           6 %           3 %           0 %           19 % | Cancel Cancel Hosts Other Bound 1                                                                                                    | Volumes   | ata Protect  | ion ੵ Pe          | rformance    | Support          ?       Support         ?       28.37         ?       28.37         ?       28.37         ?       28.37         ?       28.37         ?       28.37         ?       28.37         ?       28.37         ?       28.37         ?       28.37         ?       28.37         ?       28.37         ?       28.37         ?       28.37         ?       28.37         ?       28.37         ?       28.37         ?       28.37         ?       28.37         ?       28.37         ?       28.37         ?       39.25         ?       0.01         \$1.85       38.5 | ) Cor                                   |

2

# Thin device distribution

As mentioned previously, a thin device associated with a FAST VP policy may have track extents allocated across multiple pools. However, it always remains bound to a single pool.

The thin device distribution report can be used to determine both the thin pool to which a thin device is bound and any other pools that have tracks allocated for that device.

The information contained in the thin device distribution report is:

- Sym: The Symmetrix device number for the thin device.
- Pool Name: The name of pool to which the thin device is bound, or the pool the device has tracks allocated in.
- Flags ESPT: Indicates the emulation of the thin device (E), if there are shared tracks present in the pool (S), if the device has persistent allocations (P), and the current status of the device in the pool (T).
- Total Tracks: The total capacity of the thin device, expressed in 64 KB tracks.
- Pool Subs (%): Indicates the subscribed percentage of the thin device to the pool. This is the ratio of the capacity of the thin device to the total enabled capacity of the pool.
- Pool Allocated Tracks: The number of tracks allocated for the thin device in the thin pool.
- Pool Allocated (%): The percentage of the thin devices tracks that are allocated in the thin pool.
- Total Written Tracks: The total number of written tracks for the thin device. It is only shown for the pool to which the thin device is bound.
- Total Written (%): The percentage of the thin device tracks that have been written to. It is only shown for the pool to which the thin device is bound.
- Compressed Size Tracks: The actual number of tracks allocated for the device after compression.
- Compressed Ratio %: The percent compression ratio of logical tracks allocated versus actual tracks allocated after compression.

## SYMCLI

To view the thin device allocation report for all thin devices using SYMCLI, run:

symcfg -sid 0398 list -tdev -detail

Symmetrix ID: 000195700398

Enabled Capacity (Tracks) : 635295810 Bound Capacity (Tracks) : 102837780

SYMMETRIX THIN DEVICES

|      | Bound        | Flags  | Total     | Pool<br>Subs | Poc      | ol<br>nted | Tot<br>Writ | al<br>ten | Compres<br>Size/Ba | sed |
|------|--------------|--------|-----------|--------------|----------|------------|-------------|-----------|--------------------|-----|
| Sym  | Pool Name    | ESPT   | Tracks    | (%)          | Tracks   | (%)        | Tracks      | (%)       | Tracks             | (%) |
| 02B0 | R1 FC Pool   | <br>FВ | 4419360   | 3            | 871980   | 20         | 1252909     | 28        | 871980             | 0   |
|      | R53_EFD_Pool |        | -         | -            | 134484   | 3          | -           | -         | 134484             | 0   |
|      | R6_SATA_Pool |        | -         | -            | 464820   | 11         | -           | -         | 456900             | 1   |
| 02C0 | R1_FC_Pool   | FB     | 4419360   | 3            | 617832   | 14         | 1577355     | 36        | 617832             | 0   |
|      | R53_EFD_Pool |        | -         | -            | 278328   | 6          | -           | -         | 278328             | 0   |
|      | R6 SATA Pool |        | -         | -            | 776448   | 18         | -           | -         | 507588             | 34  |
| 02D0 | R1 FC Pool   | FB     | 4419360   | 3            | 1152996  | 26         | 1259502     | 28        | 1152996            | 0   |
|      | R53_EFD_Pool |        | -         | -            | 104952   | 2          | -           | -         | 104952             | 0   |
|      | R6 SATA Pool |        | -         | -            | 254376   | 6          | -           | -         | 250008             | 1   |
| 02E0 | R1 FC Pool   | FB     | 4419360   | 3            | 1694232  | 38         | 1347249     | 30        | 1694232            | 0   |
|      | R53_EFD_Pool |        | -         | -            | 220488   | 5          | -           | -         | 220488             | 0   |
|      | R6 SATA Pool |        | -         | -            | 151632   | 3          | -           | -         | 142788             | 5   |
| 02F0 | R1 FC Pool   | FB     | 4419360   | 3            | 1087524  | 25         | 1810431     | 41        | 1087524            | 0   |
|      | R53_EFD_Pool |        | -         | -            | 1468224  | 33         | -           | -         | 1468224            | 0   |
|      | R0 FTS Pool  |        | -         | -            | 192      | 0          | -           | -         | 192                | 0   |
|      | R6_SATA_Pool |        | -         | -            | 132      | 0          | -           | -         | 132                | 0   |
| 0300 | R1 FC Pool   | FB     | 4419360   | 3            | 139008   | 3          | 1652062     | 37        | 139008             | 0   |
|      | R0_FTS_Pool  |        | -         | -            | 732672   | 17         | -           | -         | 732672             | 0   |
|      | R6_SATA_Pool |        | -         | -            | 849468   | 19         | -           | -         | 849468             | 0   |
| 0310 | R1_FC_Pool   | FB     | 4419360   | 3            | 172596   | 4          | 1652266     | 37        | 172596             | 0   |
|      | R0_FTS_Pool  |        | -         | -            | 618228   | 14         | -           | -         | 618228             | 0   |
|      | R6_SATA_Pool |        | -         | -            | 930324   | 21         | -           | -         | 930324             | 0   |
| 0320 | R1_FC_Pool   | FB     | 4419360   | 3            | 638544   | 14         | 1654375     | 37        | 638544             | 0   |
|      | R0_FTS_Pool  |        | -         | -            | 418212   | 9          | -           | -         | 418212             | 0   |
|      | R6_SATA_Pool |        | -         | -            | 664392   | 15         | -           | -         | 664392             | 0   |
| •••  |              |        |           |              |          |            |             |           |                    |     |
| Tota | 1            |        |           |              |          |            |             |           |                    |     |
| Trac | ks           |        | 124658370 | 20           | 37218108 | 6          | 19313789    | 3         | 36887580           | 1   |

Legend:

Implementing FAST VP for EMC Symmetrix VMAX Series Arrays Technical Notes

```
Flags: (E)mulation : A = AS400, F = FBA, 8 = CKD3380, 9 = CKD3390
(S)hared Tracks : S = Shared Tracks Present, . = No Shared Tracks
(P)ersistent Allocs : A = All, S = Some, . = None
S(T)atus : B = Bound, I = Binding, U = Unbinding, A = Allocating,
D = Deallocating, R = Reclaiming, C = Compressing,
N = Uncompressing, . = Unbound,
```

To view the thin device allocation report for a single thin device, or a range of devices, run:

```
symcfg -sid 0398 list -tdev -RANGE 2B0:2C0 -detail
```

Symmetrix ID: 000195700398

Enabled Capacity (Tracks) : 635295810 Bound Capacity (Tracks) : 8838720

```
SYMMETRIX THIN DEVICES
_____
                                                                    Pool Total
                                                     Pool
                                                                                                                 Compressed
BoundFlagsTotalSubsAllocatedWrittenSymPoolNameESPTTracks(%)Tracks(%)
                                                                                               Written Size/Ratio
                                                                                                                   Tracks (%)

      02B0
      R1_FC_Pool
      F..B
      4419360
      3
      871980
      20
      1252909
      28
      871980
      0

      R53_EFD_Pool
      -.--
      -
      134484
      3
      -
      -
      134484
      0

      holding
      -.--
      -
      -
      0
      0
      -
      -
      0
      0

      R6_SATA_Pool
      -.--
      -
      -
      464820
      11
      -
      -
      456900
      1

      02C0
      R1_FC_Pool
      F..B
      4419360
      3
      617832
      14
      1577355
      36
      617832
      0

      R53_EFD_Pool
      -.--
      -
      -
      278328
      -
      -
      278328
      0

      holding
      -.--
      -
      0
      0
      -
      -
      0
      0

      P6
      SNTA Pool
      -
      -
      0
      0
      -
      -
      0
      0

                                                                    776448 18
       R6 SATA Pool -.--
                                                   -
                                                            -
                                                                                                     -
                                                                                                                    507588 34
Total
                                      _____ __ __ ___ ___ ___ ___ ___ ___ ___ ___ ___ ___
                                          8838720 1 3143892 0 2830264 0 2867112 9
Tracks
Legend:
 Flags: (E)mulation : A = AS400, F = FBA, 8 = CKD3380, 9 = CKD3390
              (S) hared Tracks : S = Shared Tracks Present, . = No Shared Tracks
               (P)ersistent Allocs : A = All, S = Some, . = None
              S(T)atus : B = Bound, I = Binding, U = Unbinding, A = Allocating,
                                    D = Deallocating, R = Reclaiming, C = Compressing,
                                    N = Uncompressing, . = Unbound,
```

**Note:** To display information for a single device, specify the same device number for both the start and end device in the range. An example is 2B0:2B0.

To view the thin device allocation report for all the thin devices in a storage group, run:

symcfg -sid 0398 list -tdev -sg VP\_ProdApp1 -detail

Symmetrix ID: 000195700398

Enabled Capacity (Tracks) : 635295810 Bound Capacity (Tracks) : 17677440

SYMMETRIX THIN DEVICES

| Sym           | Bound<br>Pool Name               | Flags<br>ESPT | Total<br>Tracks    | Pool<br>Subs<br>(%) | Poc<br>Alloca<br>Tracks    | 1<br>1ted<br>(%) | Tot<br>Writ<br>Tracks      | al<br>ten<br>(%) | Compres<br>Size/Ra<br>Tracks | sed<br>tio<br>(%) |
|---------------|----------------------------------|---------------|--------------------|---------------------|----------------------------|------------------|----------------------------|------------------|------------------------------|-------------------|
|               | R1 FC Pool                       | <br>FВ        | 4419360            |                     | 871980                     | 2.0              | 1252909                    |                  | 871980                       |                   |
|               | R53 EFD Pool                     |               | -                  | _                   | 134484                     | 3                |                            | _                | 134484                       | 0                 |
|               | R6 SATA Pool                     |               | -                  | -                   | 464820                     | 11               | -                          | _                | 456900                       | 1                 |
| 02C0          | R1 FC Pool                       | FB            | 4419360            | 3                   | 617832                     | 14               | 1577355                    | 36               | 617832                       | 0                 |
|               | R53 EFD Pool                     |               | -                  | -                   | 278328                     | 6                | -                          | _                | 278328                       | 0                 |
|               | R6 SATA Pool                     |               | -                  | -                   | 776448                     | 18               | -                          | _                | 507588                       | 34                |
| 02D0          | R1 FC Pool                       | FB            | 4419360            | 3                   | 1152996                    | 26               | 1259502                    | 28               | 1152996                      | 0                 |
|               | R53 EFD Pool                     |               | -                  | -                   | 104952                     | 2                | -                          | -                | 104952                       | 0                 |
|               | R6 SATA Pool                     |               | -                  | -                   | 254376                     | 6                | -                          | -                | 250008                       | 1                 |
| 02E0          | R1 FC Pool                       | FB            | 4419360            | 3                   | 1694232                    | 38               | 1347249                    | 30               | 1694232                      | 0                 |
|               | R53_EFD_Pool                     |               | -                  | -                   | 220488                     | 5                | -                          | -                | 220488                       | 0                 |
|               | R6_SATA_Pool                     |               | -                  | -                   | 151632                     | 3                | -                          | -                | 142788                       | 5                 |
| Total         | L                                |               |                    |                     |                            |                  |                            |                  |                              |                   |
| Trac]         | s                                |               | 17677440           | 3                   | 6722568                    | 1                | 5437015                    | 1                | 6432576                      | 4                 |
| Leger<br>Flag | nd:<br>gs: (E)mulat:<br>(S)bared | ion : i       | A = AS400, F       | = FBA<br>ed Tra     | , 8 = CKD33<br>cks Present | 80,              | 9 = CKD3390<br>= No Shared | )<br>) Tra       | acks                         |                   |
|               | (P)ersist                        | -ent A        | $1 \log \cdot A =$ | A11. S              | = Some.                    | = No             | ne bilarce                 | . 110            |                              |                   |
|               | S(T)atus                         | : 1           | B = Bound, T       | = Bin               | ding. U = U                | Inbin            | ding, A = A                | 1100             | ating.                       |                   |
|               | 2 (2, 2000                       |               | D = Dealloca       | ting,               | R = Reclaim                | ling,            | C = Compre                 | essir            | na,                          |                   |
|               |                                  | 1             | N = Uncompre       | ssing,              | . = Unboun                 | ıd,              | · <u>r</u>                 |                  | 2.                           |                   |

#### **Unisphere for VMAX**

In Unisphere, the pool utilization report can be accessed by the Other Pool Info related object, which is available when viewing the properties of a specific thin device.

| 105700208 > Sterrage > > |                                     |                |                        |
|--------------------------|-------------------------------------|----------------|------------------------|
| er Pool Info             | Totalites > TDEV > 02B0 > Other Poo | 71 1           | 3                      |
| Name                     | Pool Name                           | Allocated (GB) | Allocated Capacity (%) |
| 0280                     | R1_FC_Pool                          | 53.22          | 20 %                   |
| 02B0                     | R53_EFD_Pool                        | 8.21           | 3 %                    |
| 02B0                     | R6_SATA_Pool                        | 28.37          | 11 %                   |
|                          |                                     |                | Used: <b>Fr</b> ee:    |

# Alerting

Several Symmetrix alerts exist to allow monitoring of the FAST VP environment. These relate to when changes have occurred to the FAST VP configuration, and also to when events that may affect the operation of FAST VP occur.

The following sections detail the methods for alerting on FAST VP in both Solutions Enabler and Unisphere for VMAX.

## **Solutions Enabler**

In UNIX, Linux, and Windows environments, the event daemon, **storevntd**, enables monitoring of Symmetrix operations by detecting and reporting events as they happen. The event daemon continually collects Symmetrix event information in real time, filters the events by severity and type, and responds by logging events to specified targets. When configuring the daemon to log events, you can specify to log the events to the UNIX Syslog, the Windows Event log, SNMP, or a file on disk.

Several event codes have been added to Symmetrix operations to track FAST activities. Table 1 shows the event code and the related activity being tracked.

## FAST VP administration event codes

Event codes tracking administrative changes to Symmetrix tiers, FAST policies, policy associations, and FAST controller configuration settings are shown in Table 1.

#### Table 1. FAST administration event codes

| Event code | Event description                                       |
|------------|---------------------------------------------------------|
| 1289       | A FAST Symmetrix tier has been changed                  |
| 1290       | A FAST policy has been changed                          |
| 1291       | A FAST policy/storage group association has changed     |
| 1292       | A FAST/Optimizer time window has been changed           |
| 1293       | A FAST/Optimizer configuration setting has been changed |

#### FAST VP activity event codes

Event codes tracking FAST VP activities such as a change in the state of

the controller, allocation levels crossing specific thresholds, or an external tier's performance level changing are shown in Table 2.

#### Table 2. FAST activity event codes

| Event code | Event description                             |
|------------|-----------------------------------------------|
| 1508       | The state of the FAST controller has changed  |
| 1510       | The combined allocation in pools has changed  |
| 1511       | FAST Tier < <i>name</i> > performance changed |

#### **Solutions Enabler Event Daemon**

The FAST activity event codes can be enabled for the Solutions Enabler event daemon (storevntd) by way of the daemon\_options file.

To enable event code 1508, the following entry should be made:

```
storevntd:log_symmetrix_events = \
    sid=000195700398, 1508;
```

Event code 1510 allows for multiple alerts to be set, with the severity increasing as custom thresholds are crossed. Custom thresholds may also be set for individual policies.

The following example shows thresholds set for two separate policies, with differing thresholds for each.

```
storevntd:log_symmetrix_events = \
    sid=000195700398, "comp=policy1", 1510, thresh_critical=90,
thresh_major=80, thresh_warning=70; \
    sid=000195700398, "comp=policy2", 1510, thresh_critical=95,
thresh_major=90, thresh_warning=85; \
```

To enable event code 1511, the following entry should be made:

```
storevntd:log_symmetrix_events = \
    sid=000195700398, 1511;
```

152

To enable all three alerts in the event daemon, the daemon\_options file should contain the following:

```
storevntd:log_symmetrix_events = \
    sid=000195700398, 1508; \
    sid=000195700398, "comp=policy1", 1510, thresh_critical=90,
thresh_major=80, thresh_warning=70; \
    sid=000195700398, "comp=policy2", 1510, thresh_critical=95,
thresh_major=90, thresh_warning=85; \
    sid=000195700398, 1511;
```

**Note**: For more information on configuring alerts with the Solutions Enabler event daemon, refer to the *EMC Solutions Enabler Installation Guide* available at http://support.emc.com.

# **Unisphere for VMAX**

The FAST activity event codes can also be configured in Unisphere to monitor FAST VP. In Unisphere, they are known as:

- FAST controller switched state
- FAST FTS performance
- FAST VP Policy Utilization threshold

To configure the state change and FTS performance alerts, select the **Administration** subsection page for **All Symmetrix**, then select **Alert Settings**, and then **Alert Policies**.

Select the alert to be enabled, and click **Enable**.

| 🔒 🏠 Home       |        | Performance 👩 Sup               | port           |              |     |
|----------------|--------|---------------------------------|----------------|--------------|-----|
| Symmetrix > H  | lome > | Administration > Alert Settings | > Alert Polici | 5            |     |
| rt Policies    |        |                                 |                |              | ()  |
| ymmetrix ID 1🔺 | Туре   | Policy Name 2                   | State          | Notification | -   |
| 00195700398    | Array  | Event Lost Alert                | disabled       |              |     |
| 00195700398    | Array  | Event Overflow Alert            | disabled       |              |     |
| 00195700398    | Array  | FAST Controller switched state  | disabled       |              |     |
| 00195700398    | Array  | FAST FTS Performance            | enabled        |              |     |
| 00195700398    | Array  | GK Timeout                      | disabled       |              | ≣   |
| 00195700398    | Array  | GK Utilization                  | disabled       |              | •   |
| 00195700398    | Array  | Hotspare Invoked                | disabled       |              |     |
| 00195700398    | Array  | Migration Complete Alert        | disabled       |              |     |
| 00195700398    | Array  | Optimizer switched mode         | disabled       |              |     |
| 00195700398    | Array  | Port Link Status                | disabled       |              |     |
| 00195700398    | Array  | Port Status                     | disabled       |              | • - |

To configure the policy allocation alert, select **Alert Thresholds** on the **Alert Settings** subsection page. Select **FAST VP Policy Utilization**, and click **Create**.

| Symmetrix > H | lome > Administration      | > Alert Setti | ngs > / | Alert Thresholds |         |          |       |        |
|---------------|----------------------------|---------------|---------|------------------|---------|----------|-------|--------|
| t Thresholds  |                            |               |         |                  |         |          |       | (      |
| ymmetrix ID 1 | Category 2                 | ▲ Instance 3▲ | State   | Notification     | Warning | Critical | Fatal | Custom |
| 0195700398    | Fast VP Policy Utilization | *             | enabled |                  | 60%     | 80%      | 100%  |        |
| 0195700398    | Snap Pool Utilization      | *             | enabled |                  | 60%     | 80%      | 100%  |        |
| 0195700398    | Thin Pool Utilization      | *             | enabled |                  | 60%     | 80%      | 100%  |        |
|               |                            |               |         |                  |         |          |       |        |

Implementing FAST VP for EMC Symmetrix VMAX Series Arrays Technical Notes

On the resulting dialog box, set the **Category** field to **FAST VP Policy Utilization**. Under **Instances to enable**, select the appropriate policy. Finally, select the desired percentage values for each threshold alert, and click **OK**.

|                                                                                                 | Create Threshold Policie            | es                                     | 0        |       |        |       |
|-------------------------------------------------------------------------------------------------|-------------------------------------|----------------------------------------|----------|-------|--------|-------|
|                                                                                                 |                                     |                                        |          |       |        |       |
|                                                                                                 | Symmetrix                           | 000195700398                           | ¥        |       |        |       |
|                                                                                                 | Category                            | Fast VP Policy Utilizati               | io ¥     |       |        |       |
|                                                                                                 | Instances to enable                 | Pool Names                             |          |       |        |       |
|                                                                                                 |                                     | Custom                                 |          |       |        |       |
|                                                                                                 |                                     | No_EFD                                 |          |       |        |       |
|                                                                                                 |                                     | System_Optimization                    |          |       |        |       |
|                                                                                                 |                                     |                                        |          |       |        |       |
|                                                                                                 | Warning                             | 60%(default)                           | ¥        |       |        |       |
|                                                                                                 | Critical                            | 75%                                    | ¥        |       |        |       |
|                                                                                                 | Fatal                               | 90%                                    | ¥        |       |        |       |
|                                                                                                 |                                     |                                        |          |       |        |       |
|                                                                                                 |                                     | OK N Cancel                            | Help     |       |        |       |
|                                                                                                 | L                                   | ~~~~~~~~~~~~~~~~~~~~~~~~~~~~~~~~~~~~~~ |          |       |        |       |
| EMC Unisphere for VMAX V1.5.0                                                                   | .3                                  |                                        |          |       |        |       |
|                                                                                                 |                                     |                                        |          |       | //     |       |
| Perform                                                                                         | nance 🕜 Support                     |                                        |          |       |        |       |
| All Symmetrix > Home > Administra                                                               | tion > Alert Settings > Alert Three | holds                                  |          |       |        |       |
| Alert Thresholds                                                                                |                                     |                                        |          |       |        | ?     |
| Symmetrix ID 1 Category                                                                         | 2▲ Instance 3▲ State                | Notification Warning                   | Critical | Fatal | Custom |       |
| 000195700398 Fast VP Policy Utiliza                                                             | ation * enabled                     | 60%                                    | 80%      | 100%  |        |       |
| 000195700398 Fast VP Policy Utiliza                                                             | ation System_Optimization enabled   | 60%                                    | 75%      | 90%   |        |       |
|                                                                                                 | * enabled                           | 60%                                    | 80%      | 100%  |        | · · · |
| 000195700398 Snap Pool Utilization                                                              |                                     |                                        |          |       |        |       |
| 000195700398         Snap Pool Utilization           000195700398         Thin Pool Utilization | * enabled                           | 60%                                    | 80%      | 100%  |        |       |
| 000195700398 Snap Pool Utilization<br>000195700398 Thin Pool Utilization                        | * enabled                           | 60%                                    | 80%      | 100%  |        |       |
| 000195700398 Snap Pool Utilization<br>000195700398 Thin Pool Utilization                        | * enabled                           | 60%                                    | 80%      | 100%  |        |       |

Implementing FAST VP for EMC Symmetrix VMAX Series Arrays Technical Notes

# Conclusion

EMC Symmetrix VMAX FAST VP for Virtual Provisioning environments automates the identification of active or inactive application data for the purposes of reallocating that data across different performance/capacity tiers within an array. FAST VP proactively monitors workloads at both the LUN and sub-LUN level in order to identify busy data that would benefit from being moved to higher-performing drives. FAST VP also identifies less-busy data that could be moved to higher-capacity drives, without existing performance being affected. This promotion/demotion activity is based on policies that associate a storage group to multiple drive technologies, or RAID protection schemes, by way of thin storage pools, as well as the performance requirements of the application contained within the storage group. Data movement executed during this activity is performed non-disruptively, without affecting business continuity and data availability.

# Appendix A: FAST VP state

There are five possible states that the FAST controller can be reported in. These are:

- Enabled: All FAST VP functions are performed. Performance data collection, performance data analysis, data-movement request generation, and data-movement execution.
- Disabled: Only performance data collection is performed. Data analysis is not performed, and data movement is not executed.
- Disabling: The transition of the FAST controller from Enabled to Disabled.
- Disabled with Error: The FAST controller has stopped operation due to an internal error. Statistics collection and FAST VP performance data movements continue to be performed, however, FAST VP compliance movements are not performed.
- Degraded: FAST VP can perform some or all of its functions. However, it cannot perform each function fully.

## **Enabled state**

When the state of the FAST controller is queried, and the state is Enabled, the current activity being performed by the controller is also displayed. Valid activities include:

- Idle: The FAST controller is currently idle.
- RunningPlan: There are currently active data-movement tasks running, moving thin device data between tiers.

# **Degraded state**

When the state of the FAST controller is Degraded, a reason code is displayed when the FAST state is queried, and it indicates the cause of the degraded state.

These reason codes include:

- Invalid Swap/Performance time windows: At least one of the defined time windows is invalid. To correct, each time window should be checked, and any invalid time windows should be deleted or modified.
- Invalid device attributes: One or more storage groups have an invalid priority in a FAST policy. To correct, each storage group's priority should be checked in the FAST policy they are associated

with. Any invalid priority should be modified to a valid value.

- Invalid FAST parameters: One or more of the FAST controller configuration settings are invalid. To correct, each configuration setting should be checked and set to a valid value.
- Performance time window is not present or does not extend into the future: No performance time window, default or user-defined, exists, or any that do exist have expired. To correct, a valid, inclusion performance time window should be created.
- FAST thin move time window is not present or does not extend into the future: No thin data movement time window, default or user-defined, exists, or any that do exist have expired. To correct, a valid, inclusion thin data movement time window should be created.
- FAST VP compliance movement failed: The most recent attempt to perform a FAST VP compliance movement was not successful. EMC customer service should be contacted to investigate the reason for the failure. If a subsequent attempt to perform a compliance movement is successful, the degraded state is cleared.
- FAST VP performance-movement policy update failed: The most recent attempt to generate a data-movement policy failed. EMC customer service should be contacted to investigate. If a subsequent attempt to generate a movement policy is successful, the degraded state is cleared.
- FAST VP is not licensed: An entitlement file including FAST VP has not been loaded to the Symmetrix array. To correct, the appropriate entitlement file should be obtained from EMC and loaded to the Symmetrix array.
- Statistics collection is failing for thin devices: No performance movement will happen: Performance statistics are not being collected for thin devices under FAST VP control. EMC Customer Service should be contacted to investigate. If a subsequent attempt to collect statistics is successful, the degraded state is cleared.
- Timed out attempting to communicate with the FAST controller: Either the FAST controller running on the service processor is unavailable, or the service processor itself is unavailable. EMC Customer Service should be contacted to investigate.

# Appendix B: Feature support

The following table describes the minimum Enginuity  $^{\rm TM}$  and management interface levels needed to support various FAST VP features.

| Feature                    | Enginuity    | Management interface     |
|----------------------------|--------------|--------------------------|
| FAST VP (Base)             | 5875.135.91  | Solutions Enabler V7.3   |
|                            |              | SMC 7.3                  |
|                            |              | Unisphere for VMAX 1.0   |
| Setting PRC per pool       | 5875.198.38  | Solutions Enabler V7.3.1 |
|                            |              | SMC 7.3.1                |
|                            |              | Unisphere for VMAX 1.0   |
| VP allocation by FAST      | 5876.82.57   | Solutions Enabler V7.4   |
| policy                     |              | Unisphere for VMAX 1.0   |
| FAST VP SRDF               | 5876.82.57   | Solutions Enabler V7.4   |
| coordination               |              | Unisphere for VMAX 1.0   |
| FAST VP SRDF               | 5876.229.145 | Solutions Enabler V7.6   |
| coordination for multisite |              | Unisphere for VMAX 1.6   |
| SRDF                       |              |                          |
| External tier (FTS)        | 5876.82.57   | Solutions Enabler V7.4   |
|                            |              | Unisphere for VMAX 1.0   |

| Storage group reassociation | 5876.82.57   | Solutions Enabler V7.4  |
|-----------------------------|--------------|-------------------------|
|                             |              | Unisphere for VMAX 1.0  |
| FAST VP for CKD             | 5876.82.57   | Solutions Enabler V7.4  |
|                             |              | Unisphere for VMAX 1.0  |
| FAST VP for IBM i           | 5876.82.57   | Solutions Enabler V 7.4 |
|                             |              | Unisphere for VMAX 1.0  |
| FAST VP compression         | 5876.159.102 | Solutions Enabler V7.5  |
|                             |              | Unisphere for VMAX 1.5  |
| Four tiers in a FAST VP     | 5876.159.102 | Solutions Enabler V7.5  |
| policy                      |              | Unisphere for VMAX 1.5  |
| User-defined FTS tier       | 5876.159.102 | Solutions Enabler V7.5  |
|                             |              | Unisphere for VMAX 1.5  |

# References

- EMC Solutions Enabler Symmetrix Array Controls CLI Product Guide
- EMC Solutions Enabler Symmetrix Array Management CLI Product Guide
- EMC Solutions Enabler Symmetrix CLI Command Reference HTML Help
- EMC Solutions Enabler Installation Guide
- EMC Symmetrix VMAX Series Product Guide
- FAST VP for EMC Symmetrix VMAX Theory and Best Practices for Planning and Performance
- Best Practices for Fast, Simple Capacity Allocation with EMC Symmetrix Virtual Provisioning Technical Note
- z/OS and Virtual Provisioning Best Practices
- Design and Implementation Best Practices for EMC Symmetrix Federated Tiered Storage (FTS) Technical Note
- Best Practices for Nondisruptive Tiering via EMC Symmetrix Virtual LUN Technical Note

#### Copyright © 2012 EMC Corporation. All Rights Reserved.

EMC believes the information in this publication is accurate as of its publication date. The information is subject to change without notice.

THE INFORMATION IN THIS PUBLICATION IS PROVIDED "AS IS." EMC CORPORATION MAKES NO REPRESENTATIONS OR WARRANTIES OF ANY KIND WITH RESPECT TO THE INFORMATION IN THIS PUBLICATION, AND SPECIFICALLY DISCLAIMS IMPLIED WARRANTIES OF MERCHANTABILITY OR FITNESS FOR A PARTICULAR PURPOSE.

Use, copying, and distribution of any EMC software described in this publication requires an applicable software license.

For the most up-to-date listing of EMC product names, see EMC Corporation Trademarks on EMC.com.

All other trademarks used herein are the property of their respective owners.